# 4. 指名競争入札操作手順

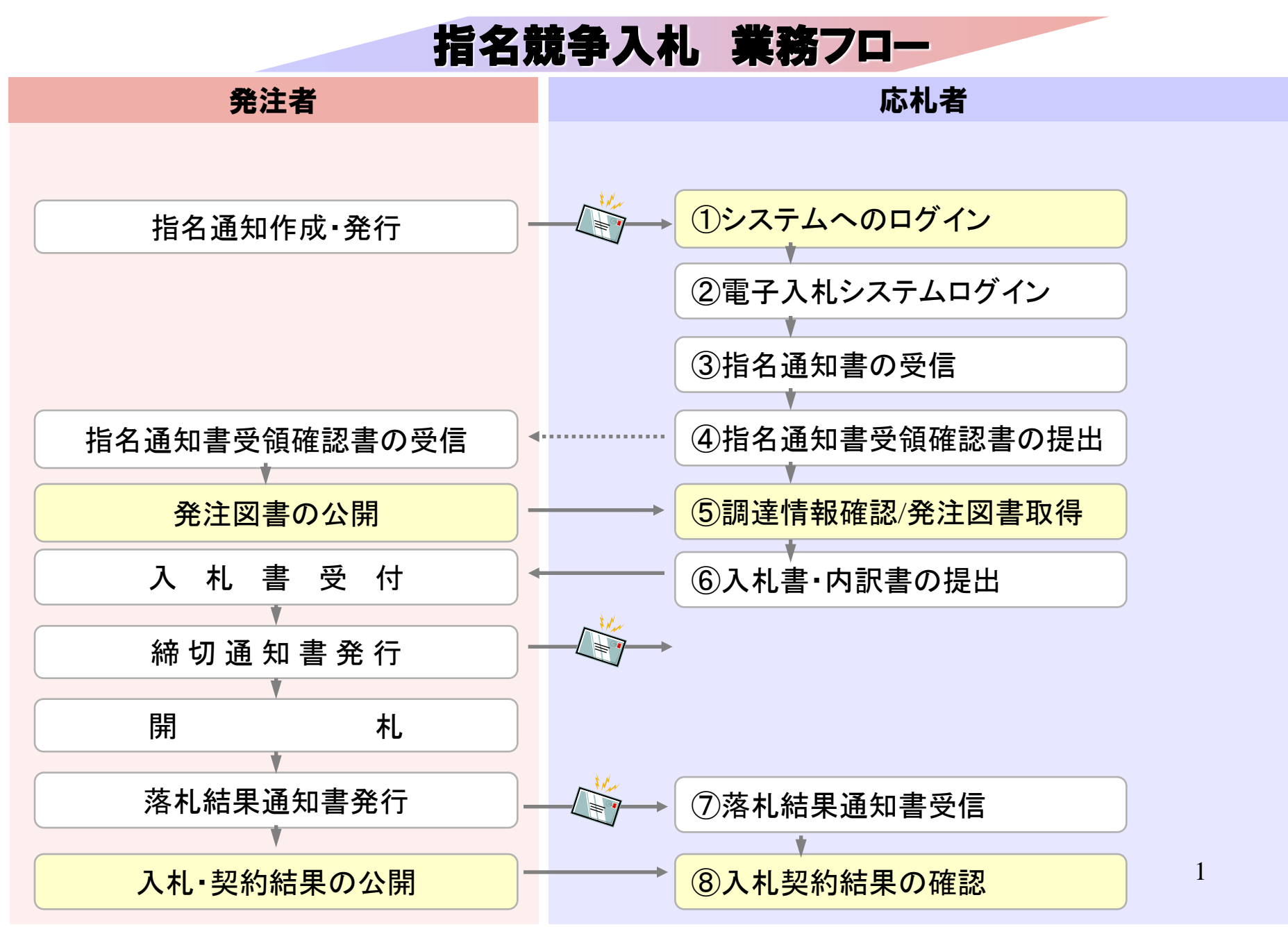

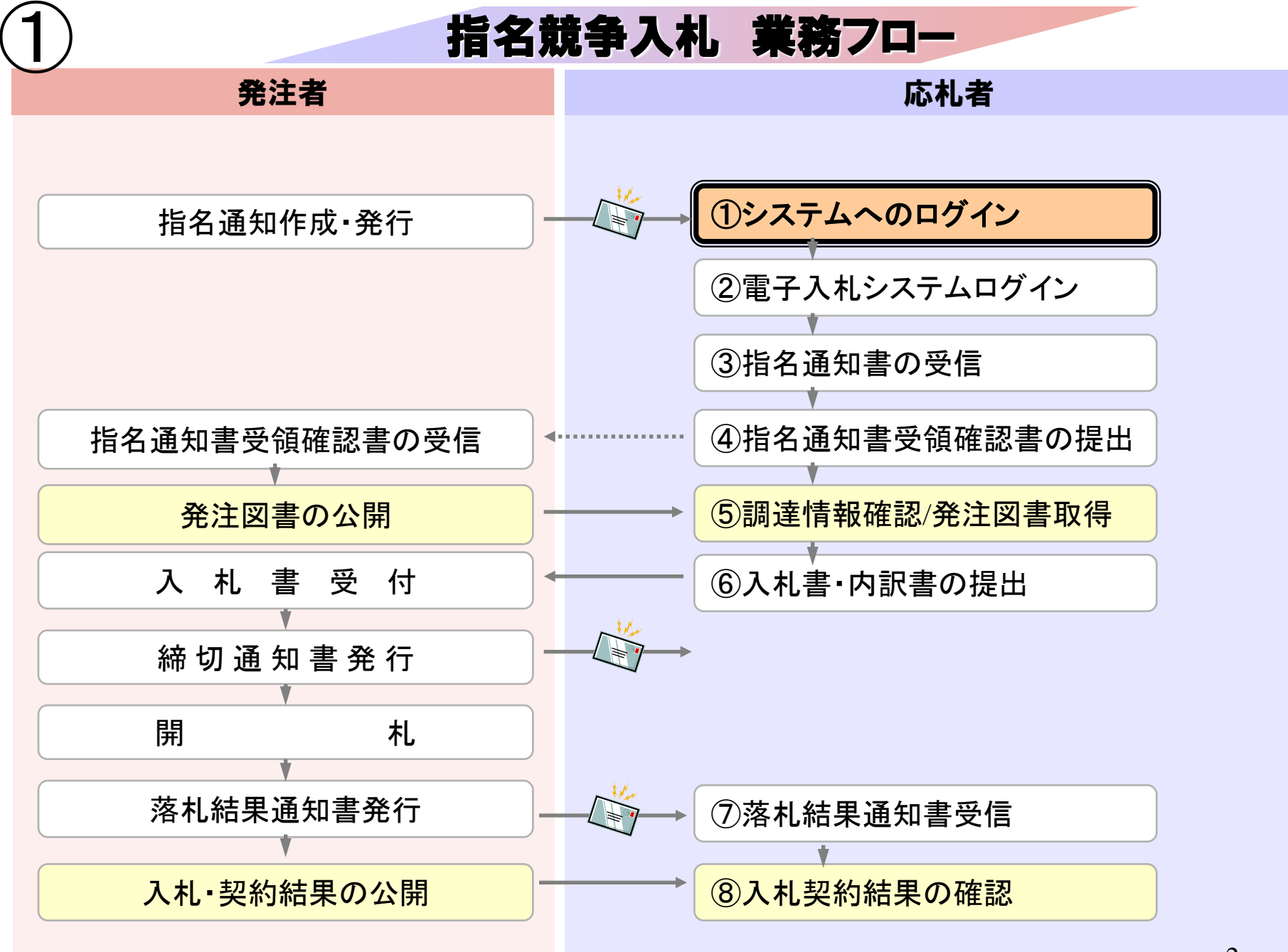

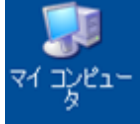

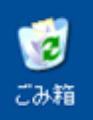

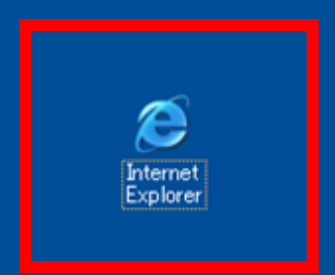

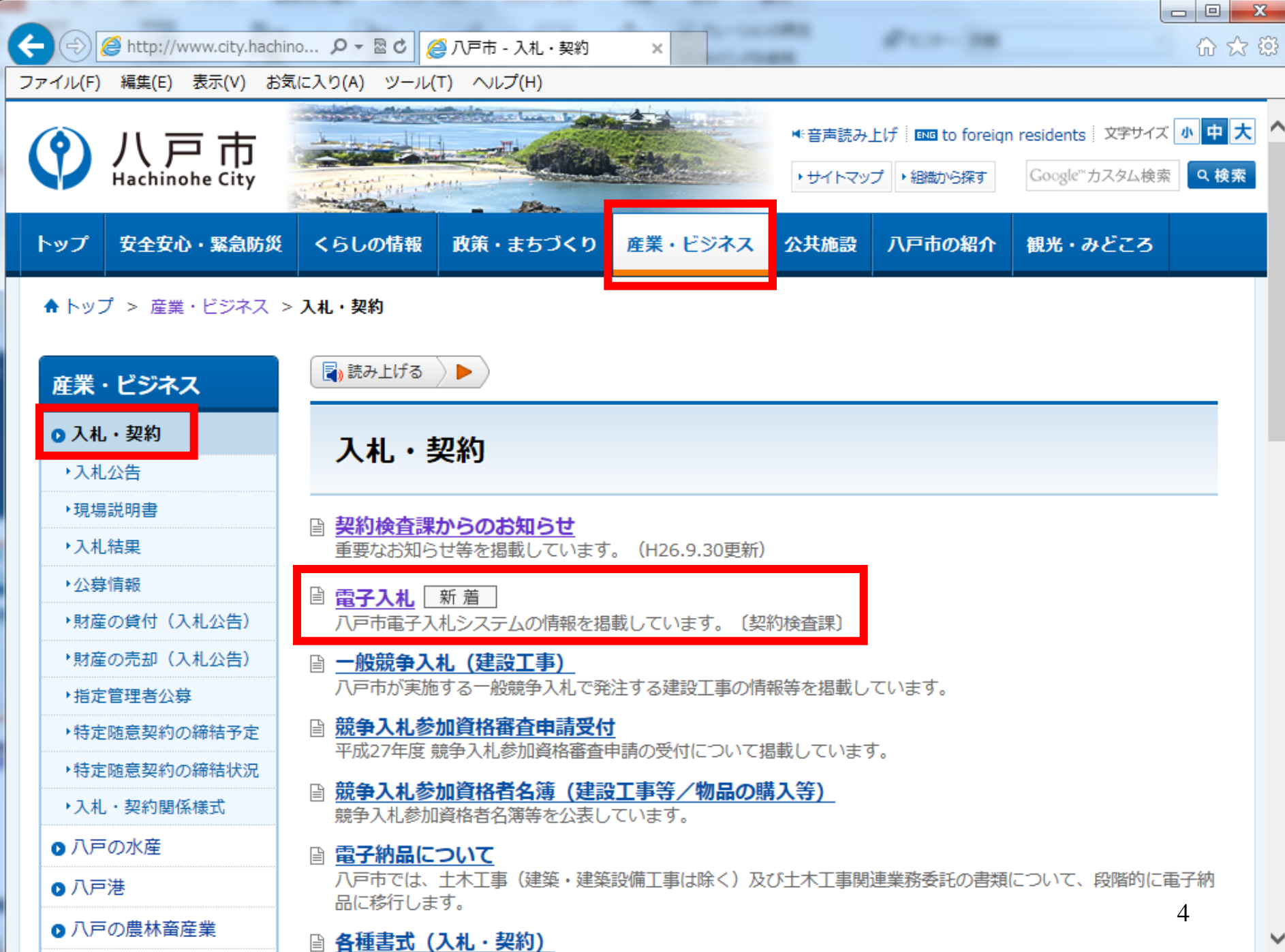

111 糸加密枚の亦再取び初約手結竿に開まてを無事ずを想載しています

the second life

| Contract Contract Con |   |     |
|----------------------------------------------------------------------------------------------------|---|-----|
| 🗲 🕣 🧭 http://www.city.hachino 🔎 - 🗟 🖒 🌈 八戸市 - 電子入札                                                                                                    | × | ☆ ☆ |
| ファイル(F) 編集(E) 表示(V) お気に入り(A) ツール(T) ヘルプ(H)                                                                                                    |   |     |
| RDFファイル                                                                                                    |   | -   |

# 八戸市電子入札システム入口

八戸市電子入札システムを利用する(別ウインドウで開きます)

#### ※平成27年1月より使用可能となります。

電子入札に参加することができます。また、利用者登録を行うことができます。 ご利用時間 平日 8:30~20:00

### 八戸市入札情報公開システム入口

八戸市入札情報公開システムを利用する(別ウインドウで開きます)

#### ※平成27年1月より使用可能となります。

発注情報や入札結果などを検索参照できます。また、発注図書類の電子データのダウンロードができます。 ご利用時間 平日 6:00~23:00

\_\_\_\_\_

⇒詳細はこちら

図 docファイル (ワード用)

図 xlsファイル (エクセル用)

市ではホームページへのバナ

一広告を募集しています。

第1階届(トップページ)

第2階層(グループトップ)

・PV数約29,000PV/月

・月額 9,800円 ・PV数 約76,000PV/月

·月額 5,000円

様式・要領等

電子入札に関係する様式はこちらのページをご覧ください。

⇒ <u>各種様式(入札・契約)</u>

電子入札に関係する要領はこちらのページをご覧ください。

⇒ 要綱・要領等(入札・契約)

## お問い合わせ先

電子入札システム・入札情報公開システムの操作方法について

電子入札総合ヘルプデスク

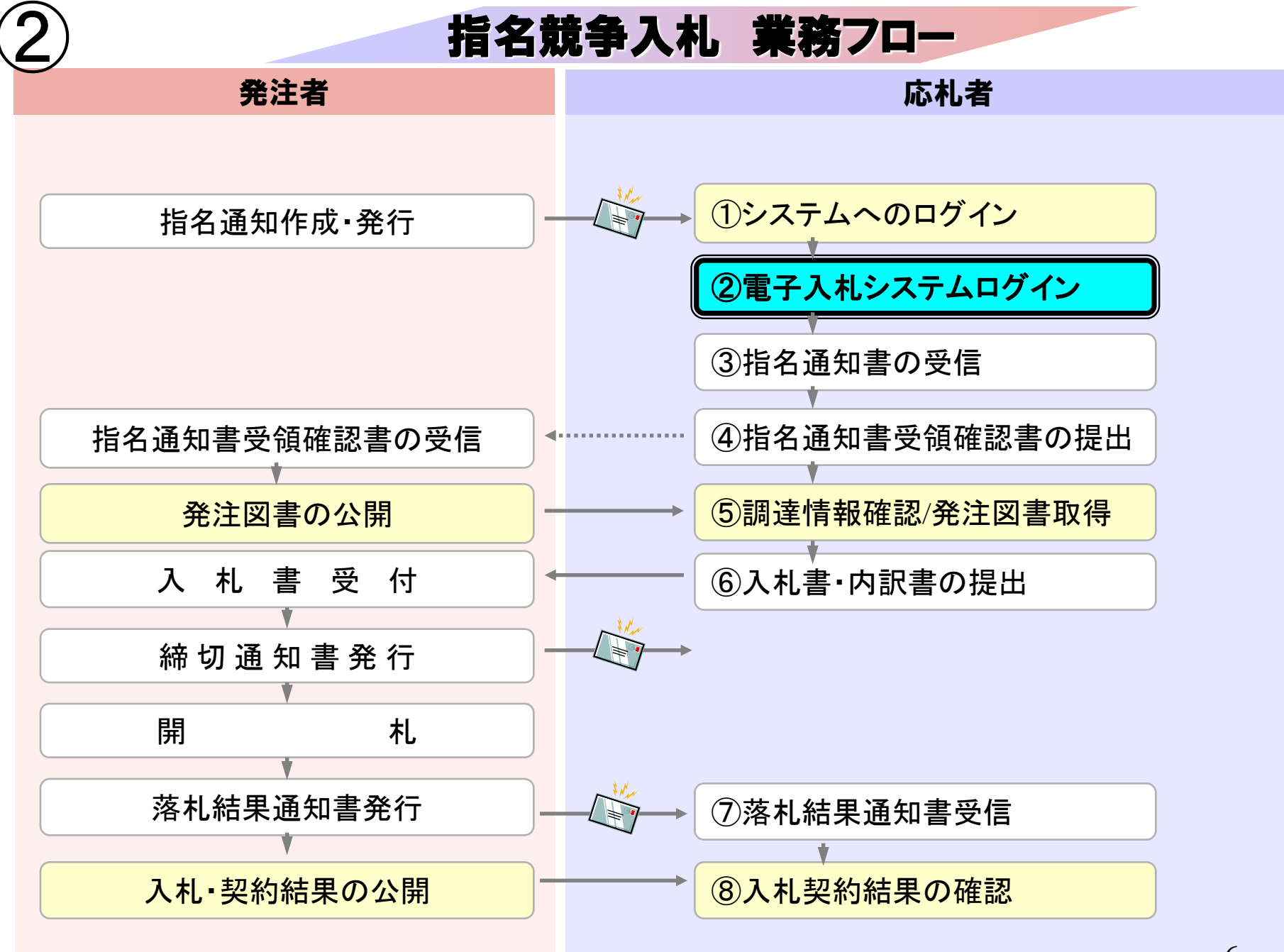

| (?) 八戸市<br>Hachinohe City            | ■*音声読み上げ ■™ to foreign residents 文字サイズ 小 中<br>・サイトマップ ・組織から探す Google <sup>™</sup> カスタム検索 Q 検索 |  |  |  |  |  |  |  |  |  |  |  |  |
|--------------------------------------|-----------------------------------------------------------------------------------------------|--|--|--|--|--|--|--|--|--|--|--|--|
| トップ 安全安心・緊急防災                        | & くらしの情報 政策・まちづくり 産業・ビジネス 公共施設 八戸市の紹介 観光・みどころ                                                 |  |  |  |  |  |  |  |  |  |  |  |  |
| ♠ トップ > 産業・ビジネス                      | > 入札·契約 > 電子入札                                                                                |  |  |  |  |  |  |  |  |  |  |  |  |
| 産業・ビジネス                              | <ul> <li></li></ul>                                                                           |  |  |  |  |  |  |  |  |  |  |  |  |
| ◎ 入札・契約                              | 電子入札 新着                                                                                       |  |  |  |  |  |  |  |  |  |  |  |  |
| ▶入札公告                                |                                                                                               |  |  |  |  |  |  |  |  |  |  |  |  |
| ▶現場説明書                               | 八戸市電子入札システムの情報を掲載しています。〔契約検査課〕                                                                |  |  |  |  |  |  |  |  |  |  |  |  |
| ▶入札結果                                |                                                                                               |  |  |  |  |  |  |  |  |  |  |  |  |
| ▶公募情報                                | 八戸市電子入札システム                                                                                   |  |  |  |  |  |  |  |  |  |  |  |  |
| ・財産の貸付(入札公告)                         |                                                                                               |  |  |  |  |  |  |  |  |  |  |  |  |
| ▶財産の売却(入札公告)                         | 八戸市では、「公正な入札の確保」、「透明性・競争性の促進」、「入札参加者の利便性の向上」、「入札事<br>教の執家化、思想化した図えため、インターネットを利用したまえません様によります。 |  |  |  |  |  |  |  |  |  |  |  |  |
| ▶指定管理者公募                             | 病の効率化・迅速化」を図るため、インターネットを利用した电子入札の等入を進めています。                                                   |  |  |  |  |  |  |  |  |  |  |  |  |
| <ul> <li>特定随意契約の締結予定</li> </ul>      | 平成26年4月より一部の工事入札への導入を予定しています。                                                                 |  |  |  |  |  |  |  |  |  |  |  |  |
| <ul> <li>▶特定随意契約の締結状況</li> </ul>     | なお、電子入札の情報等は、本ホームページで随時更新を行います。                                                               |  |  |  |  |  |  |  |  |  |  |  |  |
| ◆入札・契約関係様式                           | 入戸市西スンポシフテルンロ                                                                                 |  |  |  |  |  |  |  |  |  |  |  |  |
| ◎ 八戸の水産                              | 八戸市電子入札システム入口                                                                                 |  |  |  |  |  |  |  |  |  |  |  |  |
| ◎ 八戸港                                | 八戸市電子入札システムを利用する(別ウインドウで開きます)                                                                 |  |  |  |  |  |  |  |  |  |  |  |  |
| ● 八戸の農林畜産業                           | 電子入札に参加することができます。また、利用者登録を行うことができます。<br>ご利用時間 平日 8:30~20:00                                   |  |  |  |  |  |  |  |  |  |  |  |  |
| ◎ 商工業                                |                                                                                               |  |  |  |  |  |  |  |  |  |  |  |  |
| ● 企業誘致                               | 八戸市入札情報公開システム入口                                                                               |  |  |  |  |  |  |  |  |  |  |  |  |
| ◎ 雇用・就業支援                            | 八戸市入札情報公開システムを利用する(別ウインドウで開きます)                                                               |  |  |  |  |  |  |  |  |  |  |  |  |
| ● 届出(事業者向け)                          |                                                                                               |  |  |  |  |  |  |  |  |  |  |  |  |
| <ul> <li>お知らせ(事業者向<br/>け)</li> </ul> | - 光圧消散に入れ結果なとを快楽参照できます。また、光圧図音類の电ナナーダのダワンロートかできます。 /<br>ご利用時間 平日 6:00~23:00                   |  |  |  |  |  |  |  |  |  |  |  |  |

| 6 http://c00432539/?KikanNo=1024&Hachu | uType=0&AN=102430302020140014 - CALS/EC - Windows Internet Explorer       |          |
|----------------------------------------|---------------------------------------------------------------------------|----------|
| () 八戸市<br>電子入札システム                     |                                                                           |          |
|                                        | 電子入札トップ画面(受注者用)                                                           |          |
|                                        | JREのバージョン、バージョンアップについては、ICカード発行元(認証局)にご確認ください。<br>                        |          |
|                                        | <u>JRE6及びJRE7でログイン</u>                                                    |          |
|                                        | 業務実行中は、この画面を閉じないで下さい。<br>業務画面よりも先にこの画面を閉じると、<br>アプリケーションが正常に終了しない場合があります。 |          |
|                                        |                                                                           |          |
|                                        |                                                                           |          |
|                                        |                                                                           |          |
|                                        |                                                                           |          |
|                                        |                                                                           |          |
|                                        |                                                                           |          |
|                                        |                                                                           | 8        |
|                                        |                                                                           | € 100% ▼ |

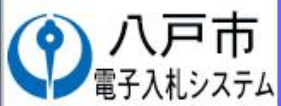

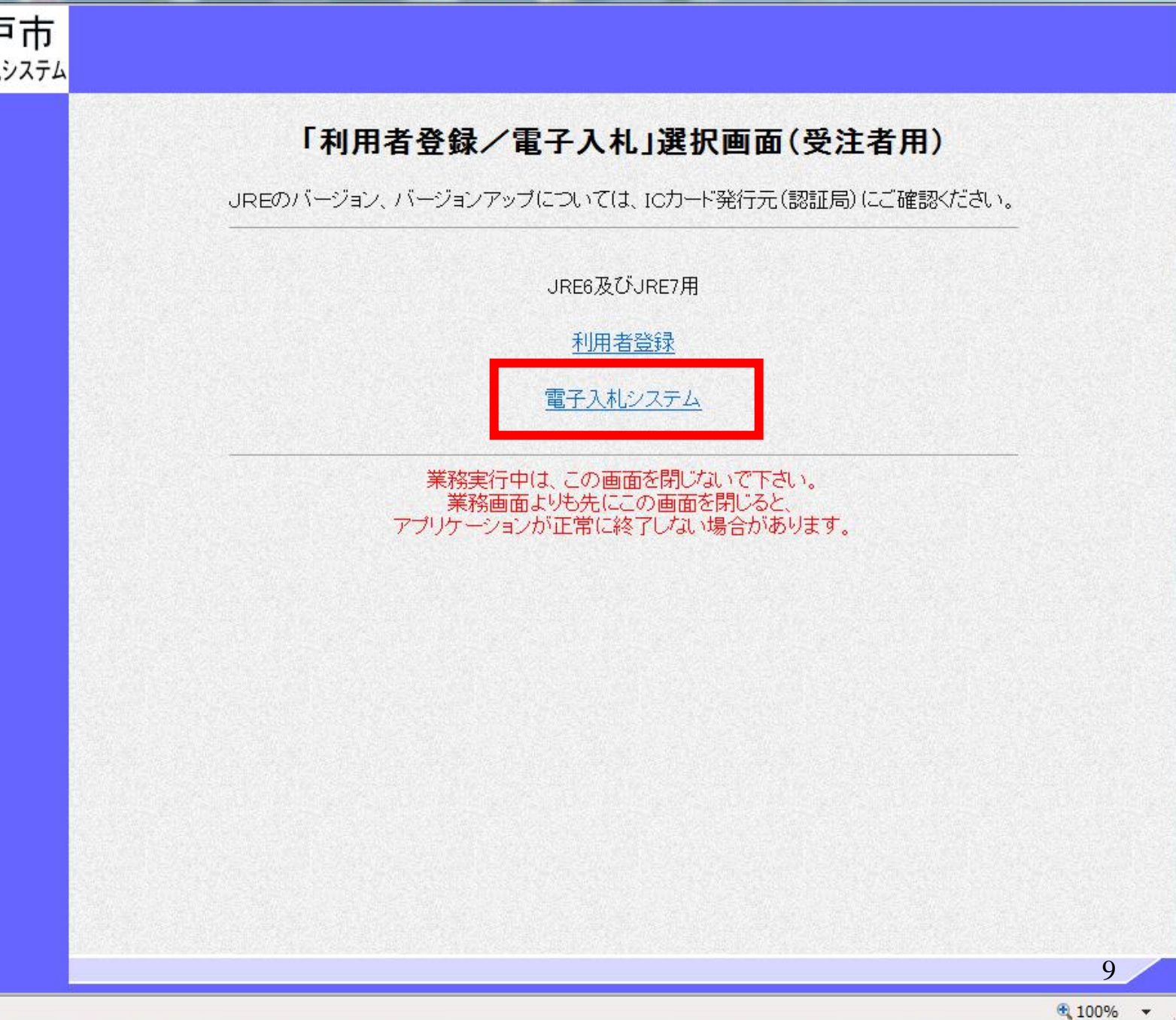

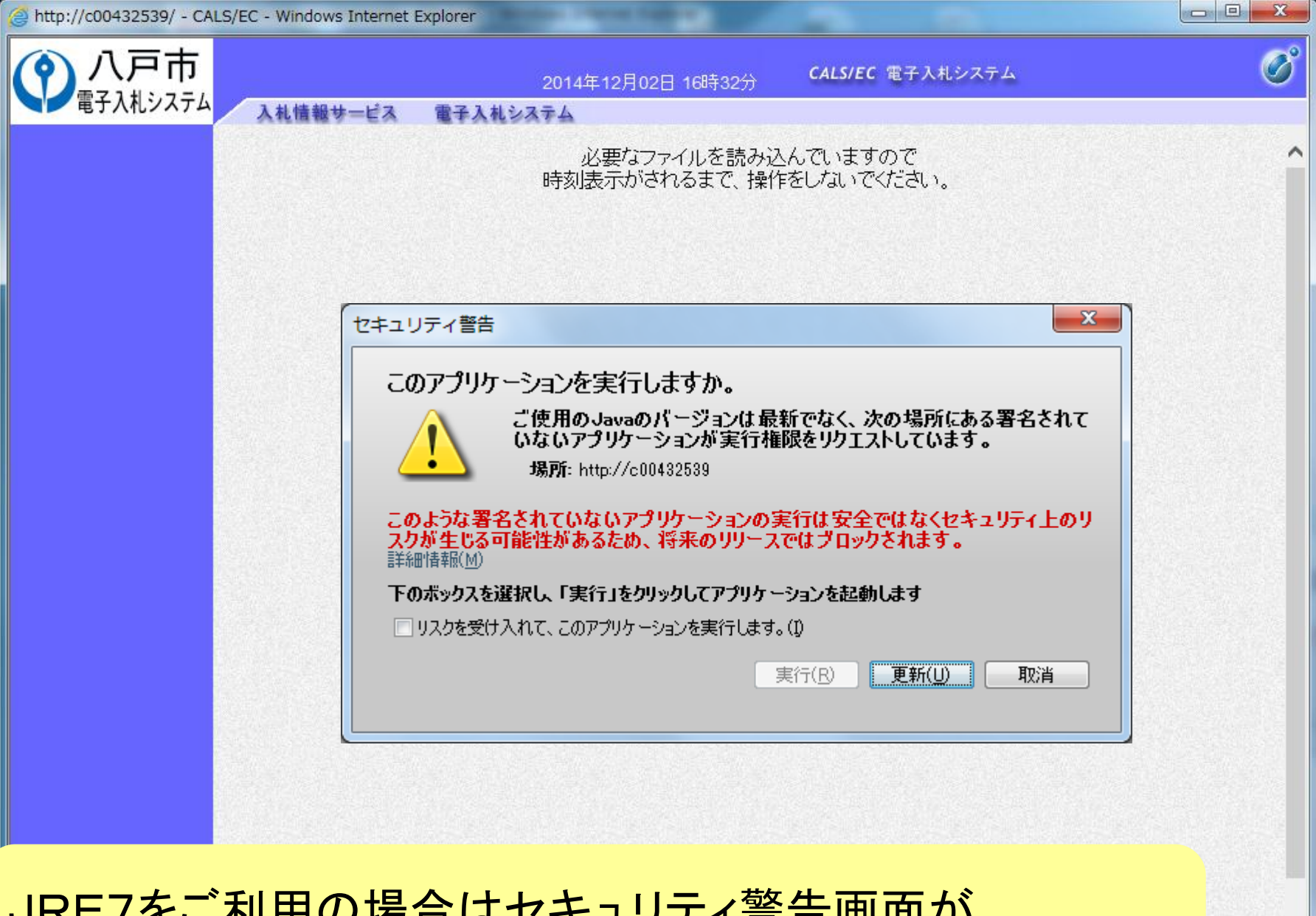

JRE7をご利用の場合はセキュリティ警告画面が 表示されます。(JRE6は表示されません。)

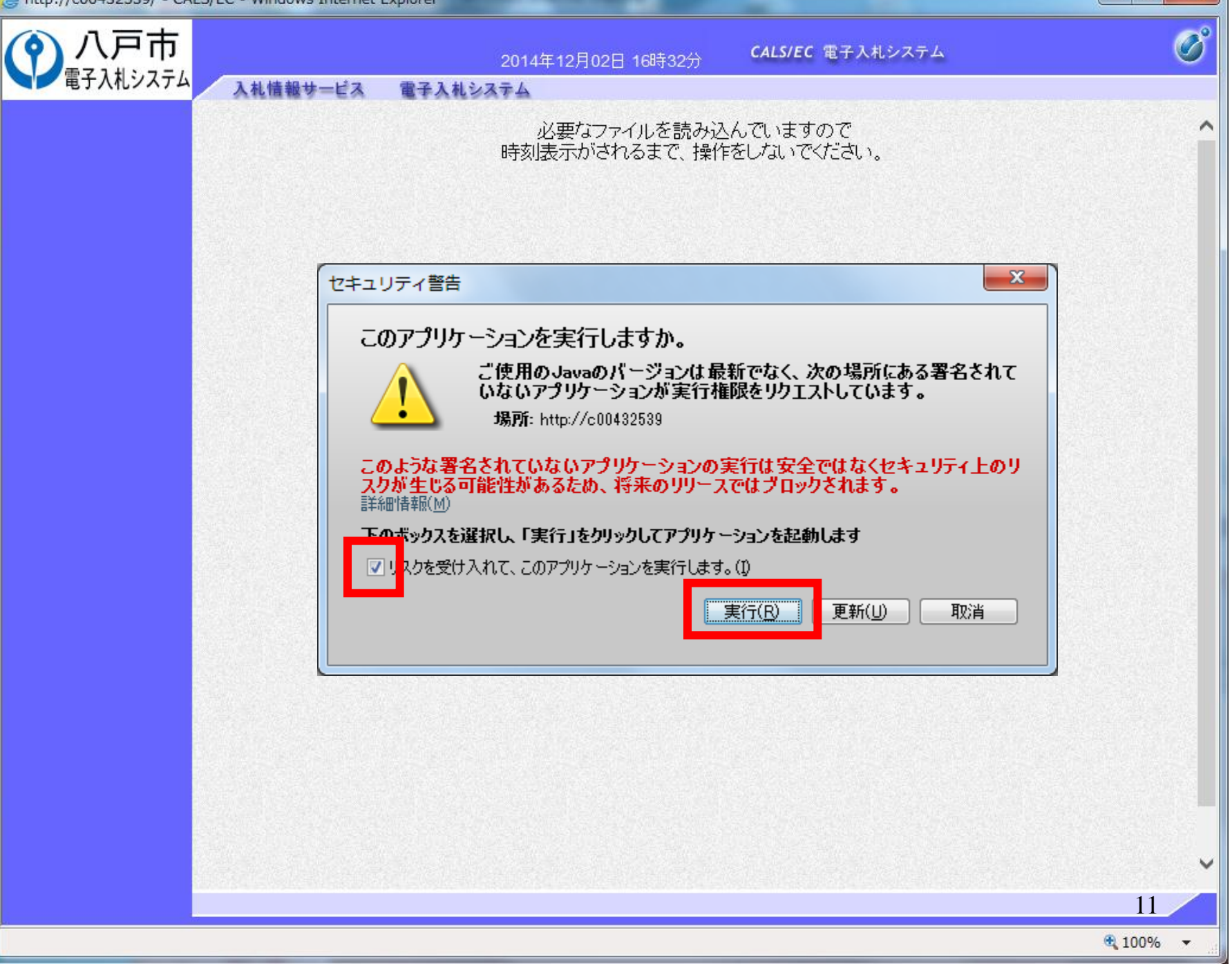

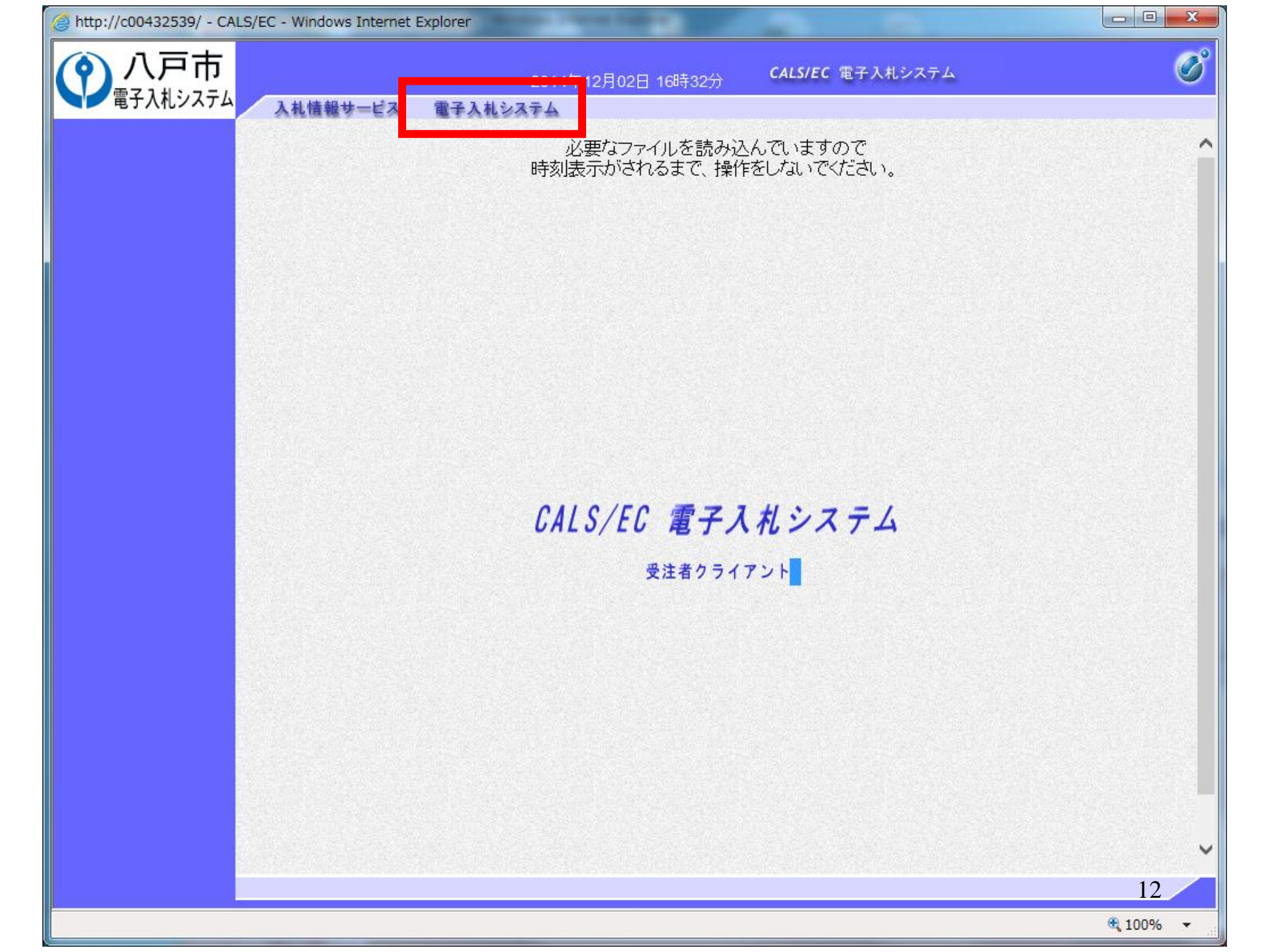

| Attp://c00432539/ - CALS/EC - Windows Internet Explorer                                                                                                    |   |
|----------------------------------------------------------------------------------------------------|---|
| ハ戸市<br>電子入札システム     システム     システム | Ø |
| 必要なファイルを読み込んでいますので<br>時刻表示がされるまで、操作をしないでください。                                                                                                    | Ŷ |
| PIN番号入力ダイアログ       ×         PIN番号を入力してください。         PIN番号 :                                                                                                    |   |
| 担当者:<br>OK キャンセル                                                                                                    |   |
| 認証局から提供された書類に記載のPIN番号を入力します。<br>一定回数を間違えるとICカードがロックされてしまいます。                                                                                                    | 3 |

| http://c00432539/ - CALS/EC - Windows Internet | Explorer                                      |          |
|------------------------------------------------|-----------------------------------------------|----------|
| ()八戸市                                          | 2014年12月02日 16時32分 <b>CALS/EC</b> 電子入札システム    | ø        |
| 電子入札システム入札情報サービス                               | 電子入札システム                                      |          |
|                                                | 必要なファイルを読み込んでいますので<br>時刻表示がされるまで、操作をしないでください。 | <b>^</b> |
|                                                |                                               |          |
|                                                |                                               |          |
|                                                | PIN番号入力ダイアログ         X                        |          |
|                                                | PIN番号を入力してください。                               |          |
|                                                |                                               |          |
|                                                |                                               |          |
|                                                |                                               |          |
|                                                |                                               |          |
|                                                |                                               |          |
|                                                | ОК <i><b>キャンセル</b></i>                        |          |
|                                                |                                               |          |
|                                                |                                               |          |
|                                                |                                               |          |
|                                                |                                               |          |
|                                                |                                               | ~        |
|                                                |                                               | 14       |
|                                                |                                               | ₫ 100% ▼ |

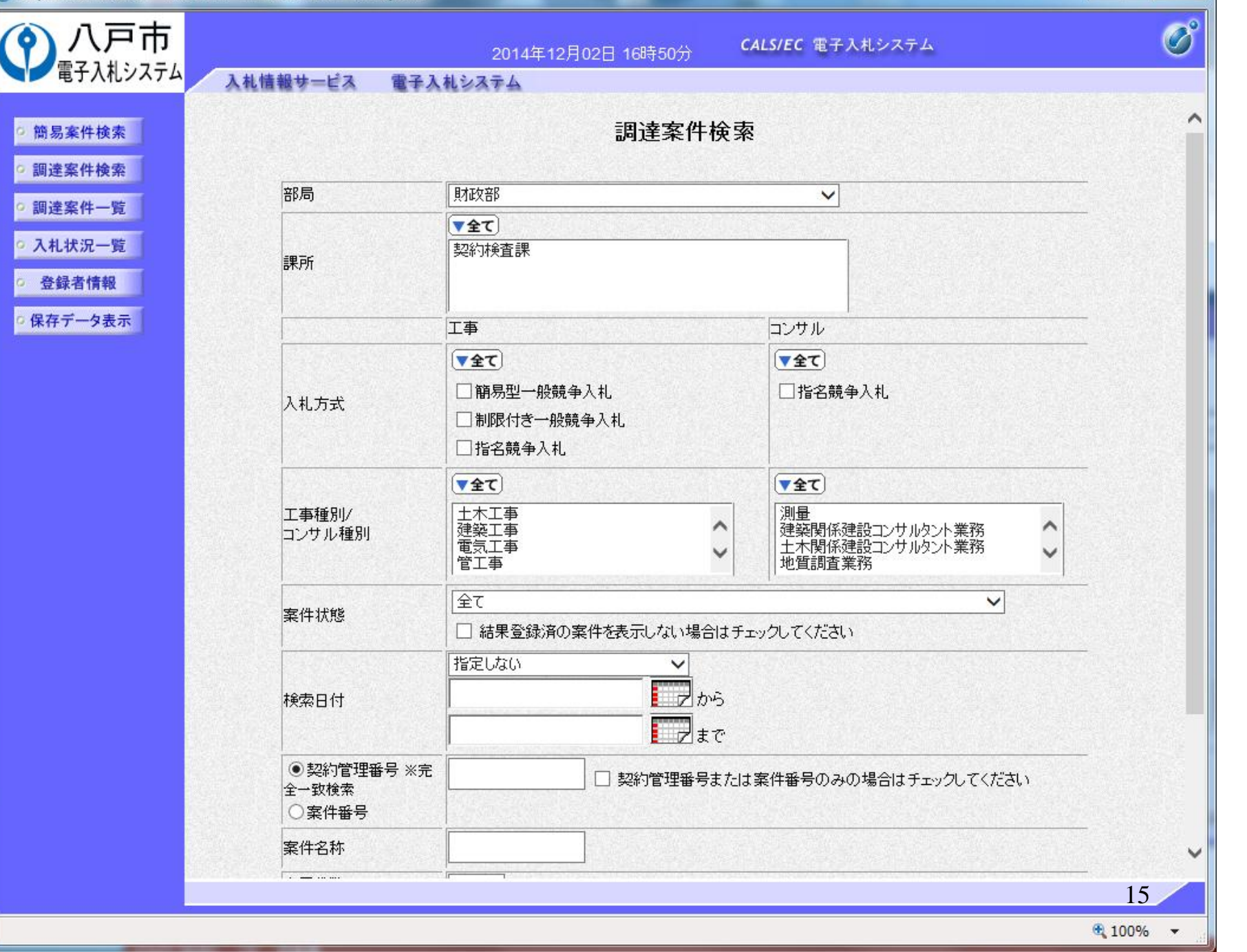

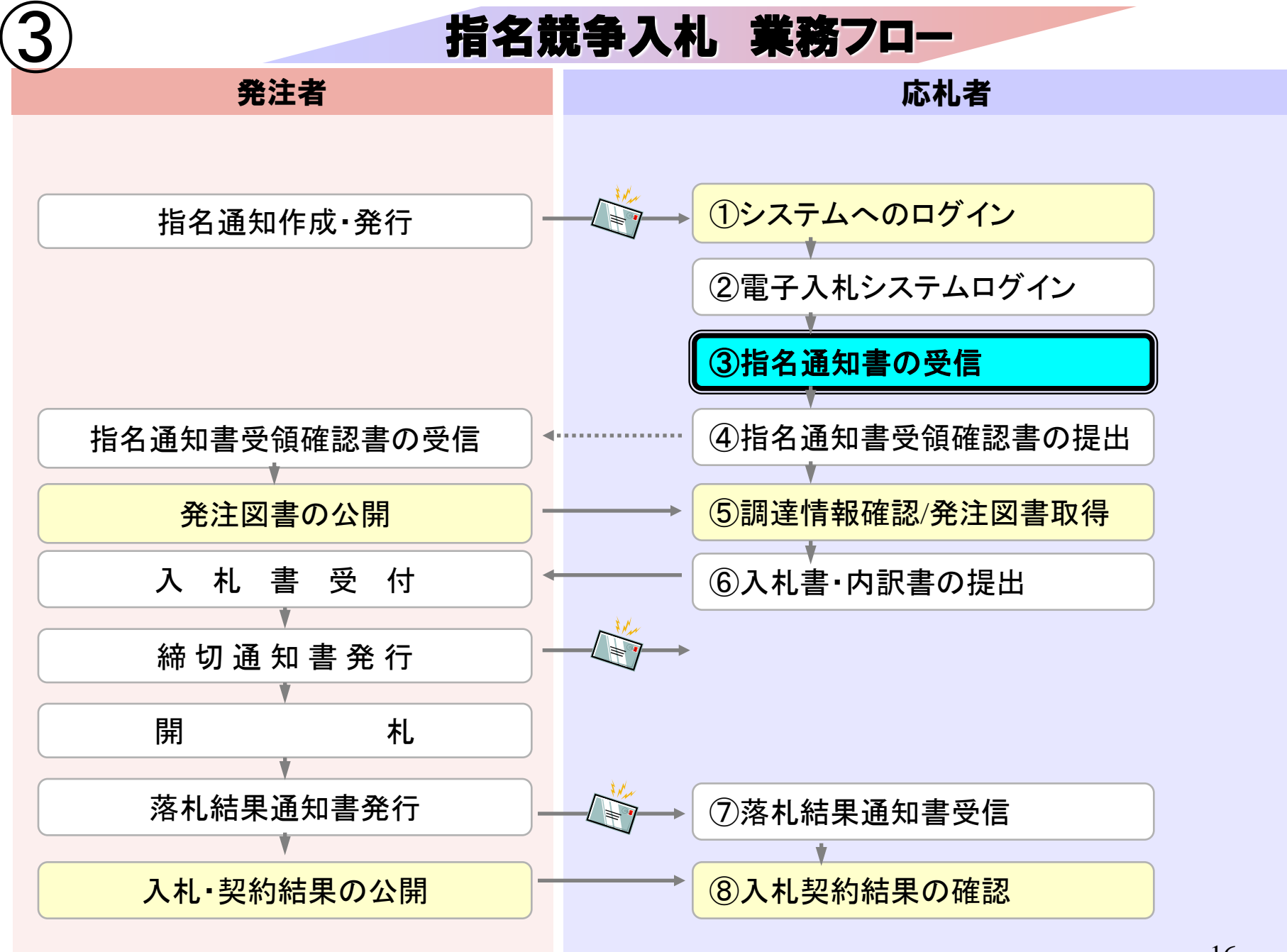

| http://c00432539/ - CALS/                 | /EC - Windows Internet Explorer                         | Manual Process Distance                                      |                                           |          |
|-------------------------------------------|---------------------------------------------------------|--------------------------------------------------------------|-------------------------------------------|----------|
| () 八戸市<br>電子入札システム                        | 11時初廿_ピュ 電子1                                            | 2014年12月08日 15時21分 <sup>(</sup>                              | CALS/EC 電子入札システム                          | Ø        |
|                                           | 人化信報サービス 电手入                                            | 12474                                                        |                                           |          |
| ○ 簡易案件検索                                  |                                                         | 調達案件検索                                                       | ŝ                                         | î        |
| 。詞廷朱什快来                                   | 部局                                                      | 財政部                                                          | ✓                                         |          |
| ○ 調達案件一覧                                  |                                                         | 【<br>▼全て〕                                                    |                                           |          |
| <ul> <li>へ札状況一覧</li> <li>登録者情報</li> </ul> | 課所                                                      | 契約検査課                                                        |                                           |          |
| ○ 保存データ表示                                 |                                                         | <br> <br> 工事                                                 |                                           | <u></u>  |
|                                           |                                                         | <br>▼⊋て                                                      | <br>[▼⊋τ]                                 |          |
|                                           | 入札方式                                                    | <ul> <li>□ 簡易型一般競争入札</li> <li>□ 判問(けき → ))) 普 争入札</li> </ul> | □指名競争入札                                   |          |
|                                           |                                                         | ☑指名競争入札                                                      |                                           | -        |
|                                           | 工事種別/<br>コンサル種別                                         | 土木工事     ・       建築工事     ・       電気工事     ・       管工事     ・ | ● 単一の 単一の 単一の 単一の 単一の 単一の 単一の 単一の 単一の 単一の |          |
|                                           | 案件状態                                                    | 全て<br>□ 結果登録済の案件を表示しない場合はチ:                                  | ✓                                         | _        |
|                                           | 検索日付                                                    | 指定しない<br>プレカら<br>まで                                          |                                           |          |
|                                           | <ul> <li>●契約管理番号 ※完<br/>全一致検索</li> <li>○案件番号</li> </ul> | □ 契約管理番号または                                                  | <b>は案件番号のみの場合はチェックしてください</b>              | _        |
|                                           | 案件名称                                                    |                                                              |                                           | ~        |
|                                           |                                                         |                                                              |                                           | 17       |
|                                           |                                                         |                                                              |                                           | 1/       |
|                                           |                                                         |                                                              |                                           | ₫ 100% ▼ |

| 🕘 http://c00432539/ - CAL                                                                                                    | S/EC - Windows Interne                                    | et Explorer                                             | -            | -                  | -            |         |     |            |             |      |    |       |       |                                                |                                         |
|----------------------------------------------------------------------------------------------------|-----------------------------------------------------------|---------------------------------------------------------|--------------|--------------------|--------------|---------|-----|------------|-------------|------|----|-------|-------|------------------------------------------------|-----------------------------------------|
| () 八戸市                                                                                                    | 3.11体积止 ピッ                                                | #214 <b>3</b> .                                         | 2014         | 年12月0              | 8日 15        | 時30分    | ¢,  | ALS/EC     | 電子入         | 札システ | Ъ  |       |       |                                                | Ø                                       |
| <ul> <li>・ 簡易案件検索</li> <li>・ 調達案件検索</li> <li>・ 調達案件一覧</li> <li>・ 剤達案件一覧</li> <li>・ 入札状況一覧</li> <li>・ 登録者情報</li> <li>・ 保存データ表示</li> </ul> | 部局 財政部<br>企業D<br>業者番号<br>企業住所<br>企業名称<br>氏名<br>案件表示順序 案件番 | 1024000000000<br>990000002<br>〇〇〇〇市××<br>工事02<br>代表 1太郎 | 0004<br>町△丁1 | ∃1 1<br>○昇順<br>●降順 | <b>₽</b>     | 達案      | 件→舅 | 气          |             |      | 最新 | ⊙更新日間 | 寺 20  | 表示案件<br>全案件数<br><b>①</b> 1<br>最新表<br>014.12.08 | ‡1-3<br>ζ 3<br>I <b>≥</b><br>π<br>15:30 |
|                                                                                                    | 調速案件情報                                                    | 入礼方式                                                    | ∰<br>●       | 争参加资料<br>加表明書      | 备確認申<br>/技術資 | 請/<br>料 |     | 受领<br>提出意: | 確認/<br>思確認者 |      | 技  | 術提案書  | 1/技術資 | ŧ                                              | 企業<br>プロパ                               |
|                                                                                                    | 番 案件名称<br>号                                               |                                                         | 提出           | 再提出                | 受付票          | 通知書     | 通知書 | 提出         | 再提出         | 受付票  | 提出 | 再提出   | 受付票   | 通知書                                            | 71                                      |
|                                                                                                    | <u>市道〇〇〇線</u><br>1 <u>土木工事(その</u><br><u>13)</u>           | 指名競争入札                                                  |              |                    |              |         | 表示  | 提出         |             |      |    |       |       |                                                |                                         |
|                                                                                                    | 2     市道〇〇〇線       12)     12)                            | 指名競争入札                                                  |              |                    |              | 3       | 表示  | 提出         |             |      |    |       |       |                                                |                                         |
|                                                                                                    | 市道〇〇〇線       3     土木工事(その)       11)                     | 指名競争入札                                                  |              |                    |              |         | 表示  | 提出         |             |      |    |       |       |                                                |                                         |
|                                                                                                    |                                                           |                                                         |              |                    |              |         |     |            |             |      |    |       |       | 表示案(<br>全案件)                                   | 件 13<br>牧 3                             |
|                                                                                                    |                                                           |                                                         |              |                    |              |         |     |            |             |      |    |       |       | ۲                                              | 1 🕑                                     |
|                                                                                                    |                                                           |                                                         |              |                    |              |         |     |            |             |      |    |       |       |                                                |                                         |
|                                                                                                    |                                                           |                                                         |              |                    |              |         |     |            |             |      |    |       |       | 1                                              | 8                                       |
|                                                                                                    |                                                           |                                                         |              |                    |              |         |     |            |             |      |    |       |       | 100                                            | 1% 🔻                                    |

| @ http://c00432539/ - CALS                     | /EC - Windows Internet Explorer                                                                            | Window Discout Departure                                                                                                    |    |
|------------------------------------------------|----------------------------------------------------------------------------------------------------|----------------------------------------------------------------------------------------------------|----|
| ● 八戸市                                          |                                                                                                    | 2014年12月09日 11時04分 CALS/EC 電子入札システム                                                                                                    | Ø  |
| 电子八化ンステム                                       | 入礼情報サービス 電子入札                                                                                              | <b>レシステム</b><br>平成26年12月08                                                                                                    | 3Н |
| <ul> <li>○ 簡易案件検索</li> <li>○ 調達案件検索</li> </ul> | 工事02<br>代表取締役社長<br>代表 1太郎 様                                                                                | 八戸市<br>市長<br>小林 眞                                                                                                    |    |
| ○ 調達案件一覧                                       |                                                                                                    | 指名通知書                                                                                                    |    |
| <ul> <li>入札状況一覧</li> </ul>                     |                                                                                                    | 下記案件について、指名します。                                                                                                    |    |
| · 登録者情報                                        |                                                                                                    |                                                                                                    |    |
| ○ 保存データ表示                                      | 案件番号<br>安件2社                                                                                               | 102430302020140022<br>末道〇〇〇線+太工事(その19)                                                                                                    |    |
|                                                | パスワード                                                                                                    | 811111                                                                                                    |    |
|                                                | 八北周始日時<br>入北書提出締切日時<br>内訳書開封予定日時<br>開札予定日時<br>場所<br>工期または履行期限<br>最低制限価格<br>低入札調査基準価格<br>備考<br>理由<br>内訳書の提示 | <ul> <li>T成26年12月06日18時00分</li> <li>平成26年12月08日16時00分</li> <li>平成26年12月08日16時02分</li> <li>平成26年12月08日16時02分</li> <li>八戸市内丸一丁目付近</li> <li>無し</li> <li>有り</li> <li>1 入札参加者は、入札書の提出に際し、入札価格決定の根拠<br/>となった積算金額を記載した積算内訳書を提出すること。な<br/>お、提出は初回の入札時のみとし、再度入札時においては不要<br/>とする。</li> <li>2 積算内訳書の内容は、仕様書等、関係書類に定めるところ<br/>によること。</li> <li>3 次の各号のいずれかに該当する積算内訳書は、無効とす<br/>ろ、</li> </ul> |    |
| パスワード<br>パスワード                                 | は入札情報公<br>となります。                                                                                           | 開システムの発注図書取得の                                                                                                    | 19 |

| 2014年12月08日 15時34分 CALS/EC 電子入札システム                                                                                                    |   |
|----------------------------------------------------------------------------------------------------|---|
| 電子入札システム入札情報サービス電子入札システム                                                                                                    |   |
| ● 脱馬素件様素         ● 脱馬素件様素         ● 脱麦紫件様素         ● 脱麦紫件様素         ● 脱麦紫件         ● 脱麦紫件         ● 脱麦紫件         ● 加速紫牛         ● 加速紫牛         ● 北京         ● 北京         ● 北京         ● 北京         ● 北京         ● なける情報         ● なける情報         ● 常子 一夕衣示         ● 水市         ● 水市         ● 小田<         ● 小田         ● 小田      < |   |
|                                                                                                    | ~ |
|                                                                                                    |   |
| 20                                                                                                    |   |

| ● までご          ● ● ● ● ● ● ● ● ● ● ● ● ● ● ● ● ● ● ●                                                                                                    |                                                                                                    |        |
|----------------------------------------------------------------------------------------------------|----------------------------------------------------------------------------------------------------|--------|
|                                                                                                    |                                                                                                    |        |
|                                                                                                    | $ \blacksquare \bullet \blacksquare \bullet \square \bullet \blacksquare \bullet \land \neg \neg \neg (P) \bullet \Box \neg \neg \neg \neg (G) \bullet \blacksquare \bullet \blacksquare \bullet \blacksquare \bullet \bullet \blacksquare \bullet \bullet \bullet \bullet \bullet \bullet \bullet \bullet \bullet \bullet $                                                                                                    |        |
| Image     уляк       Hatting     уляк       Hatting     уляк       Hatting     уляк       Hatting     нак       Hatting     Hatting       Hatting     Hatting                                                                                                    | 平成26年12月08日                                                                                                    | -      |
|                                                                                                    | 工事02     八戸市       代表取締役社長     市長       代表 1太郎 様     小林 眞                                                                                                    |        |
| FLERENCI, KAGLER,           Id           Id           REFERS           REFERS      <                                                                                                    | 指名通知書                                                                                                    |        |
| 記       記         家件音称       前道〇〇〇健土木工事(その13)         パスワード       81111         入礼勝投出術印時       甲成20年12月30日 15時31分         入礼書投出術印時       甲成20年12月30日 15時30分         内部野電野学を日時       甲成20年12月30日 15時30分         内部予定日時       甲成20年12月30日 15時30分         市地方工場許した時間       甲成20年12月30日 15時30分         日本市均二一日付近       王期た月2月6日         工期た月2月6日       甲約30000000         日本市均二一日付近       王期た月2月6日         工期た月2月6日       単の約4         市政制御       人上市参加報告、人札市の投出に際へ入札価格決定の視聴         「読む       「大市大精算全観記録へ人札商応決定の視聴         「読書の提示       1、人札参加報告、人札市の決定の視聴         「読書の現示       1、人札参加報告、人札市の決定の視聴         「読書の現示       1、人札参加報信、人札商注意登録記載へ人札価応決定の視聴         「読書の現示       1、人札参加報信、人札市の決定の表示         「読書の現示       1、人市参加報信、人札馬の決定の表示         「読書の現示       1、人市参加報信、人札馬の決定の表示         「読書の現示       1、人市参加報信、人札馬の決定の表示         「読書の現示       1、人市参加報信、人工長売の表示         「読書の読売の合調       1、人市の大日の         「読売の行売売売人は、「読がたいる       1、人に登録の前に         「読書の読売のご範に、定要が完めに       1、人前金の注意の示         「日本市営売売売売売売売売       1、人市会行売売         「日本市営売売売売売       1、人市会行売売         「日本の「読売の」に、定要が完めに       1 <td>下記案件について、指名します。</td> <td></td> | 下記案件について、指名します。                                                                                                    |        |
| 第件報号     10240302002140022       案件名称     市道OCO健士木工事(その13)       パスワード     811111       入札期税日時     平成26年12月08日 15時31分う       入札割税上除切目時     平成26年12月08日 15時31分う       入札割税上除切目時     平成26年12月08日 15時31分う       内部     平成26年12月08日 16時02分       開札丁安日時     平成26年12月08日 16時02分       開札丁安日時     平成26年12月08日 16時02分       開札丁安日時     平成26年12月08日 16時02分       開札丁安日時     平成26年12月08日 16時02分       場所     パレー市内九一丁目付近       工時本1歳行時限     黒し       低入札養田露を車部     有り       備号     黒し       理由     1       内訳串の現示     1       人札参加制は、入札書の損出で約へた日本     245       2     ギ育内第市の中間の、人植育の部書を設したいては不要       2     76       2     ギ育内第市の中間は、仕様書等、関係書類に定めるところ       1     スレスを記録しかたいため       2     ギ育内財車のを調える特許なしたがあし       2     ギ育内財車のを調える特許なしたたる       2     ギ育内財車のため、       1     米育内財車のため、       2     ジョの行用の手のに       2     ギ育内財車のに、仕様書等、関係書類にないていたいをの       2     第次日時のにごびつい方いため       3     次の名のの、       4     非日時の日ののでは、       5     米月回日時のにごびつい方いため       4     非日時の日の時のに       2     10年間からいための       3 <t< td=""><td>5音</td><td></td></t<>                                                                                     | 5音                                                                                                    |        |
|                                                                                                    | 繁件毎号         10243030200140022           紫件45h         市道〇〇〇総土木工事(その13)           バスワード         811111           入礼勝治日時         平成26年12月08日 15時01分           八礼書12月18日         平成26年12月08日 15時00分           内記書請許予定日時         平成26年12月08日 15時00分           周肌・予定日時         平成26年12月08日 15時00分           周肌・予定日時         平成26年12月08日 15時00分           周肌・予定日時         平成26年12月08日 15時00分           周肌・予定日時         平成26年12月08日 15時00分           周囲・         人声市内九一丁目付近           工期または履行期限         一般の設置           一般酸酸原品         無し           低入礼韻豊基準価格         用し           一日読書の扱示         1、人札参加報社、入札書の提出に際し、入札価格決定の根拠           「日前都書の扱示         1、人札参加報社、人札書の視出に際し、入札価格決定の根拠           「日前都書の扱示         1、人札参加報社、人札書の引知に際し、人間に体決定の根拠           「日前都書の扱示         1、人札参加報社、人札書の提出に際し、人間本法規定           「日前書の扱示         1、人札参加報社、人札書の指出し際し、人間に体決定の根拠           「日前書の扱示         1、人札参加報目の設置の会議員 1、新聞の記載           「日前書の登録目の目前目の内容は、仕様書等、関係書類に定めるところ<br>になること           「日本目録の記載の主義にを称出してはたる、豊富な文学が           「日本目前書目であいたいその<br>「日前日間目を認うのごはなれたない           「日本目前日日日日日日日日日日日日日日日日日日日日日日日日日日日日日日日日日日日 | 4 [] W |

🔍 100% 🛛 🔻

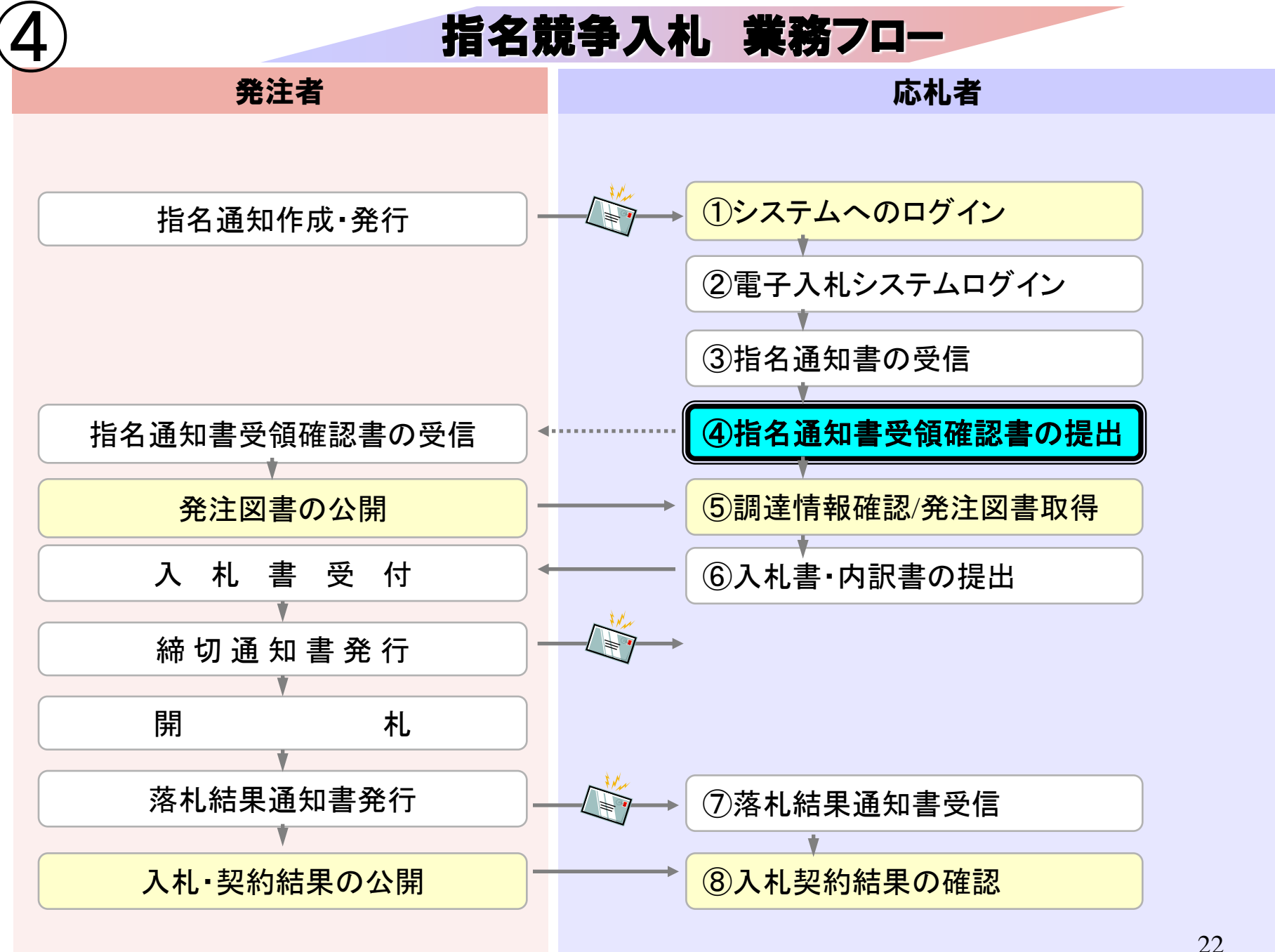

|     | http:/ | //c00432539/ | - C | ALS/EC                                                                                                    | - | Windows                                                                                                    | Internet | Explorer |
|-----|--------|--------------|-----|----------------------------------------------------------------------------------------------------|---|----------------------------------------------------------------------------------------------------|----------|----------|
| - 7 |        |              |     | and the second second se |   | and the second second sec |          |          |

| () 八戸市                                                          | 3 +1 42                                                                       | tau usa                      | <b>a71</b> 43                                          | 2014               | 年12月(                                                       | 08⊟ 15        | 時35分    | c   | ALS/EC | 電子入         | 、札システ | <del>.</del> Д |                 |               |                          | Q                   |
|-----------------------------------------------------------------|-------------------------------------------------------------------------------|------------------------------|--------------------------------------------------------|--------------------|-------------------------------------------------------------|---------------|---------|-----|--------|-------------|-------|----------------|-----------------|---------------|--------------------------|---------------------|
| <ul> <li>· 簡易案件検索</li> <li>· 調達案件検索</li> </ul>                  |                                                                               |                              | ETAN2                                                  | 474                |                                                             | 1             | 達案      | 件一5 | 覧      |             |       |                |                 |               |                          |                     |
| <ul> <li> 調達案件一覧 </li> <li> 入札状況一覧 </li> <li> 登録者情報 </li> </ul> | <ul> <li>企業D</li> <li>業者番号</li> <li>企業住所</li> <li>企業名称</li> <li>氏名</li> </ul> | лих ар<br>Э<br>Г             | 102400000000<br>990000002<br>〇〇〇〇市×><br>工事02<br>代表 1太郎 | 0004<br><町ム丁       | 目1−1-                                                       | -1            |         |     |        |             |       |                |                 |               | 表示案(<br>全案件数<br><b>④</b> | 牛 1-3<br>汝 3<br>1 ▶ |
| ○ 保存データ表示                                                       | 案件表示                                                                          | 顺序<br>案件番<br>R件情報            | ·문                                                     | <b>▼</b><br>第<br>考 | <ul> <li>○昇順</li> <li>●降順</li> <li>●参加資<br/>加表明書</li> </ul> | 格確認申<br>I/技術資 | 諸/<br>科 |     |        | 確認/<br>思確認書 |       | 最新             | 「更新日日<br>「でである」 | 時 20<br>1/技術資 | 東和 조<br>014.12.08        | 3 15:35<br>企業       |
|                                                                 | 番 案件名称<br>号                                                                   | 案件名称                         | 入11.万式                                                 | 提出                 | 再提出                                                         | 受付票           | 通知書     | 通知書 | 提出     | 再提出         | 受付票   | 提出             | 再提出             | 受付票           | 通知書                      | 747<br>71           |
|                                                                 | <u>市道</u><br>1 <u>土木</u><br>13)                                               | <u>000線</u><br><u>工事(その</u>  | 指名競争入札                                                 |                    |                                                             |               |         | 表示  | 提出     |             |       |                |                 |               |                          |                     |
|                                                                 | 2<br>12)<br>12)                                                               | <u>000線</u><br>工事(その         | 指名競争入札                                                 |                    |                                                             |               |         | 表示  | 提出     |             |       |                |                 |               |                          |                     |
|                                                                 | 3<br>11)                                                                      | <u>000線</u><br>工 <u>事(その</u> | 指名競争入札                                                 |                    |                                                             |               |         | 表示  | 提出     | 2           |       |                |                 |               |                          |                     |
|                                                                 |                                                                               |                              |                                                        |                    |                                                             |               |         |     |        |             |       |                |                 |               | 表示案<br>全案件               | (件 1-3<br>数 3       |
|                                                                 |                                                                               |                              |                                                        |                    |                                                             |               |         |     |        |             |       |                |                 |               | ٩                        | 1 🕑                 |
|                                                                 |                                                                               |                              |                                                        |                    |                                                             |               |         |     |        |             |       |                |                 |               |                          |                     |
|                                                                 |                                                                               |                              |                                                        |                    |                                                             |               |         |     |        |             |       |                |                 |               |                          | 23                  |

| http://c00432539/ - CALS/E                                       | EC - Windows Internet E | kplorer                                                 |                                   |   |
|------------------------------------------------------------------|-------------------------|---------------------------------------------------------|-----------------------------------|---|
| ()八戸市                                                            |                         | 2014年12月08日 15時35分                                      | <b>CALS/EC</b> 電子入札システム           | Ø |
| 電子人化システム                                                         | 入札情報サービス                | 電子入札システム                                                |                                   |   |
| <ul> <li>· 簡易案件検索</li> <li>· 調達案件検索</li> <li>· 調達案件一覧</li> </ul> | 八戸市<br>市長<br>小林 眞 様     |                                                         | 工事02<br>代表取締役社長<br>代表 1太郎         |   |
| • 入札状況一覧                                                         |                         | 受領確語                                                    | 2書                                |   |
| の 登録者情報                                                          |                         | 下記の調達案件に対する指名通知語                                        | 書を受領した事を回答します。                    |   |
| 0 保存テータ表示                                                        |                         | 案件番号 10243030202014002<br>案件名称 市道〇〇〇線土木工                | 22<br>事(その13)                     |   |
|                                                                  |                         | <ul><li>(注) 1)参加意思の有無に関われ</li><li>2)入札書提出締切日時</li></ul> | らず必ず提出してください。<br>2014.12.08 16:00 |   |
|                                                                  |                         |                                                         |                                   |   |
|                                                                  |                         | 提出內容確認                                                  | <u>戻</u> る                        |   |
|                                                                  |                         |                                                         |                                   |   |
|                                                                  |                         |                                                         |                                   |   |
|                                                                  |                         |                                                         |                                   |   |
|                                                                  |                         |                                                         |                                   |   |

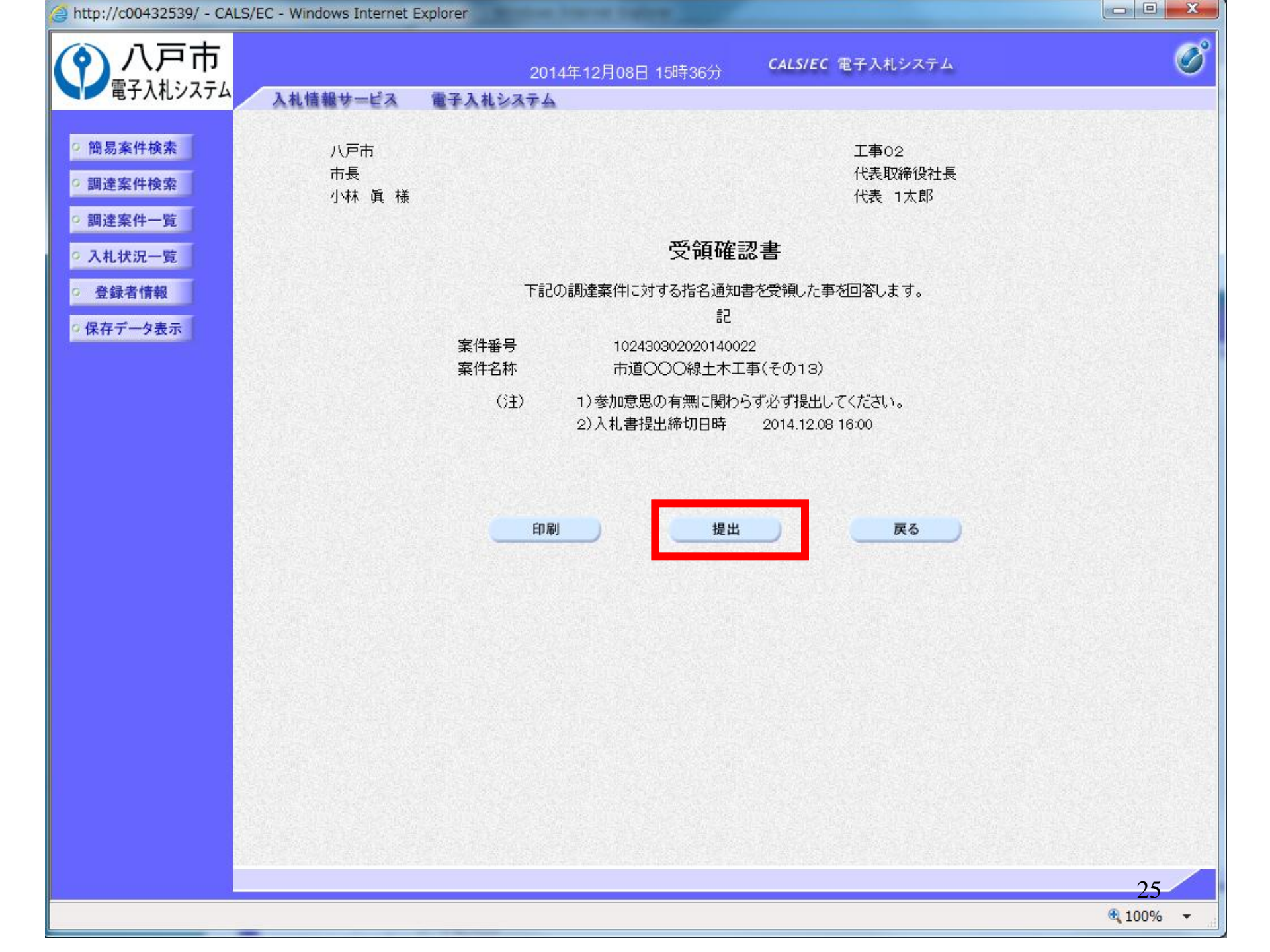

| http://c00432539/ - CALS                                         | 5/EC - Windows Internet Ex  | plorer      |          |                  |          |
|------------------------------------------------------------------|-----------------------------|-------------|----------|------------------|----------|
| <b>⑦</b> 八戸市                                                     |                             | 2014年12月08[ | 3 15時37分 | CALS/EC 電子入札システム | Ø        |
| 电子八化ノスノム                                                         | 入札情報サービス                    | 電子入札システム    |          |                  |          |
| <ul> <li>・ 筒易案件検索</li> <li>・ 調達案件検索</li> </ul>                   | 工事02<br>代表取締役社長<br>代表 1太郎 様 |             |          |                  |          |
| <ul> <li>調達業件一覧</li> <li>入札状況一覧</li> </ul>                       |                             | 受領          | 確認書受伯    | 言確認通知            |          |
| <ul> <li>         ・登録者情報         ・         ・         ・</li></ul> |                             | 受領確認書       | は下記の内容でI | E常に送信されました。      |          |
|                                                                  |                             | 案件番号        | 102430   | 302020140022     |          |
|                                                                  |                             | 案件名称        | 市道〇〇     | ○○線土木工事(その13)    |          |
|                                                                  |                             | 申請日時        | 平成265    | 年12月08日 15時37分   |          |
|                                                                  |                             | 印刷を行ってから    | 5、調達案件一覧 | 氢ボタンを押下してください    |          |
|                                                                  |                             | Ð           |          | 調達案件一覧           |          |
|                                                                  |                             |             |          |                  |          |
|                                                                  |                             |             |          |                  |          |
|                                                                  |                             |             |          |                  |          |
|                                                                  |                             |             |          |                  |          |
|                                                                  |                             |             |          |                  | 26       |
|                                                                  |                             |             |          |                  | € 100% ▼ |

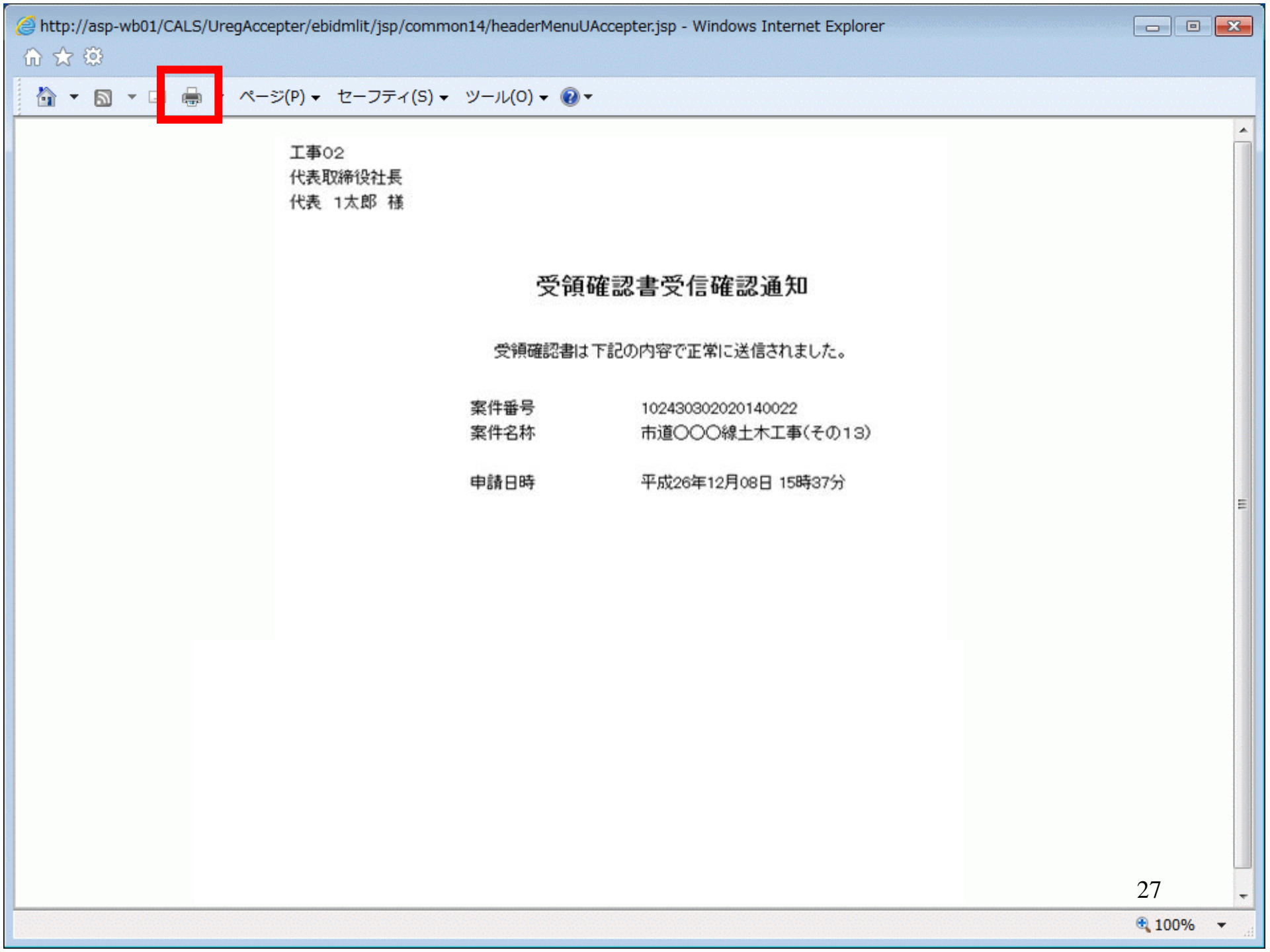

| http://c00432539/ - CALS/                                                                                 | EC - Windows Internet E     | xplorer      |                |                               |          |
|----------------------------------------------------------------------------------------------------|-----------------------------|--------------|----------------|-------------------------------|----------|
| ()八戸市                                                                                                    |                             | 2014年12月08日  | ] 15時38分       | CALS/EC 電子入札システム              | Ø        |
| 電子人和システム                                                                                                  | 入札情報サービス                    | 電子入札システム     |                |                               |          |
| <ul> <li>○ 簡易案件検索</li> <li>○ 調達案件検索</li> </ul>                                                            | 工事02<br>代表取締役社長<br>代表 1太郎 樹 | Ę<br>≹       |                |                               |          |
| <ul> <li>         ・調達案件一覧         ・         入札状況一覧         ・         入札状況一覧         ・         </li> </ul> |                             | 受領           | 確認書受伯          | 言確認通知                         |          |
| ○ 登録者情報<br>○ 保存データ表示                                                                                      |                             | 受領確認書は       | 「下記の内容で」       | E常に送信されました。                   |          |
| PHILI YAA                                                                                                 |                             | 案件番号<br>案件名称 | 102430<br>市道〇( | 302020140022<br>つ〇線土木工事(その13) |          |
|                                                                                                    |                             | 申請日時         | 平成26           | 年12月08日 15時37分                |          |
|                                                                                                    |                             | 印刷を行ってから     | 、調達案件一         | <b>ミボタンを押下してください</b>          |          |
|                                                                                                    |                             | 白色           |                | 調達案件一覧                        |          |
|                                                                                                    |                             |              |                |                               |          |
|                                                                                                    |                             |              |                |                               |          |
|                                                                                                    |                             |              |                |                               |          |
|                                                                                                    |                             |              |                |                               |          |
|                                                                                                    |                             |              |                |                               | 28       |
|                                                                                                    |                             |              |                |                               | € 100% - |

| http://c00432539/ - CALS                                                                                            | /EC - Windows Intern                            | et Explorer                |                                           |            |       |         |     |                  |     |      |          |      |      |                         |              |
|----------------------------------------------------------------------------------------------------|-------------------------------------------------|----------------------------|-------------------------------------------|------------|-------|---------|-----|------------------|-----|------|----------|------|------|-------------------------|--------------|
| ()八戸市                                                                                                    |                                                 |                            | 2014                                      | 年12月0      | 8日 15 | 時39分    | ¢,  | ALS/EC           | 電子入 | 札システ | А        |      |      |                         | Ø            |
| 電子人札システム                                                                                                    | 入札情報サービス                                        | 電子入札シ                      | ステム                                       |            |       |         |     |                  |     |      | io anas  |      |      |                         | Charles and  |
| <ul> <li>簡易案件検索</li> <li>調達案件検索</li> </ul>                                                                          | 部局 財政部                                          |                            |                                           |            |       | ]達案     | 件一覽 | 气                |     |      |          |      |      |                         |              |
| <ul> <li>         ・調達案件一覧         ・         ・         入札状況一覧         ・         入札状況一覧         ・         </li> </ul> | 企業D<br>業者番号                                     | 1024000000000<br>990000002 | 004                                       |            |       |         |     |                  |     |      |          |      |      | 表示案件<br>全案件数            | ‡1-3<br>≹ 3  |
| <ul> <li>         ・登録者情報         ・         ・         ・</li></ul>                                                    | 企業任所<br>企業名称<br>氏名                              | 0000市××<br>工事02<br>代表 1太郎  | .□] [] [                                  | 31-1-      | .1    |         |     |                  |     |      |          |      |      | ◀ -                     | 1 <b>)</b>   |
|                                                                                                    | 案件表示順序 案件番                                      | 号                          | ~                                         | ○昇順<br>●降順 |       |         |     |                  |     |      | 最新       | 更新日日 | 寺 20 | )14.12.08               | 15:39        |
|                                                                                                    | 調達案件情報                                          | 1453                       | 競争参加资格確認申<br>参加表明書/技術資                    |            |       | 請/<br>料 |     | 受領確認/<br>提出意思確認書 |     |      | 技術提案書/技術 |      |      | 科                       | 企業           |
|                                                                                                    | 番<br>実件名称<br>号                                  | AILDE                      | 提出                                        | 再提出        | 受付票   | 通知書     | 通知書 | 提出               | 再提出 | 受付票  | 提出       | 再提出  | 受付票  | 通知書                     | 71           |
|                                                                                                    | 1 <u>土木工事(その</u><br>13)                         | 指名競争入札                     |                                           |            |       |         | 表示  | 表示               |     |      |          |      |      |                         |              |
|                                                                                                    | <u>市道〇〇〇線</u><br>2 <u>土木工事(その</u><br><u>12)</u> | 指名競争入札                     |                                           |            |       |         | 表示  | 提出               |     |      |          |      |      |                         |              |
|                                                                                                    | 市道OOO線<br>3 <u>土木工事(その</u><br>11)               | 指名競争入札                     |                                           |            |       |         | 表示  | 提出               |     |      |          |      |      |                         |              |
|                                                                                                    |                                                 |                            |                                           |            |       |         |     |                  |     |      |          |      |      | 表示案 <sup>。</sup><br>全案件 | 件 1-3<br>数 3 |
|                                                                                                    |                                                 |                            |                                           |            |       |         |     |                  |     |      |          |      |      | ٩                       | 1 🕑          |
|                                                                                                    |                                                 |                            |                                           |            |       |         |     |                  |     |      |          |      |      |                         |              |
|                                                                                                    |                                                 |                            | en an an an an an an an an an an an an an | 2 You I AN |       | 9092408 |     |                  |     |      |          |      |      | 181423-24               | 29           |
|                                                                                                    |                                                 |                            |                                           |            |       |         |     |                  |     |      |          |      |      | <b>100</b>              | )% 👻         |

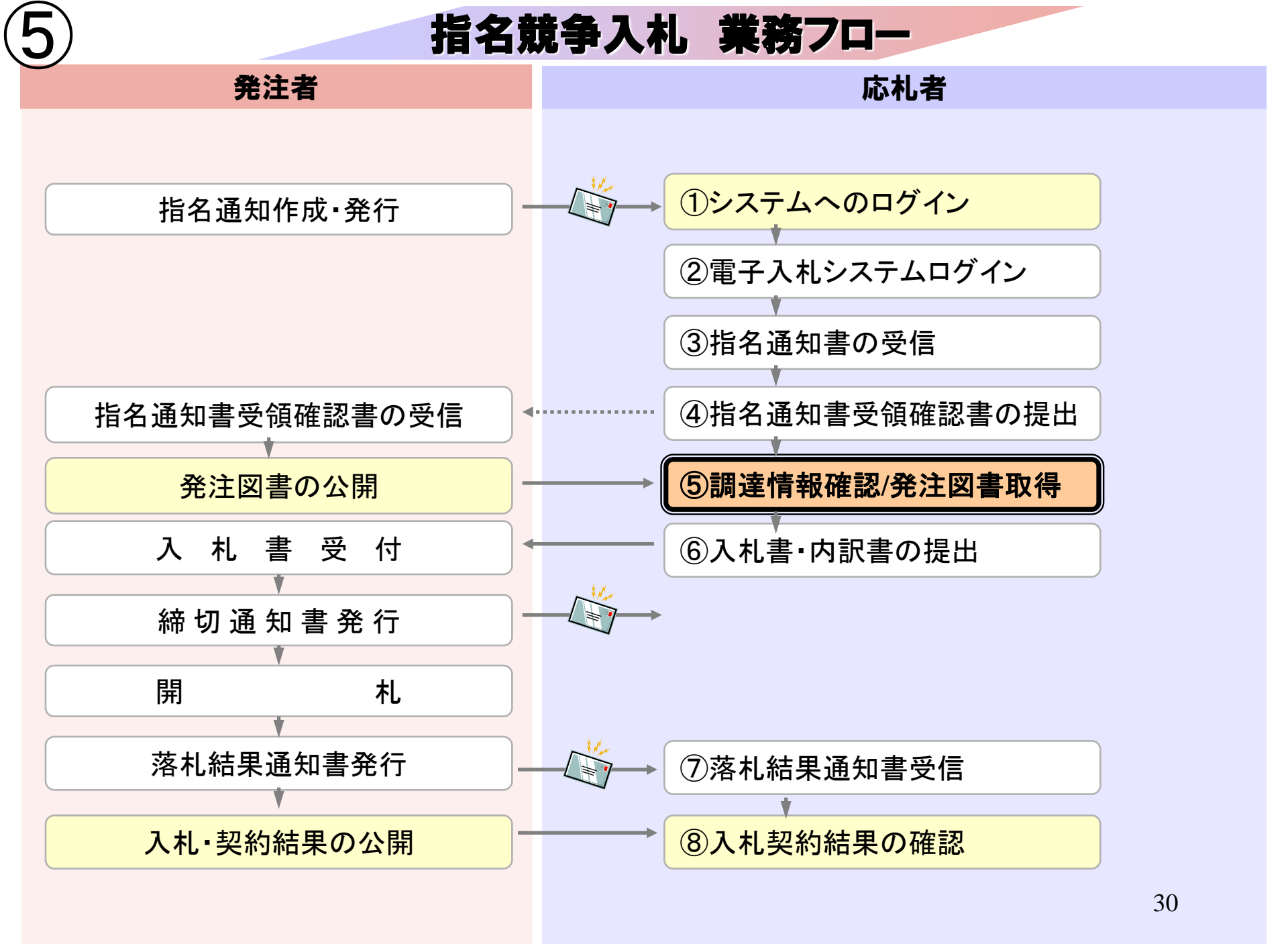

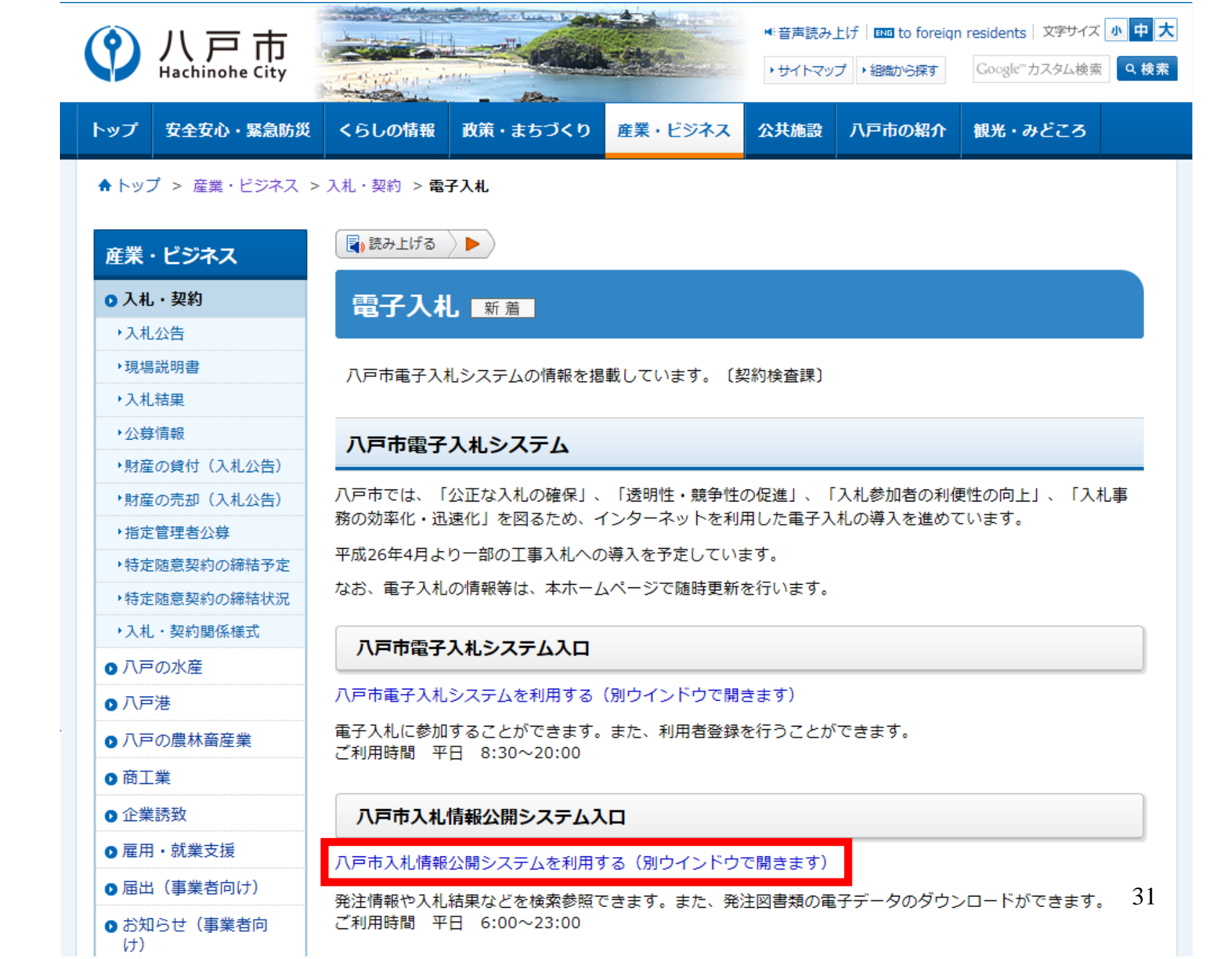

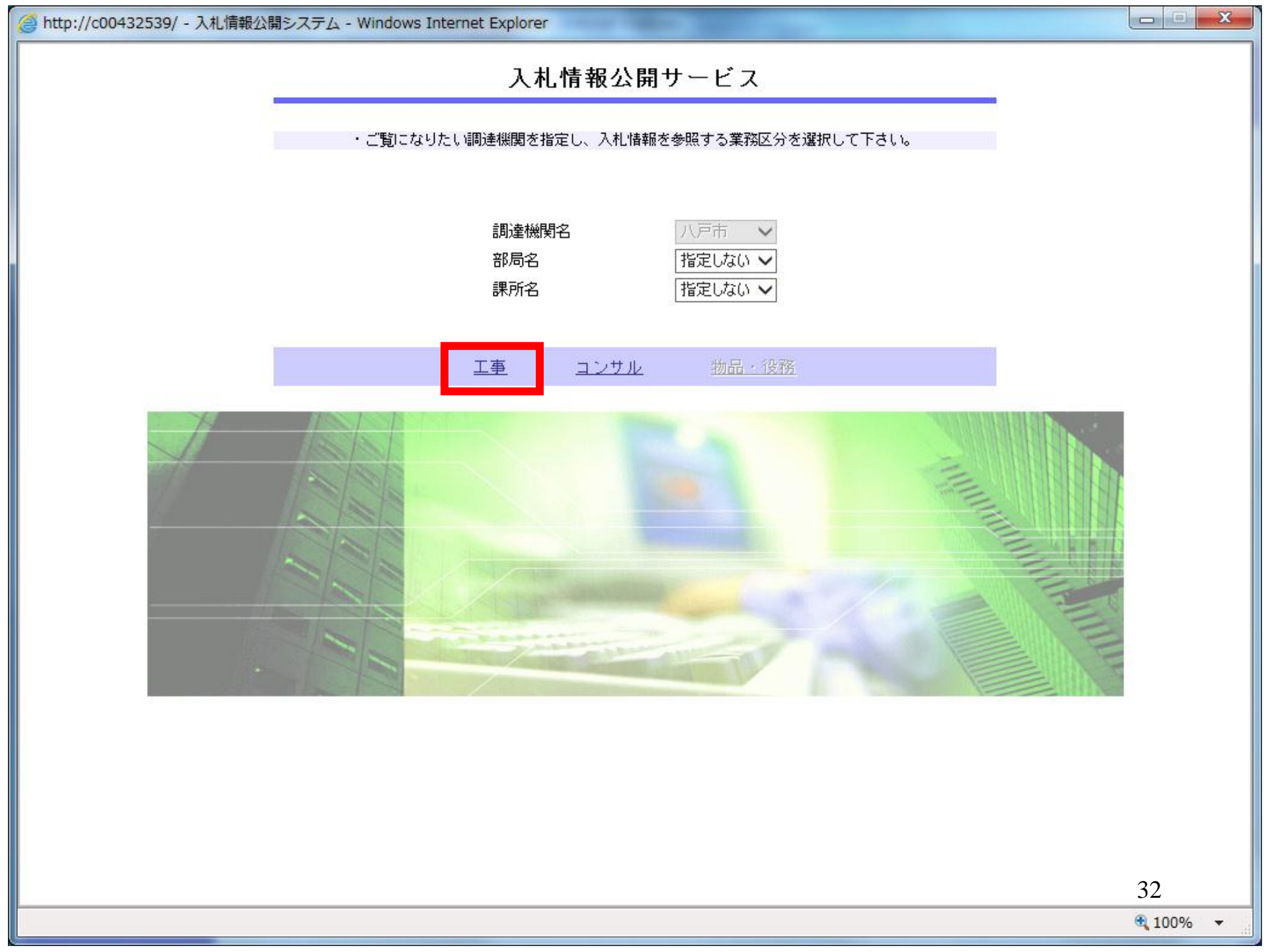

| <i> http://c00432539/ -</i> 入札情報 | 公開システム - Windows Internet Explorer    |        |
|----------------------------------|---------------------------------------|--------|
|                                  | 入札情報の閲覧                               |        |
|                                  | ・このサイトでは、以下のことが行えます。                  |        |
| ■ ▶ ■ 電子入札システム                   | <ul> <li>発注情報の検索</li> </ul>           |        |
|                                  | ・入札・契約結果情報の検索                         |        |
| 発注情報検索                           |                                       |        |
|                                  | · · · · · · · · · · · · · · · · · · · |        |
| 人札・契約情報検索                        |                                       |        |
| 受注者用                             |                                       |        |
|                                  |                                       |        |
|                                  |                                       |        |
|                                  |                                       |        |
|                                  |                                       |        |
|                                  |                                       |        |
|                                  |                                       |        |
|                                  |                                       |        |
|                                  |                                       |        |
|                                  |                                       |        |
|                                  |                                       |        |
|                                  |                                       |        |
|                                  |                                       |        |
|                                  |                                       |        |
|                                  |                                       |        |
|                                  |                                       |        |
|                                  |                                       |        |
|                                  |                                       | 33     |
|                                  |                                       | 100% - |

| <sup></sup> http://c00432539/ - 入札情朝 | 股公開システム - Windo                                | ows Internet Explorer | LOC - Mindows | married the                                                                                                    | -     |          | l   | - • ×      |  |  |  |  |
|--------------------------------------|------------------------------------------------|-----------------------|---------------|----------------------------------------------------------------------------------------------------|-------|----------|-----|------------|--|--|--|--|
|                                      |                                                |                       |               |                                                                                                    |       |          |     |            |  |  |  |  |
|                                      |                                                |                       |               |                                                                                                    |       |          |     | クリア        |  |  |  |  |
|                                      | 年度                                             | 指定しない 🗸 🗸             |               | パス                                                                                                    | マード制限 | 指定しない 🗸  |     |            |  |  |  |  |
|                                      | 入札方式                                           | 指定しない                 | ✓             | 案件                                                                                                    | 枢分    | 指定しない 🗸  |     |            |  |  |  |  |
| 発注情報検索                               | 工種                                             |                       |               |                                                                                                    |       |          |     |            |  |  |  |  |
|                                      | 工事名                                            |                       | を含む           |                                                                                                    |       |          |     |            |  |  |  |  |
| 人札・契約情報検索                            | 契約管理番号                                         |                       | を含い           |                                                                                                    | 事場所   |          |     | を含む        |  |  |  |  |
| 受注者用                                 | 等級                                             | 指定しない ∨               |               | (The second second seco |       |          |     |            |  |  |  |  |
| トップメニューへ                             | 日付                                             | 更新日 🗸                 | `¥#~          | M                                                                                                    |       |          |     |            |  |  |  |  |
|                                      | 期間                                             | 参加受付期間 🗸              | ~~[           |                                                                                                    |       |          |     |            |  |  |  |  |
|                                      | 表示順                                            | 更新日 🗸 の「              | 峰順 🗸          | 表示                                                                                                    | 件数    | 10 🗸 件ごと |     |            |  |  |  |  |
|                                      | <ul> <li>・ 公告情報を参照するには、工事名をクリックします。</li> </ul> |                       |               |                                                                                                    |       |          |     |            |  |  |  |  |
|                                      | 公開日                                            | 工事名                   | 契約管理          | 人札方式                                                                                                    | 工種    | 工事場所     | 開札日 | 課所名        |  |  |  |  |
|                                      |                                                |                       |               |                                                                                                    |       |          |     |            |  |  |  |  |
|                                      |                                                |                       |               |                                                                                                    |       |          |     | 34         |  |  |  |  |
|                                      |                                                |                       |               |                                                                                                    |       |          |     | 🔍 100% 🛛 👻 |  |  |  |  |

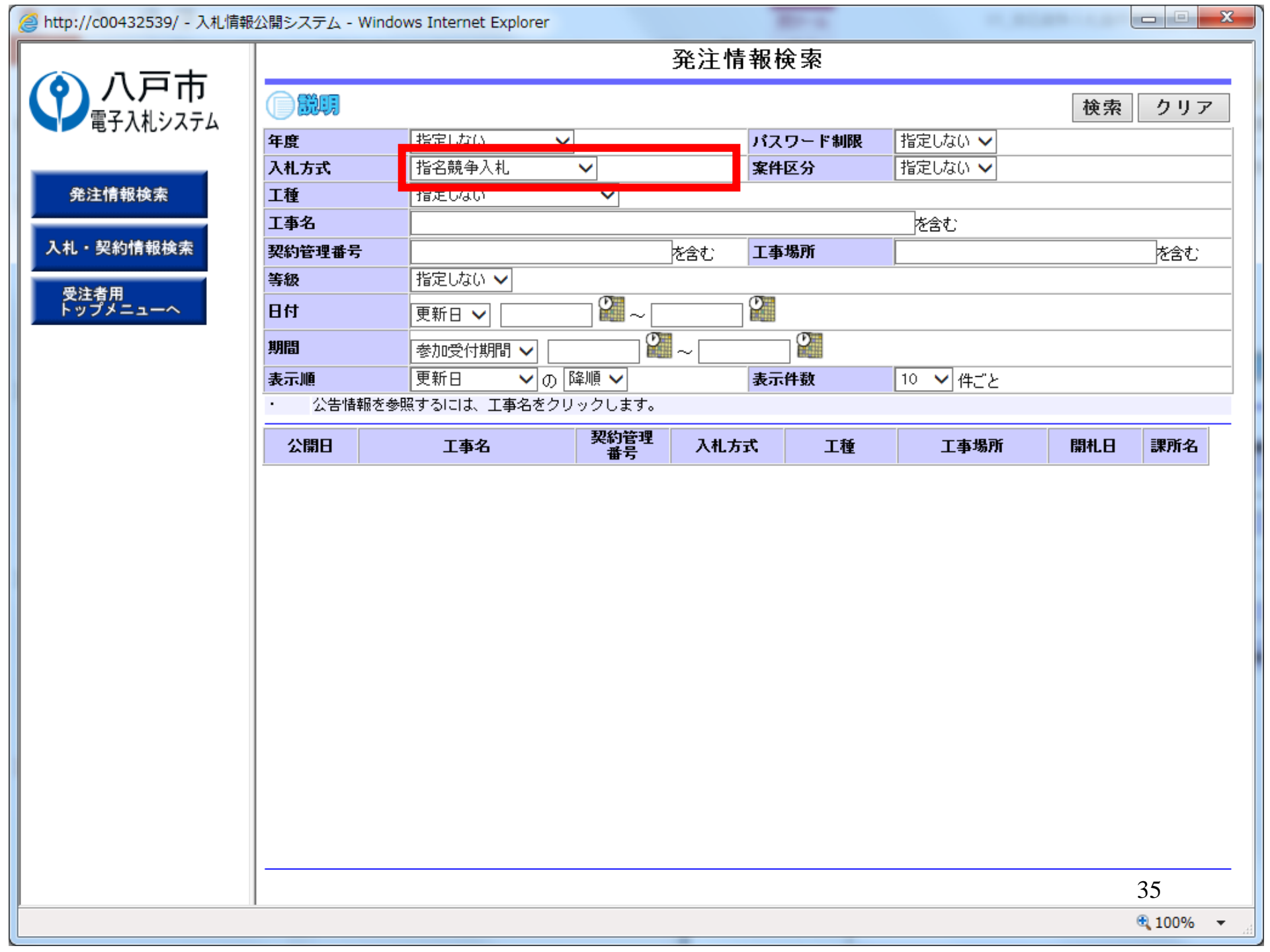

発注情報検索 八戸市 検索 クリア 電子入札システム 指定しない バスワード制限 指定しない 🗸 年度  $\sim$ 入札方式 指名競争入札 指定しない 🗸 案件区分 V 発注情報検索 工種 指定しない V 工事名 を含む 入札・契約情報検索 契約管理番号 工事場所 を含む を含む 指定しない 🗸 等級 受注者用 トップメニューへ **°** ~ Ø 日付 更新日 🗸 **9** ~ Ø 期間 参加受付期間 🗸 更新日 ✔ の 降順 ✔ 表示件数 10 🗸 件ごと 表示順 公告情報を参照するには、工事名をクリックします。 • 検索結果一覧:3件のうち1-3件を表示 (全1ページ) 契約管理 番号 入札方式 工種 工事場所 開札日 課所名 公開日 工事名 財政部 八戸市内丸一丁目付 2014/12/08 契約検査 ⊒ 指名競争入 札 ■~ 市道〇〇〇線土木工事(そ 000051 ताचग 土木工事 2014/12/07 (011) 課 財政部 八戸市内丸一丁目付 2014/12/08 契約検査 ■~ 市道〇〇〇線土木工事(そ 0000052) 및 指名競争入 札 미리미 土木工事 2014/12/07 012 課 財政部 八戸市内丸一丁目付 2014/12/08 契約検査 ■~ 市道〇〇〇線土木工事(そ) 및 指名競争入 札 미리미 土木工事 000053 2014/12/07 013 鼲
|                                                     | 発注情報閱覧           |  |  |  |
|-----------------------------------------------------|------------------|--|--|--|
|                                                     | j                |  |  |  |
| 更新日:2014/12/08                                      |                  |  |  |  |
| 年度                                                  | 2014(平成26)年度     |  |  |  |
| 工事名                                                 | 市道〇〇〇線土木工事(その13) |  |  |  |
|                                                     | 0000053          |  |  |  |
| 入札方式                                                | 指名競争入札           |  |  |  |
| 工種                                                  |                  |  |  |  |
| 一 二<br>工事場所                                         | 八戸市内丸一丁目付近       |  |  |  |
|                                                     |                  |  |  |  |
| 公開日                                                 | 2014/12/07       |  |  |  |
| 指名通知開始                                              | 2014/12/08 15:00 |  |  |  |
| 指名通知終了                                              | 2014/12/08 15:30 |  |  |  |
| 入札締切日時                                              | 2014/12/08 16:00 |  |  |  |
| 関札日                                                 | 2014/12/08       |  |  |  |
| 予定価格(指指)                                            |                  |  |  |  |
| 当 AETABATATATATATATATATATATATATATATATATATA          | Δ                |  |  |  |
| 子吸                                                  |                  |  |  |  |
| 信差                                                  |                  |  |  |  |
| 運所之                                                 |                  |  |  |  |
| みがれつ<br>入札 小生生 ファイル 1                               |                  |  |  |  |
| スキン生生ファイルク                                          |                  |  |  |  |
| ス化ムロサファイルと                                          |                  |  |  |  |
| ハルム音楽ファイル3                                          |                  |  |  |  |
| 也力任识                                                |                  |  |  |  |
| 18-01八八                                             |                  |  |  |  |
| 指名理田                                                |                  |  |  |  |
| 業者名                                                 |                  |  |  |  |
| 工事02                                                |                  |  |  |  |
| ※添付ファイルは必ず「保存」を選択し、ダウンロードした後に開いて下さい。                |                  |  |  |  |
| ※米安佐の登注回表を行う、ロービするには、「バスワード入力」ボタンを押してログインしてください。    |                  |  |  |  |
|                                                     |                  |  |  |  |
| バスワード人力                                             |                  |  |  |  |
|                                                     |                  |  |  |  |
| ┃ ※本案件は電子入札対象案件                                     | です。              |  |  |  |
| │ 電子入札システムで本案件を操作する場合は「電子入札システムへ」ボタンを押してログインしてください。 |                  |  |  |  |
| 雪スしまいフェノ                                            |                  |  |  |  |
| 电十八化ンステム                                            |                  |  |  |  |
|                                                     |                  |  |  |  |
|                                                     |                  |  |  |  |

|           | テム - Windows Internet | Explorer                   |    |  |  |  |
|-----------|-----------------------|----------------------------|----|--|--|--|
| (1) 八戸市   | 発注情報(制限あり)ログイン        |                            |    |  |  |  |
| 電子入札システム  |                       | 業者番号、業者名称と案件バスワードを入力して下さい。 |    |  |  |  |
| 発注情報検索    | 調達機関                  | 八戸市                        |    |  |  |  |
| 入札・契約情報検索 | 案件名称                  | 市道〇〇〇線土木工事(その13)           |    |  |  |  |
|           | 業者番号                  | 半角英数字入力(9桁)                |    |  |  |  |
|           | 業者名 ★                 |                            |    |  |  |  |
|           | 案件パスワード ★             | 半角英数字入力(最小6桁、最大20桁)        |    |  |  |  |
|           | 担当者名                  | 全角20文字以内                   |    |  |  |  |
|           | 電話番号                  | 半角(例:03-0000-0000)         |    |  |  |  |
|           | メールアドレス               | ¥角100文字以内                  |    |  |  |  |
|           |                       | ログイン クリア 戻る                |    |  |  |  |
|           |                       |                            |    |  |  |  |
|           |                       |                            |    |  |  |  |
|           |                       |                            |    |  |  |  |
|           |                       |                            |    |  |  |  |
|           |                       |                            |    |  |  |  |
|           |                       |                            |    |  |  |  |
|           |                       |                            | 20 |  |  |  |
|           |                       |                            | 58 |  |  |  |

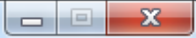

# 発注情報(制限あり)ログイン

業者番号、業者名称と案件バスワードを入力して下さい。

| 調達機関      | 八戸市                        |
|-----------|----------------------------|
| 案件名称      | 市道〇〇〇線土木工事(その13)           |
| 業者番号      | 990000002 半角英数字入力(9桁)      |
| 業者名 🗶     | 工事02                       |
| 案件パスワード ★ | ●●●●●● 半角英数字入力(最小6桁、最大20桁) |
| 担当者名      | 全角20文字以内                   |
| 電話番号      | 半角(例:03-0000-0000)         |
| メールアドレス   | 半角100文字以内                  |
|           | ログイン クリア 戻る                |

発注情報検索

**八戸市** 電子入札システム

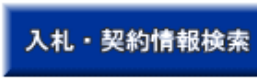

受注者用 トップメニューへ

| http://c00432539/ - | 入札情報公開システム - \ | Nindows Internet Explorer |
|---------------------|----------------|---------------------------|
|---------------------|----------------|---------------------------|

#### 発注情報検索

入札・契約情報検索 受注者用 トップメニューへ

|                       | 戻る               |
|-----------------------|------------------|
| 更新日:2014/12/08        |                  |
| 年度                    | 2014(平成26)年度     |
| 工事名                   | 市道〇〇〇線土木工事(その13) |
| 契約管理番号                | 0000053          |
| 入札方式                  | 指名競争入札           |
| 工種                    | 土木工事             |
| 工事場所                  | 八戸市内丸一丁目付近       |
| 工事概要                  |                  |
| 公開日                   | 2014/12/07       |
| 指名通知開始                | 2014/12/08 15:00 |
| 指名通知終了                | 2014/12/08 15:30 |
| 入札締切日時                | 2014/12/08 16:00 |
| 開札日                   | 2014/12/08       |
| 予定価格(税抜)              |                  |
| 等級                    | A                |
| その他                   | 市内に本店を有していること。   |
| 備考                    |                  |
| 課所名                   | 财政部 契約検査課        |
| 入札公告等ファイル 1           |                  |
| 入札公告等ファイル2            |                  |
| 入札公告等ファイル3            |                  |
|                       |                  |
| 指名状況                  |                  |
| 指名理由                  |                  |
|                       | 業者名              |
| 工事02                  |                  |
|                       |                  |
| 発注図書 🗧                |                  |
| 発注図書ファイル1             | 発注図書1.pdf        |
| 発注図書ファイル2             |                  |
| 発注図書ファイル3             | 発注図書3.pdf        |
| 発注図書ファイル4             | 発注図書4.pdf        |
| 発注図書ファイル5             | 発注図書5.pdf        |
| ※添付ファイルは必ず「保存」を選択し、ダウ |                  |
|                       |                  |
| ※本案件は電子入札対象案件です。      |                  |

発注情報閲覧

電子入札システムで本案件を操作する場合は「電子入札システムへ」ボタンを押してログインしてください。

電子入札システムへ

| http://c00432539/ - | 入札情報公開システム - \ | Nindows Internet Explorer |
|---------------------|----------------|---------------------------|
|---------------------|----------------|---------------------------|

# 発注情報閲覧

#### 発注情報検索

| ハーモ                        |                       |                      |                         |
|----------------------------|-----------------------|----------------------|-------------------------|
| ノ <b>、ノー・ロ</b><br>電子入札システム |                       |                      | Ī                       |
|                            | 更新日:2014/12/08        |                      |                         |
|                            | 年度                    | 2014(平成26)年度         |                         |
| 注情報検索                      | 工事名                   | 市道〇〇〇線土木工事(その13)     |                         |
|                            | 契約管理番号                | 0000053              |                         |
| *7.46.18.40.16.45          | 入札方式                  | 指名競争入札               |                         |
| ,契約情報硬案                    | 工種                    | 土木工事                 |                         |
|                            | 工事場所                  | 八戸市内丸一丁目付近           |                         |
| 主者用                        | 工事概要                  |                      |                         |
| プメニューへ                     | 公開日                   | 2014/12/07           |                         |
|                            | 指名通知開始                | 2014/12/08 15:00     |                         |
|                            | 指名通知終了                | 2014/12/08 15:30     |                         |
|                            | 入札締切日時                | 2014/12/08 16:00     |                         |
|                            | 開札日                   | 2014/12/08           |                         |
|                            | 予定価格(税抜)              |                      |                         |
|                            | 等級                    | A                    |                         |
|                            | その他                   | 市内に本店を有していること。       |                         |
|                            | 備考                    |                      |                         |
|                            | 課所名                   | 財政部 契約検査課            |                         |
|                            | 入札公告等ファイル1            |                      |                         |
|                            | 入札公告等ファイル2            |                      |                         |
|                            | 入札公告等ファイル3            |                      |                         |
|                            | 指名状況                  |                      |                         |
|                            | 指名理由                  |                      |                         |
|                            |                       | 業者名                  |                         |
|                            | 工事02                  |                      |                         |
|                            | 発注図書                  |                      |                         |
|                            | 発注図書ファイル1             | <u> 発注図書1.pdf</u>    |                         |
|                            | 発注図書ファイル2             | <u> 発注図書2.pdf</u>    |                         |
|                            | 発注図書ファイル3             | <u> 発注図書3.pdf</u>    |                         |
|                            | 発注図書ファイル4             | <u> 発注図書4.pdf</u>    |                         |
|                            | 発注図書ファイル5             | <u> 発注図書5.pdf</u>    |                         |
|                            | ※添付ファイルは必ず「保存」を選      | 択し、ダウンロードした後に開いて下さい。 |                         |
|                            | <br>   ※本案件は電子入札対象案件で | す。<br>               | -∠+" <del>- </del> -  、 |
|                            |                       |                      | 41                      |

契約管理番号

指名通知開始

指名通知終了

年度

工種

工事名

入札方式

工事場所 工事概要 公開日

更新日:2014/12/08

戻る

発注情報閲覧 2014(平成26)年度 市道〇〇〇線土木工事(その13) 0000053 指名競争入札 土木工事

| トップメニューへ |
|----------|
|----------|

発注情報検索

入札・契約情報検索

八戸市

電子入札システム

| 入札締切日時     | 2014/12/08 16:00 |  |  |  |
|------------|------------------|--|--|--|
| 開札日        | 2014/12/08       |  |  |  |
| 予定価格(税抜)   |                  |  |  |  |
| 等級         | A                |  |  |  |
| その他        | 市内に本店を有していること。   |  |  |  |
| 備考         |                  |  |  |  |
| 課所名        | 財政部 契約検査課        |  |  |  |
| 入札公告等ファイル1 |                  |  |  |  |
| 入札公告等ファイル2 |                  |  |  |  |
| 入札公告等ファイル3 |                  |  |  |  |
|            |                  |  |  |  |
| 指名状況       |                  |  |  |  |
| 指名理由       |                  |  |  |  |
|            | <br>業者名          |  |  |  |

工事02

 発注図書

 発注図書ファイル1
 発注図書1.pdf

 発注図書ファイル2
 発注図書2.pdf

 発注図書ファイル3
 発注図書3.pdf

 発注図書ファイル4
 発注図書4.pdf

 発注図書ファイル5
 発注図書5.pdf

※添付ファイルは必ず「保存」を選択し、ダウンロードした後に開いて下さい。

発注図書1.pdfのダウンロードが完了しました。

ファイルを開く(O) ▼

八戸市内丸一丁目付近

2014/12/07

2014/12/08 15:00

2014/12/08 15:30

フォルダーを開く(P)

ダウンロードの表示(V)

× 42

# 発注情報閱覧

八戸市 電子入札システム

#### 発注情報検索

入札・契約情報検索 受注者用 トップメニューへ

|                                        |                                 | 戻る |
|----------------------------------------|---------------------------------|----|
| 更新日:2014/12/08                         |                                 |    |
| 年度                                     | 2014(平成26)年度                    |    |
| 工事名                                    | 市道〇〇〇線土木工事(その13)                |    |
| 契約管理番号                                 | 0000053                         |    |
| 入札方式                                   | 指名競争入札                          |    |
| 工種                                     | 土木工事                            |    |
| 工事場所                                   | 八戸市内丸一丁目付近                      |    |
| 工事概要                                   |                                 |    |
| 公開日                                    | 2014/12/07                      |    |
| 指名通知開始                                 | 2014/12/08 15:00                |    |
| 指名通知終了                                 | 2014/12/08 15:30                |    |
| 入札締切日時                                 | 2014/12/08 16:00                |    |
| 開札日                                    | 2014/12/08                      |    |
| 予定価格(税抜)                               |                                 |    |
| 等級                                     | A                               |    |
| その他                                    | 市内に本店を有していること。                  |    |
| 備考                                     |                                 |    |
| 課所名                                    | 財政部 契約検査課                       |    |
| 入札公告等ファイル1                             |                                 |    |
| 入札公告等ファイル2                             |                                 |    |
| 入札公告等ファイル3                             |                                 |    |
|                                        |                                 |    |
| 指名状況                                   |                                 |    |
| 指名理由                                   |                                 |    |
|                                        | 業者名                             |    |
| 工事02                                   |                                 |    |
|                                        |                                 |    |
| 発注図書                                   |                                 |    |
| ー<br>発注図書ファイル1                         | 発注図書1.odf                       |    |
| 発注図書ファイル2                              | <del>第注図書2.pdf</del>            |    |
| 発注図書ファイル3                              | <del>预注</del> 図書3.pdf           |    |
| 発注図書ファイル4                              | 発注図書4.pdf                       |    |
| 発注図書ファイル5                              | 発注図書5.pdf                       |    |
| ※添付ファイルは必ず「保存」を選択し、ダウ                  | シロードした後に開いて下さい。                 |    |
| ※本案件は電子入札対象案件です。<br>電子入札システムで本案件を操作する場 | 合は「電子入札システムへ」ボタンを押してログインしてください。 | 43 |

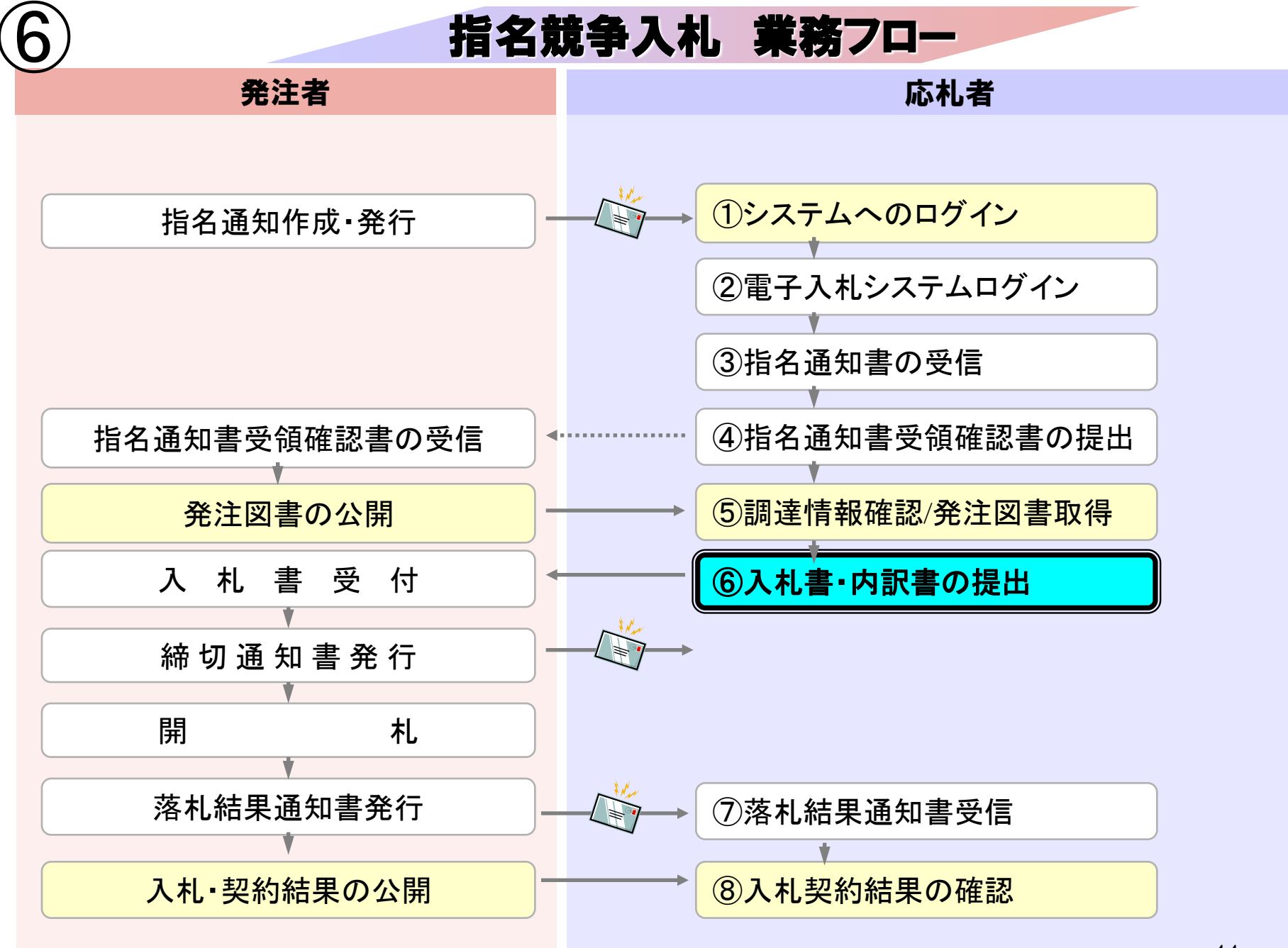

|             | 八戸市<br>lachinohe City |                                                                                                    |                            |                   | ■ 音声読み.<br>・サイトマッ | 上げ 🔤 to foreign<br>プ ・組織から探す | n residents 文字サイズ 小 中<br>Google <sup>™</sup> カスタム検索 へ 検 |  |  |
|-------------|-----------------------|----------------------------------------------------------------------------------------------------|----------------------------|-------------------|-------------------|------------------------------|---------------------------------------------------------|--|--|
| トップ         | 安全安心・緊急防災             | くらしの情報                                                                                                    | 政策・まちづくり                   | 産業・ビジネス           | 公共施設              | 八戸市の紹介                       | 観光・みどころ                                                 |  |  |
| ♠ トップ       | > 産業・ビジネス >           | · 入札・契約 > 電音                                                                                                    | 子入札                        |                   |                   | I                            |                                                         |  |  |
| 産業・し        | ビジネス                  | [■]     読み上げる                                                                                                    |                            |                   |                   |                              |                                                         |  |  |
| ◎入札・        | 契約                    | 電子入林                                                                                                    | 新着                         |                   |                   |                              |                                                         |  |  |
| →入札公        | 告                     |                                                                                                    |                            |                   |                   |                              |                                                         |  |  |
| ▶現場説        | 明書                    | 八戸市電子入材                                                                                                    | しシステムの情報を掲                 | 載しています。〔≸         | Q約検査課)            |                              |                                                         |  |  |
| →入札結        | 果                     |                                                                                                    |                            |                   |                   |                              |                                                         |  |  |
| ▶公募情        | 募情報 ハ戸市電子入札システム       |                                                                                                    |                            |                   |                   |                              |                                                         |  |  |
| ▶財産の        | 貸付(入札公告)              |                                                                                                    |                            |                   |                   |                              |                                                         |  |  |
| ▶財産の        | 売却(入札公告)              | 八戸市では、「公正な入札の確保」、「透明性・競争性の促進」、「入札参加者の利便性の向上」、「入札事<br>務の効率化・迅速化」を図るため、インターネットを利用した電子入札の導入を進めています。<br>平成26年4月より一部の工事入札への導入を予定しています。 |                            |                   |                   |                              |                                                         |  |  |
| ▶指定管        | 理者公募                  |                                                                                                    |                            |                   |                   |                              |                                                         |  |  |
| ◆特定随        | 意契約の締結予定              | 平成26年4月より一部の工事入札への導入を予定しています。<br>なお、電子入札の情報等は、本ホームページで随時更新を行います。<br><b>八戸市電子入札システム入口</b>                                          |                            |                   |                   |                              |                                                         |  |  |
| ◆特定随        | 意契約の締結状況              |                                                                                                    |                            |                   |                   |                              |                                                         |  |  |
| →入札・        | 契約関係様式                |                                                                                                    |                            |                   |                   |                              |                                                         |  |  |
| ◎八戸の        | 水産                    | , <b>(</b> , ), , , , , , , , , , , , , , , , , ,                                                                                 |                            |                   |                   | -                            |                                                         |  |  |
| ● 八戸港       | ļ.                    | 八戸市電子入札                                                                                                    | システムを利用する                  | (別ウインドウで開き)       | きます)              |                              |                                                         |  |  |
| ●八戸の        | 農林畜産業                 | 電子入札に参加することができます。また、利用者登録を行うことができます。<br>ご利用時間 平日 8:30~20:00                                                                       |                            |                   |                   |                              |                                                         |  |  |
| ◎ 商工業       | 高工業<br>商工業            |                                                                                                    |                            |                   |                   |                              |                                                         |  |  |
| ● 企業誘       | 致                     | 八戸市入札                                                                                                    | 情報公開システムス                  |                   |                   |                              |                                                         |  |  |
| ●雇用・        | 就業支援                  | 八百市入札情報                                                                                                    | 公開システムを利用す                 | たる(別ウインドウ・        | で囲きます)            |                              |                                                         |  |  |
| ●届出(        | 事業者向け)                |                                                                                                    |                            |                   |                   | マニー タッガー・                    |                                                         |  |  |
| ● お知ら<br>け) | せ(事業者向                | 光注19戦19入札<br>ご利用時間 平                                                                                                    | 兩来はこで快発参照(<br>日 6:00~23:00 | - e ま y 。 ま た、 発) | 土凶者知り电            | 57-90993                     | ノロートかできます。 キリ                                           |  |  |

| http://c00432539/ - CALS/EC - Windows Internet Ex | plorer |
|---------------------------------------------------|--------|
|---------------------------------------------------|--------|

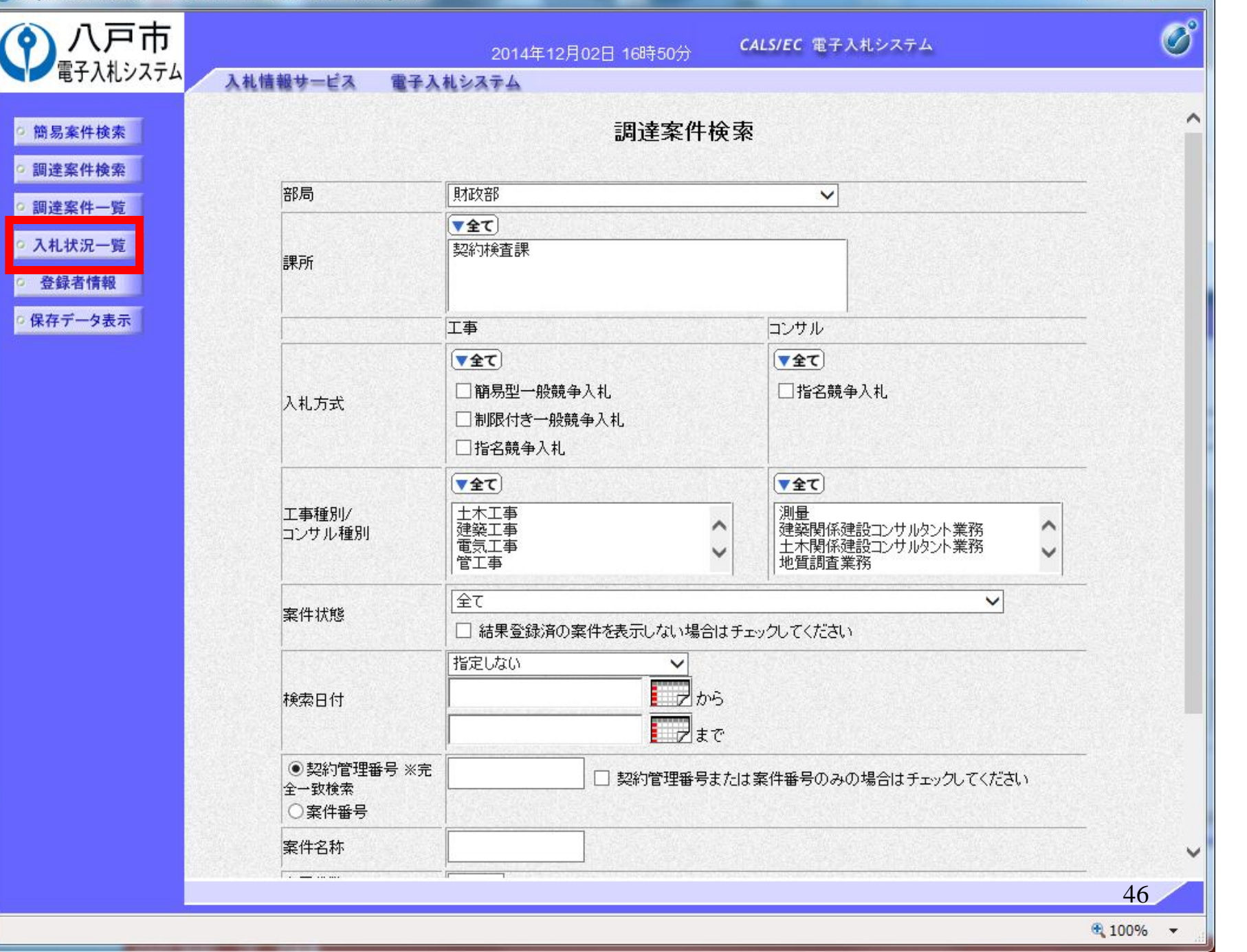

| 2 | http://c00432539/ | - CALS/EC - | Windows | Internet Explorer |  |
|---|-------------------|-------------|---------|-------------------|--|
|---|-------------------|-------------|---------|-------------------|--|

| () 八戸市<br>電子入札システム                                                                                                    |                           | 1.1.桂恕++                               | 2(<br>電子14システ                                               | )14年12月08日<br>/   | 15時41分            | CA  | LS/EC     | 電子入札システム      |             |                 |                                         | Ø                         |
|----------------------------------------------------------------------------------------------------|---------------------------|----------------------------------------|-------------------------------------------------------------|-------------------|-------------------|-----|-----------|---------------|-------------|-----------------|-----------------------------------------|---------------------------|
| <ul> <li>・ 簡易案件検索</li> <li>・ 調達案件検索</li> <li>・ 調達案件一覧</li> <li>・ 入札状況一覧</li> <li>・ 登録者情報</li> <li>・ 保存データ表示</li> </ul> | 企業<br>業<br>企業<br>氏名<br>案件 | 和信報サービス<br>部号<br>総合称<br>3<br>表示順序 案件番号 | ■子人札システ.<br>1024000000000004<br>990000002<br>工事02<br>代表 1太郎 | ム<br>○ 昇順<br>● 降順 | 入札状》              | 兄一覧 | Ī         |               | 最新更新日       | 時 20            | 表示案件<br>全案件数<br><b>金新表</b><br>014 12 0f | ‡ 1-3<br>文 3<br>1 ▶<br>示  |
|                                                                                                    | 番号                        | <b>x</b> 1                             | 件名称                                                         | 入礼方式              | 入礼/<br>再入礼/<br>日妹 | 辞退届 | 辞退<br>申請書 | 受付票/通知書<br>一覧 | 资格確認<br>申請書 | 企業<br>プロパ<br>ティ | 摘要                                      | 状況                        |
|                                                                                                    | 1                         | 市道000線土木:                              | <u>工事(その13)</u>                                             | 指名競争入机            | 入札書提出             | 提出  |           |               |             |                 |                                         |                           |
|                                                                                                    | 2                         | 市道000線土木:                              | 工事(その12)                                                    | 指名競争入札            | 入札書提出             | 提出  |           |               |             |                 |                                         |                           |
|                                                                                                    | З                         | 市道〇〇〇線土木                               | <u>工事(その11)</u>                                             | 指名競争入札            | 入札書提出             | 提出  |           |               |             |                 |                                         |                           |
|                                                                                                    |                           |                                        |                                                             |                   |                   |     |           |               |             |                 | 表示案(<br>全案件對                            | 洋1-3<br>牧 3<br>1 <b>)</b> |
|                                                                                                    |                           |                                        |                                                             |                   |                   |     |           |               |             |                 |                                         |                           |

| 2 | http://c004325 | 539/ -                   | CALS/EC - | Windows | Internet | Explorer |
|---|----------------|--------------------------|-----------|---------|----------|----------|
|   |                | Contract Contract of the |           |         |          |          |

| ()八戸市                                                                             |                                                          | 2014年12月08日 15時42分 <b>CALS/EC</b> 電子入札システム                                               | Ø  |
|-----------------------------------------------------------------------------------|----------------------------------------------------------|------------------------------------------------------------------------------------------|----|
| 電子入札システム                                                                          | 入札情報サービス                                                 | 電子入札システム                                                                                 |    |
| ○ 簡易案件検索                                                                          |                                                          | 入札書                                                                                      | ^  |
| <ul> <li>· 調達案件検索</li> <li>· 調達案件一覧</li> <li>· 入札状況一覧</li> <li>· 登録者情報</li> </ul> | 発注者名称<br>案件番号<br>案件名称<br>執行回数<br>締切日時<br>入札金額 <b>[半角</b> | 財政部<br>102430302020140022<br>市道〇〇〇線土木工事(その13)<br>1回目<br>平成26年12月08日 16時00分<br>で入力してください] |    |
| ○保存データ表示                                                                          | (入力欄)                                                    | (表示欄)       円(税抜き)       円(税抜き)                                                          |    |
|                                                                                   | くじ入力番号<br>八戸市財務規制                                        | (昭和54年八戸市規則第1号)並7週に設計書、図面、現場及7週原材料等を了承の上、入札します。                                          |    |
|                                                                                   | 内訳書                                                      | 添付資料追加<br>削除                                                                             |    |
|                                                                                   | ※ 添付資料0<br>尚、添付フ<br>※ 発注者が打                              | )送付可能サイズは2MB以内です。<br>ァイルは、ウィルスチェックを最新版のチェックデータで行って下さい。<br>定したファイル形式で添付してください。            |    |
|                                                                                   | 企業⊡<br>企業名称<br>氏名<br><連絡先>                               | 102400000000004<br>工事02<br>代表 1太郎                                                        |    |
|                                                                                   | 商号(連絡先名                                                  | 称)                                                                                       |    |
|                                                                                   | 氏名                                                       | 八戸 次郎                                                                                    |    |
|                                                                                   | 住所                                                       | 八戸市〇〇1-1-1                                                                               | ~  |
|                                                                                   |                                                          |                                                                                          | 18 |
|                                                                                   |                                                          | <b>1</b> 00%                                                                             | +  |

| ()八戸市                                                                             |                                                            | 2014年12月08日 15時43分 <b>CALS/EC</b> 電子入札システム                                      | Ø  |
|-----------------------------------------------------------------------------------|------------------------------------------------------------|---------------------------------------------------------------------------------|----|
| 電子入札システム                                                                          | 入札情報サービス                                                   | 電子入札システム                                                                        |    |
| ○ 簡易案件検索                                                                          |                                                            | 入札書                                                                             | ^  |
| <ul> <li>・ 調達案件検索</li> <li>・ 調達案件一覧</li> <li>・ 入札状況一覧</li> <li>・ 登録者情報</li> </ul> | 発注者名称<br>案件番号<br>案件名称<br>執行回数<br>締切日時<br>入机全 <b>額[半角</b> ] | 財政部<br>102430302020140022<br>市道〇〇〇線土木工事(その13)<br>1回目<br>平成26年12月08日 16時00分      |    |
| ○ 保存データ表示                                                                         | (入力欄)                                                      | (表示欄)                                                                           |    |
|                                                                                   |                                                            | 8000000 円(税抜き) 8,000,000 円(税抜き)                                                 |    |
|                                                                                   |                                                            | 800万円(税抜き)                                                                      |    |
|                                                                                   | くじ入力番号                                                     |                                                                                 |    |
|                                                                                   | 八戸市財務規則                                                    | 則(昭和54年八戸市規則第1号)並びに設計書、図面、現場及び原材料等を了承の上、入札します。                                  |    |
|                                                                                   | 内訳書                                                        | 添付資料追加<br>削除                                                                    |    |
|                                                                                   | ※ 添付資料の<br>尚、添付フ<br>※ 発注者が指                                | の送付可能サイズは2MB以内です。<br>ファイルは、ウィルスチェックを最新版のチェックデータで行って下さい。<br>指定したファイル形式で添付してください。 |    |
|                                                                                   | 企業D                                                        | 102400000000004                                                                 |    |
|                                                                                   | 企業名称                                                       |                                                                                 |    |
|                                                                                   | 広石<br><連絡先>                                                | 42,01 FT                                                                        |    |
|                                                                                   | 商号(連絡先名)                                                   | 2称) 営業部                                                                         |    |
|                                                                                   | 氏名                                                         | 八戸 次郎                                                                           |    |
|                                                                                   | 住所                                                         | 八戸市〇〇1-1-1                                                                      | ~  |
|                                                                                   |                                                            |                                                                                 | 49 |
|                                                                                   |                                                            | <b>%</b> 100%                                                                   |    |

- 0 - X

| x   |     | 5 = 근 - 😤 🔺 🛅 =                            | 積算内              | 訳書サンプ         | ル.xlsx - Ex   | cel |    | ? 🛧      | – 🗆 🗙          |
|-----|-----|--------------------------------------------|------------------|---------------|---------------|-----|----|----------|----------------|
| 77  | イル  | ホーム 挿入 ページ レイアウト                           | 数式 データ 校閲 表      | 际队            | <b>『発 ア</b> ド | শ>  |    | 砂        | 川忠 • 🦰         |
| A1  |     | $\bullet$ : $\times \checkmark f_x$ $\bot$ | 事費(内訳)設計明細書      |               |               |     |    |          | ~              |
| - 4 | A   | в с                                        | DE               | F             | G             | Н   | I  | J K      | L K            |
| 1   | 工事  | 能(内訳)設計明細書<br>                             |                  |               |               |     |    |          |                |
| 2   | 番号  | 名称                                         | 種別形状             | 単位            | 数量            | 単価  | 金額 | 摘要       |                |
| 3   |     | 直接工事費(内訳)                                  |                  |               |               |     |    |          |                |
| 4   |     |                                            | 001              | 式             | 1.0           |     |    |          |                |
| 5   |     |                                            | 001              | 式             | 1.0           |     |    |          |                |
| 6   |     |                                            |                  |               |               |     |    |          |                |
| 7   |     | 直接工事費                                      |                  |               |               |     |    |          |                |
| 8   |     |                                            |                  |               |               |     |    |          |                |
| 9   |     |                                            |                  | 式             | 1.0           |     |    |          |                |
| 10  |     | ht                                         |                  |               |               |     |    |          |                |
| 11  |     | <b>純工事費</b>                                |                  |               |               |     |    |          |                |
| 12  |     |                                            |                  |               |               |     |    |          |                |
| 13  |     | - 現場官埋費                                    |                  | 洱             | 1.0           |     |    |          |                |
| 14  |     | ~+ <b>~</b>                                |                  |               |               |     |    |          |                |
| 15  |     | <b>上争原</b> 油                               |                  |               |               |     |    |          |                |
| 16  |     | <u>約2台1日 建立</u>                            | ◇姥ん=70分/口計車よ ◇↓。 |               | 1.0           |     |    |          |                |
| 17  |     |                                            | 並我的关約株証査を召び。     | ¥4            | 1.0           |     |    |          |                |
| 18  |     | <b>丁士位</b> 坟                               |                  |               |               |     |    |          |                |
| 19  |     | 上尹阿府                                       |                  |               |               |     |    |          |                |
| 20  |     | "当 弗 书 笔 村 平 路                             |                  | ÷             | 1 0           |     |    |          |                |
| 21  |     | (日耳(九寸1日 ㅋ 日東                              |                  | 7.7           | 1.0           |     |    |          |                |
| 22  |     | ·····································      | <u> </u>         |               |               |     |    |          |                |
| 23  |     | <u>н</u> н                                 | <u>!</u><br>Л    | <u>∣</u><br>≓ | <br>市         |     |    | <u> </u> |                |
| 24  | •   | 積算内訳書 (+)                                  | ,,               | ,             | *1*           |     |    | 5        | 0              |
| 準(  | 龍完了 |                                            |                  |               |               |     |    |          | - <b>+</b> 85% |

| 🗎 http: | //c00432539/ | - CALS/EC · | - Windows | Internet | Explorer |
|---------|--------------|-------------|-----------|----------|----------|
|---------|--------------|-------------|-----------|----------|----------|

| 🥥 http://c00432539/ - CALS                                                                           | /EC - Windows Internet I                                          | Explorer                                  | And the Design of the Owner, where the Owner, where the O |                                                      |              |
|----------------------------------------------------------------------------------------------------|-------------------------------------------------------------------|-------------------------------------------|----------------------------------------------------------------------------------------------------|------------------------------------------------------|--------------|
| の八戸市                                                                                                 |                                                                   | 2014                                      | 4年12月08日 15時43分                                                                                                    | CALS/EC 電子入札システム                                     | Ø            |
| 電子八化ノスノム                                                                                             | 入札情報サービス                                                          | 電子入札システム                                  |                                                                                                    |                                                      | 100000-00000 |
| ○ 簡易案件検索                                                                                             |                                                                   |                                           | 入札書                                                                                                    |                                                      | ^            |
| <ul> <li> 調達案件検索 </li> <li> 調達案件一覧 </li> <li> 入札状況一覧 </li> <li> 登録者情報 </li> <li> 保存データ表示 </li> </ul> | 発注者名称<br>案件番号<br>案件名称<br>執行回数<br>締切日時<br>入札金額 <b>[半角</b><br>(入力欄) | で入力してください]<br>8000000                     | 財政部<br>102430302020140022<br>市道〇〇〇線土木工事(その<br>1回目<br>平成26年12月08日 16時00分<br>(表示欄)<br>円(税抜ぎ)                                                                                                    | 113)<br>}<br>8,000,000 円(税抜ぎ)<br><b>800 万</b> 円(税抜ぎ) |              |
|                                                                                                    | //" 3 古班里                                                         |                                           | 102                                                                                                    |                                                      |              |
|                                                                                                    |                                                                   |                                           | [23]<br>[第1日) #711-131計畫 回西:                                                                                                    | 1111171611박양소그곳자 ㄴ ㅣㅣㅣ ㅋㅋ                            |              |
|                                                                                                    | 八户市料務規則                                                           | 小四都154年八月市規則                              | 開けてノ业(ハビ設計者、区面、:                                                                                                    | 現場及の原材料等を了承切上、入札しま9。                                 |              |
|                                                                                                    | 内訳書                                                               |                                           | [添]                                                                                                    | 村資料追加<br>削除                                          | J            |
|                                                                                                    | ※ 添付資料の<br>尚、添付フ<br>※ 発注者が打                                       | )送付可能サイズは21<br>ァイルは、ウィルスチュ<br>旨定したファイル形式で | MB以内です。<br>ニックを最新版のチェックデー:<br>「添付してください。                                                                                                    | タで行って下さい。                                            |              |
|                                                                                                    | 企業₪                                                               |                                           | 1024000000000004                                                                                                    |                                                      |              |
|                                                                                                    | 企業名称                                                              |                                           | 工事02                                                                                                    |                                                      |              |
|                                                                                                    | 氏名<br><連絡先>                                                       |                                           | 代表 1太郎                                                                                                    |                                                      |              |
|                                                                                                    | 商号(連絡先名                                                           | 称)                                        | 営業部                                                                                                    |                                                      |              |
|                                                                                                    | 氏名                                                                |                                           | 八戸 次郎                                                                                                    |                                                      |              |
|                                                                                                    | 住所                                                                |                                           | 八戸市〇〇1-1-1                                                                                                    |                                                      |              |
|                                                                                                    |                                                                   |                                           | L                                                                                                    |                                                      |              |
|                                                                                                    |                                                                   |                                           |                                                                                                    |                                                      | 51           |
|                                                                                                    |                                                                   |                                           |                                                                                                    |                                                      | € 100% ▼     |

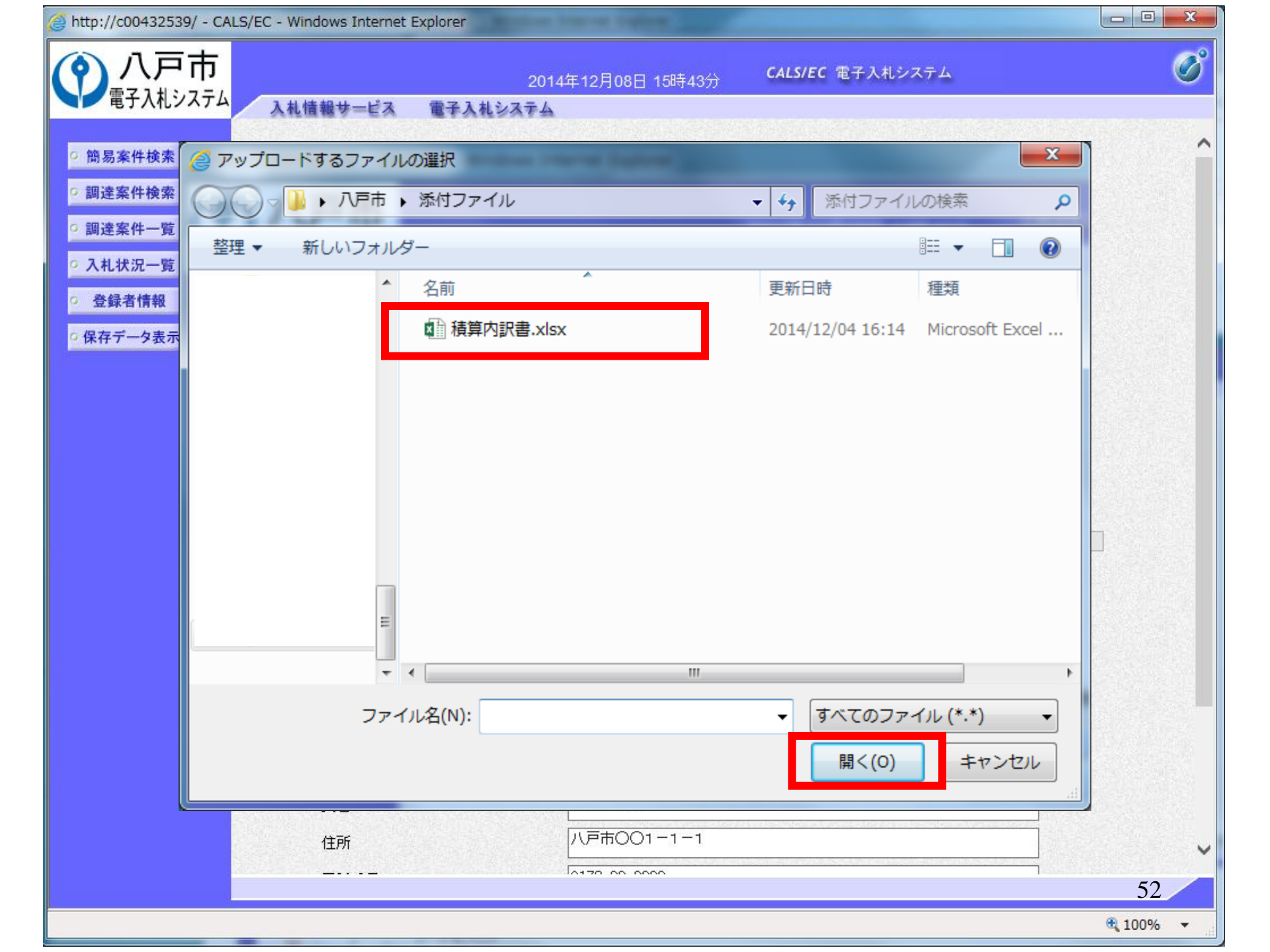

| http://c00432539/ - CALS | 5/EC - Windows Internet E     | xplorer                               |                                         |                  |               |
|--------------------------|-------------------------------|---------------------------------------|-----------------------------------------|------------------|---------------|
| • 八戸市                    |                               | 201                                   | 4年12月08日 15時47分                         | CALS/EC 電子入札システム | (             |
| 電子人札システム                 | 入札情報サービス                      | 電子入札システム                              |                                         |                  |               |
| 簡易案件検索                   |                               |                                       | 入札書                                     |                  |               |
| 調達案件検索                   | 祭注半夕物                         |                                       | ₿₦₽₽₽₽                                  |                  |               |
| an us of all the         | 光/1名 石朴<br>室 任 <del>金</del> 号 |                                       | 102430302020140022                      |                  |               |
| 調達案件一覧                   | 案件留う                          |                                       | 市道〇〇〇線十木丁事(その                           | )13)             |               |
| 入札状況一覧                   | 執行回数                          |                                       | 1回目                                     |                  |               |
| 74 43 45 45 45 45        | 締切日時                          |                                       | 平成26年12月08日 16時00分                      | <sup>3</sup>     |               |
| <b>金</b> 稣省情報            | λ 札 全 <b>刻町半角</b>             | でえカレてくださいし                            |                                         |                  |               |
| 保存データ表示                  |                               | C///JOC (Let I                        |                                         |                  |               |
|                          | (人力欄)                         |                                       | (表示欄)                                   |                  |               |
|                          |                               | 8000000                               | 円(税抜ぎ)                                  | 8,000,000 円(税抜ぎ) |               |
|                          |                               |                                       |                                         | 800万円(税抜き)       |               |
|                          | くじ入力番号                        |                                       | 123                                     |                  |               |
|                          | 内訳書                           |                                       |                                         | 付資料追加<br>削除      |               |
|                          | ※ 添付資料の<br>尚、添付フ<br>※ 発注者が指   | )送付可能サイズは2<br>ァイルは、ウィルスチ<br>定したファイル形式 | MB以内です。<br>ェックを最新版のチェックデー<br>で添付してください。 | タで行って下さい。        |               |
|                          | 企業₪                           |                                       | 1024000000000004                        |                  |               |
|                          | 企業名称                          |                                       | 工事02                                    |                  |               |
|                          | 氏名                            |                                       | 代表 1太郎                                  |                  |               |
|                          | <連絡先>                         |                                       |                                         |                  |               |
|                          | 商号(連絡先名)                      | 称)                                    | 営業部                                     |                  |               |
|                          | 氏名                            |                                       | 八戸 次郎                                   |                  |               |
|                          | 住所                            |                                       | 八戸市001-1-1                              |                  |               |
|                          |                               |                                       | A170 00 0000                            | 1                | 50            |
|                          |                               |                                       |                                         |                  | 55            |
|                          |                               |                                       |                                         |                  | <b>a</b> 100% |

| 八尸巾       |                                                                                                    | 2014年12月08日 15時47分                                                                                                    | CALS/EC 電子入札システム                                                                           | <u> </u> |
|-----------|----------------------------------------------------------------------------------------------------|----------------------------------------------------------------------------------------------------|--------------------------------------------------------------------------------------------|----------|
| ✓電子入札システム | 入札情報サービス 電子                                                                                                    | 入礼システム                                                                                                    |                                                                                            |          |
| 簡易案件検索    |                                                                                                    | 入札書                                                                                                    |                                                                                            |          |
| 調達案件検索    | 7012 - 11 - 51 L                                                                                                    |                                                                                                    |                                                                                            |          |
|           | 光江右名朴                                                                                                    |                                                                                                    |                                                                                            |          |
| 調達案件一覧    | 关件番号<br>                                                                                                    | 102430302020140022                                                                                                    |                                                                                            |          |
| #14#20_0# | 条件名称<br>44~ P数                                                                                                    | 市道000線土木工争(その13)                                                                                                    |                                                                                            |          |
| 机水加一克     | 執1丁回致<br>後月7日時                                                                                                    |                                                                                                    |                                                                                            |          |
| 録者情報      | 禘切日時                                                                                                    | 平成26年12月08日 16時00分                                                                                                    |                                                                                            |          |
|           | 入札金額 <b>半角で入力してくだ</b> る                                                                                                    | きい]                                                                                                    |                                                                                            |          |
| 7一天夜小     | (入力欄)                                                                                                    | (表示欄)                                                                                                    |                                                                                            |          |
|           | 8000000                                                                                                    | 円(税抜き)                                                                                                    | 8,000,000 円(税抜ぎ)                                                                           |          |
|           |                                                                                                    |                                                                                                    | 800万円(税抜き)                                                                                 |          |
|           | //"↓ 力乗号                                                                                                    | 102                                                                                                    |                                                                                            |          |
|           |                                                                                                    | 140                                                                                                    |                                                                                            |          |
|           |                                                                                                    |                                                                                                    |                                                                                            |          |
|           | 八戸市財務規則(昭和54年八戸                                                                                                    | 「市規則第1号)並びに設計書、図面、現場及び                                                                                                    | 『原材料等を了承の上、入札します。                                                                          |          |
|           | 八戸市財務規則(昭和54年八戸                                                                                                    | 「市規則第1号)並びに設計書、図面、現場及び                                                                                                    | プ原材料等を了承の上、入札します。<br>訳書 xlsx 添付資料追加                                                        |          |
|           | 八戸市財務規則(昭和54年八戸<br>内訳書                                                                                                    | 「二二二」<br>「市規則第1号)並びに設計書、図面、現場及び<br>「二二二こ」」」。<br>「二二二こ」」」。<br>「戸二二」」」。<br>「戸二二」」                                                                                                    | ぶ原材料等を了承の上、入札します。 訳書 xlsx      前除     の     ビー・・・・・・・・・・・・・・・・・・・・・・・・・・・・・・・・・            | [2]] 参照  |
|           | 八戸市財務規則(昭和54年八戸<br>内訳書<br>※ 添付資料の送付可<br>尚、添付ファイルは<br>※ 発注者が指定した                                                                                                    | 市規則第1号)並びに設計書、図面、現場及び<br>                                                                                                    | び原材料等を了承の上、入札します。<br>訳書:xlsx<br>削除<br>のギリー・ソンククロ                                           | [1]]] 参照 |
|           | 八戸市財務規則(昭和54年八戸<br>内訳書<br>※ 添付資料の送付可<br>尚、添付ファイルは<br>※ 発注者が指定した<br>企業D                                                                                                    | 市規則第1号)並びに設計書、図面、現場及び<br>                                                                                                    | び原材料等を了承の上、入札します。<br>訳書.xlsx<br>削除<br>の¥・・・・・・・・・・・・・・・・・・・・・・・・・・・・・・・・・・・・               | 参照       |
|           | 八戸市財務規則(昭和54年八戸<br>内訳書<br><sup>C</sup><br>※ 添付資料の送付可<br>尚、添付ファイルは<br>※ 発注者が指定した<br>企業D<br>企業名称                                                                                                    | 市規則第1号)並びに設計書、図面、現場及び<br>「能サイズは2MB以内です。<br>、ウィルスチェックを最新版のチェックデー<br>ファイル形式で添付してください。<br>10240000000004<br>工事02                                                                                     | び原材料等を了承の上、入札します。<br>訳書 xlsx<br>削除<br>の¥ <sup>1111</sup> ********************************* | 至于 参照    |
|           | 八戸市財務規則(昭和54年八戸<br>内訳書<br>で、<br>本<br>次<br>茶<br>付<br>済<br>料<br>の<br>送<br>付<br>可<br>尚、<br>茶<br>付<br>済<br>料<br>の<br>送<br>付<br>可<br>尚、<br>茶<br>付<br>済<br>料<br>の<br>送<br>付<br>可<br>尚、<br>茶<br>付<br>プ<br>ギ<br>、<br>茶<br>付<br>プ<br>ギ<br>の<br>送<br>付<br>可<br>尚、<br>茶<br>付<br>プ<br>ギ<br>の<br>送<br>付<br>可<br>尚、<br>茶<br>付<br>プ<br>ギ<br>の<br>送<br>付<br>可<br>尚、<br>茶<br>付<br>プ<br>ギ<br>の<br>送<br>付<br>可<br>尚、<br>茶<br>付<br>プ<br>ア<br>イ<br>ル<br>は<br>※<br>発<br>注<br>者<br>が<br>指<br>定<br>し<br>た<br>・<br>、<br>本<br>付<br>フ<br>ア<br>イ<br>ル<br>は<br>※<br>代<br>フ<br>ア<br>イ<br>ル<br>は<br>※<br>代<br>フ<br>ア<br>イ<br>ル<br>は<br>※<br>代<br>フ<br>ア<br>イ<br>ル<br>は<br>※<br>代<br>フ<br>ア<br>イ<br>ル<br>は<br>※<br>代<br>フ<br>ア<br>イ<br>ル<br>は<br>※<br>代<br>フ<br>ア<br>イ<br>ル<br>は<br>※<br>代<br>フ<br>ア<br>イ<br>ル<br>は<br>※<br>発<br>注<br>者<br>が<br>指<br>定<br>し<br>た<br>・<br>、<br>茶<br>付<br>フ<br>ア<br>イ<br>ル<br>は<br>※<br>代<br>フ<br>ア<br>イ<br>ル<br>は<br>※<br>発<br>注<br>者<br>が<br>指<br>定<br>し<br>た<br>・<br>、<br>茶<br>代<br>フ<br>ア<br>イ<br>ル<br>は<br>※<br>代<br>フ<br>ア<br>イ<br>ル<br>は<br>※<br>代<br>フ<br>ア<br>イ<br>ル<br>は<br>※<br>代<br>フ<br>ア<br>イ<br>ル<br>は<br>※<br>代<br>フ<br>ア<br>イ<br>ル<br>は<br>※<br>名<br>、<br>茶<br>代<br>フ<br>ア<br>イ<br>ル<br>は<br>※<br>名<br>、<br>系<br>、<br>ろ<br>、<br>ろ<br>、<br>、<br>の<br>、<br>、<br>、<br>茶<br>一<br>、<br>の<br>、<br>代<br>一<br>、<br>、<br>、<br>、<br>、<br>、<br>、<br>、<br>の<br>、<br>、<br>、<br>、<br>、<br>、<br>、<br>、<br>、<br>、<br>、<br>、<br>、 | 市規則第1号)並びに設計書、図面、現場及び<br><b>能サイズは2MB以内です。</b><br>、ウィルスチェックを最新版のチェックデー<br>ファイル形式で添付してください。<br>10240000000004<br>工事02<br>代表 1太郎                                                                     | 以原材料等を了承の上、入札します。<br>訳書.xlsx<br>削除<br>タで行って下さい。                                            | 5777 参照  |
|           | 八戸市財務規則(昭和54年八戸<br>内訳書<br>で、、添付資料の送付可<br>尚、添付ファイルは<br>※ 発注者が指定した<br>企業2<br>企業名称<br>氏名<br><連絡先>                                                                                                    | 市規則第1号)並びに設計書、図面、現場及び<br>「「「」」」」。<br>「能サイズは2MB以内です。<br>、ウィルスチェックを最新版のチェックデー<br>ファイル形式で添付してください。<br>102400000000004<br>工事02<br>代表 1太郎                                                              | び原材料等を了承の上、入札します。<br>訳書:xlsx<br>削除<br>タで行って下さい。                                            | 1117 参照  |
|           | 八戸市財務規則(昭和54年八戸<br>内訳書<br>ついてのでは、<br>本計算数<br>でのでのです。<br>本語の<br>本語の<br>なたで、<br>のででのです。<br>本語の<br>本語の<br>たて、<br>のでのでのです。<br>本語の<br>本語の<br>本語の<br>ででのでのです。<br>本語の<br>ででのでのです。<br>本語の<br>ででのでのでのです。<br>本語の<br>ででのでのでのです。<br>本語の<br>ででのでのでのででのです。<br>本語の<br>ででのでのでのでのででのです。<br>本語の<br>ででのでのでのでのででのでのでのででのででのででのでででのででのででのででので                                                                                                    | 市規則第1号)並びに設計書、図面、現場及び<br>「「「」」」」。<br>「能サイズは2MB以内です。<br>、ウィルスチェックを最新版のチェックデー<br>ファイル形式で添付してください。<br>102400000000004<br>工事02<br>代表 1太郎<br>営業部                                                       | 原材料等を了承の上、入札します。<br>訳書 xlsx<br>削除<br>のませい。<br>タで行って下さい。                                    | 5 参照     |
|           | 八戸市財務規則(昭和54年八戸<br>内訳書<br>ついてのでは、<br>本計算料の送付可<br>尚、茶付ファイルは<br>※発注者が指定した<br>企業D<br>企業名称<br>氏名<br><連絡先><br>商号(連絡先名称)<br>氏名                                                                                                    | <ul> <li>市規則第1号)並びに設計書、図面、現場及び</li> <li>能サイズは2MB以内です。</li> <li>、ウィルスチェックを最新版のチェックデーファイル形式で添付してください。</li> <li>102400000000004</li> <li>工事02</li> <li>代表 1太郎</li> <li>営業部</li> <li>八戸 次郎</li> </ul> | び原材料等を了承の上、入札します。<br>訳書.xlsx<br>削除<br>のギビー・・・・・・・・・・・・・・・・・・・・・・・・・・・・・・・・・・・・             | 5 参照     |
|           | 八戸市財務規則(昭和54年八戸<br>内訳書<br>ついてのでは、添付資料の送付可<br>尚、添付ファイルは<br>※ 発注者が指定した<br>企業D<br>企業名称<br>氏名<br><連絡先><br>商号(連絡先名称)<br>氏名<br>住所                                                                                                    | <ul> <li>市規則第1号)並びに設計書、図面、現場及び</li> <li>デニーニーニー・・・・・・・・・・・・・・・・・・・・・・・・・・・・・・・・</li></ul>                                                                                                    | 以原材料等を了承の上、入札します。<br>訳書.xlsx<br>削除<br>のまたし、<br>タで行って下さい。                                   | 5777 参照  |
|           | 八戸市財務規則(昭和54年八戸<br>内訳書<br>へ訳書<br>※ 添付資料の送付可<br>尚、添付ファイルは<br>※ 発注者が指定した<br>企業印<br>企業名称<br>氏名<br><連絡先><br>商号(連絡先名称)<br>氏名<br>住所                                                                                                    | 市規則第1号)並びに設計書、図面、現場及び<br>ボサイズは2MB以内です。<br>、ウィルスチェックを最新版のチェックデー<br>ファイル形式で添付してください。<br>10240000000004<br>工事02<br>代表 1太郎<br>「営業部<br>八戸 次郎<br>八戸 次郎                                                  | び原材料等を了承の上、入札します。<br>訳書 xlsx<br>前除 C++++++++++++++++++++++++++++++++++++                   | 参照       |

| http://c00432539/ - CALS/                  | /EC - Windows Internet Explorer                                                                                                    |                                                                                                    |                  |                   |            |
|--------------------------------------------|----------------------------------------------------------------------------------------------------|----------------------------------------------------------------------------------------------------|------------------|-------------------|------------|
|                                            | 1 1 1 1 1 1 1 1 1 1 1 1 1 1 1 1 1 1 1                                                                                                    | 2014年12月08日 15時48分                                                                                                    | CALS/EC 電子入札シス・  | τı                | Ø          |
| <ul> <li>簡易案件検索</li> <li>調達案件検索</li> </ul> | 入札金額半角で入力してください]       (入力欄)                                                                                                    | (表示欄)                                                                                                    | а ооо ооо Ш/#### | <b>4</b> 2)       | ^          |
| 0 調達案件一階                                   | 8000000                                                                                                    |                                                                                                    |                  | <u></u>           |            |
| MERT SE                                    |                                                                                                    |                                                                                                    | 800万円(税抜)        | ≝)                |            |
| • 入札状況一覧                                   | くじ入力番号                                                                                                    | 123                                                                                                    |                  |                   |            |
| ○ 登録者情報                                    | 八戸市財務規則(昭和54年八戸市規                                                                                                    | 則第1号)並びに設計書、図面、現場及ひ                                                                                                    | )原材料等を了承の上、入札し   | ます。               |            |
| ○保存データ表示                                   |                                                                                                    | ·····································                                                                                                    | R書 xlsx 添付資料追加   | 1)                |            |
|                                            | 内訳書                                                                                                    |                                                                                                    | 削除               | C:¥Users¥20005877 | 参照         |
|                                            | <ul> <li>※ 添付資料の送付可能サ<br/>尚、添付ファイルは、ウ<br/>※ 発注者が指定したファイ</li> <li>企業D<br/>企業名称</li> <li>氏名</li> <li>(連絡先&gt;)</li> <li>商号(連絡先名称)</li> <li>氏名</li> <li>住所</li> <li>電話番号</li> <li>E-Mail</li> </ul> | イズは2MB以内です。         イルスチェックを最新版のチェックデーダン         ル形式で添付してください。         102400000000004         工事02         代表 1太郎         営業部         八戸 次郎         八戸市〇〇1-1-1         0178-99-9999         accepter@hisasp.com         提出内容確認 | <b>夕で行って下さい。</b> |                   |            |
|                                            |                                                                                                    |                                                                                                    |                  |                   | 55         |
|                                            |                                                                                                    |                                                                                                    |                  |                   | 🔍 100% 🔻 💡 |

| Attp://c00432539/ - CALS/ | EC - Windows Internet Explorer |                                         |          |
|---------------------------|--------------------------------|-----------------------------------------|----------|
| ()八戸市                     | 20'                            | 14年12月08日 15時51分 CALS/EC 電子入札システム       | Ø        |
| 电子八化システム                  | 入札情報サービス 電子入札システム              |                                         |          |
|                           |                                | 入札書                                     | ^        |
| • 簡易案件検索                  |                                |                                         |          |
| ○ 調達案件検索                  | 発注者名称<br>安佐安早                  |                                         |          |
|                           | 条件番号<br>安供20种                  | 102430302020140022<br>主道へつつ須上大工事(その1つ)  |          |
| • 調達案件一覧                  | 未行もか                           | □□□□□□□□□□□□□□□□□□□□□□□□□□□□□□□□□□□□    |          |
| ○ 入札状況一覧                  | \$2.11回数<br>绕扣口時               | 1回日<br>亚成26年10月09日 16時00分               |          |
|                           | intro () □ 0+j                 | 十九(20年12月)6日(6時00万                      |          |
| · 登録者情報                   | 人札金額                           |                                         |          |
| 0 保存データ表示                 | (人力欄)                          | (表示欄)                                   |          |
|                           | 8000000                        | 円(税抜き) 8,000,000 円(税抜き)                 |          |
|                           |                                | 800万円(税抜き)                              |          |
|                           | くじ入力番号                         | 123                                     |          |
|                           | 1. 百古財務相則/昭和64年11百             | お相則第1号)並び□設計乗 図面 相提及び面材料等な了承の k 】 k」 ます |          |
|                           | 7(7-11)211501201(064034447(7-1 | 「「規則第1号/亚のに設計者、四面、現場及の原材料等で計本の工、八代のより。  |          |
|                           | 内記事                            | □□□□□□□□□□□□□□□□□□□□□□□□□□□□□□□□□□□□    |          |
|                           | 1,10/1,00                      |                                         |          |
|                           | 企業DD                           | 10240000000004                          |          |
|                           | 企業名称                           | 工事02                                    |          |
|                           | 氏名                             | (代表 1太郎)                                |          |
|                           | <連絡先>                          |                                         |          |
|                           | 商号(連絡先名称)                      | 営業部                                     |          |
|                           | 氏名                             | 八戸 次郎                                   |          |
|                           | 住所                             | 八戸市〇〇1-1-1                              |          |
|                           | 電話番号                           | 0178-99-9999                            |          |
|                           | E-Mail                         | accepter@hisasp.com                     |          |
|                           |                                |                                         |          |
|                           | ÉDI                            | 別を行ってから、入札書提出ボタンを押下してください               |          |
|                           |                                |                                         |          |
|                           | 印刷                             | 入札書提出 戻る                                |          |
|                           |                                |                                         |          |
|                           |                                |                                         |          |
|                           |                                |                                         | 56       |
|                           |                                |                                         | € 100% - |

| Http://asp-wb01/CALS/Ur     ☆      ☆ | regAccepter/ebidmlit/jsp/common14/                                           | 'headerMenuUAccepter.jsp - Windows Internet Explorer 📃 📼 🖃                                                                                        | ٢. |
|--------------------------------------|------------------------------------------------------------------------------|----------------------------------------------------------------------------------------------------|----|
|                                      | ページ(P) ▼ セーフティ(S) ▼ ツー                                                       | -JL(O) ▾ @▼                                                                                                    |    |
|                                      |                                                                              | 入札書                                                                                                    | -  |
|                                      | 発注者名称<br>案件番号<br>案件名称<br>執行回数<br>締切日時<br>入札金額<br>くじ入力番号<br>八戸市財務規則(昭和54年八戸市  | 財政部<br>102430302020140022<br>市道〇〇〇線土木工事(その13)<br>1回目<br>平成26年12月08日 16時00分<br>8,000,000 円(税抜ぎ)<br>123<br>規則第1号)並びに設計書、図面、現場及び原材料等を了承の上、入札し<br>ます。 |    |
|                                      | 内訳書<br>企業D<br>企業名称<br>氏名<br><連絡先><br>商号(連絡先名称)<br>氏名<br>住所<br>電話番号<br>E-Mail | p¥八戸市¥添付ファイル¥積算内訳<br>書.xlsx<br>102400000000004<br>工事02<br>代表 1太郎<br>営業部<br>八戸 次郎<br>八戸市〇〇1-1-1<br>0178-99-9999<br>accepter@hisasp.com             | ш  |

+

| e nttp://c00432539/ - CALS/EC - Windows Internet Explorer                                                                                                    |          |
|----------------------------------------------------------------------------------------------------|----------|
| () 八戸市<br>電子入札システム 2014年12月08日 15時52分 CALS/EC 電子入札システム                                                                                                    | Ø        |
| ■ ● ■ 「ハルノハノム 入札情報サービス 電子入札システム                                                                                                    |          |
| 入札書                                                                                                    | ^        |
|                                                                                                    |          |
| 2 調達案件検索     第44444     第144444       2 調達案件検索     102430302020140022                                                                                                    |          |
| 2. 調達客性一覧 案件名称 市道〇〇〇線土木工事(その13)                                                                                                    |          |
| • 制建来件 見 執行回数 1回目                                                                                                    |          |
| <ul> <li>○ 入札状況一覧</li> <li>締切日時</li> <li>平成26年12月08日 16時00分</li> </ul>                                                                                                    |          |
| 2 登録者情報 入礼金額                                                                                                    |          |
| (入力欄) (表示欄)                                                                                                    |          |
| ・保存データ表示           8000000           円(税抜き)           8,000,000         円(税抜き)                                                                                                    |          |
| 800万円(税抜き)                                                                                                    |          |
|                                                                                                    |          |
| くじ入力番号 123                                                                                                    |          |
| 八戸市財務規則(昭和54年八戸市規則第1号)並びに設計書、図面、現場及び原材料等を了承の上、入札します。                                                                                                    |          |
| □ ···· _ ··· □ ··· □ ··□ □ ··· □ ··· □ |          |
| 内訳書                                                                                                    |          |
|                                                                                                    |          |
| <u> 企業</u> し 10240000000004<br>小業々称 エカヘヘ                                                                                                    |          |
| 止 未 石 朴 エ 単 U 2<br>ビ タ                                                                                                    |          |
|                                                                                                    |          |
| - 1997年1997年1997年1997年1997年1997年1997年1997                                                                                                    |          |
|                                                                                                    |          |
| 住所 八戸市〇〇1-1-1                                                                                                    |          |
| 電話番号 0178-99-9999                                                                                                    |          |
| E-Mail accepter@hisasp.com                                                                                                    |          |
|                                                                                                    |          |
| 印刷を行ってから、入札書提出ボタンを押下してください                                                                                                    |          |
|                                                                                                    |          |
| 印刷 入札書提出 戻る                                                                                                    |          |
|                                                                                                    | ~        |
|                                                                                                    | 58       |
| izuzerintuulmitBidDegument()                                                                                                    | ● 100% - |

\_

| (八戸市               |                                     | 2014年12月08日 15時52分                                | CALS/EC 電子入札システム               | Ø            |
|--------------------|-------------------------------------|---------------------------------------------------|--------------------------------|--------------|
| 電子入札システム           | 入札情報サービス 電子                         | テ入札システム                                           |                                |              |
| 簡易案件検索             |                                     | 入札書                                               | <b>*</b>                       |              |
| ) 調達案件検索<br>調達案件一覧 | 発注者名称<br>案件番号<br>案件名称               | 財政部<br>102430302020140022<br>市道〇〇〇線土木工事(そ         | EØ13)                          |              |
| 入札状況一覧             | 執行回致<br>締切日時                        | 回日<br>平成26年12月08日 16時0                            | 0分                             |              |
| 登録者情報              | 入札金額<br>(入力欄)<br>Web                | (表示欄)<br>8000000 円(税抜き)<br>0ページからのメッセージ           | 8,000,000 円(<br><b>800万</b> 円( | 税抜き)<br>税抜き) |
|                    | くじ入力番<br>八戸市財務<br>内訳書               | ○ 入札書を提出しますがよろしいで                                 | ですか?<br>市¥添付ファイル¥和             | 、入札します。<br>、 |
|                    | 企業D<br>企業名称<br>氏名                   | ок                                                | キャンセル                          |              |
|                    | ~ <sup>建始元~</sup><br>商号(連絡先名称<br>氏名 | )                                                 |                                |              |
|                    | 住所<br>電話番号<br>E-Mail                | 八戸市〇〇1-1-1<br>0178-99-9999<br>accepter@hisasp.com |                                |              |
|                    |                                     | 印刷を行ってから、入札書提出                                    | ボタンを押下してください                   |              |
|                    |                                     | 印刷                                                | 入札書提出 戻る                       |              |
|                    |                                     |                                                   |                                | 50           |

| http://c00432539/ - CALS/EC - | Windows Internet Explorer |
|-------------------------------|---------------------------|
|-------------------------------|---------------------------|

| 실 http://c00432539/ - CAL | S/EC - Windows Internet | Explorer              |                |                         |   |
|---------------------------|-------------------------|-----------------------|----------------|-------------------------|---|
| ● 八戸市                     |                         | 2014年                 | ≢12月08日 15時53分 | CALS/EC 電子入札システム        | Ø |
| 电ナ八化ンステム                  | 入札情報サービス                | 電子入札システム              |                |                         |   |
| 9 簡易案件検索                  |                         |                       | 入札書受信码         | 確認通知                    |   |
| • 調達案件検索                  |                         |                       | 入札書は下記の内容で正常   | 創に送信されました。              |   |
| ○ 調達案件一覧                  |                         | 発注者名称<br>案件番号         | 則加<br>102      | 次部<br>2430302020140022  |   |
| • 入札状況一覧                  |                         | 案件名称                  | 市              | 直〇〇〇線土木工事(その13)         |   |
| の 登録者情報                   |                         | 執行回数<br>締切日時          | 1 [<br>平)      | 3目<br>成26年12月08日 16時00分 |   |
| ○保存データ表示                  |                         | 企業₪                   | 102            | 24000000000004          |   |
|                           |                         | 企業名称                  | I              | <b>≸</b> 02             |   |
|                           |                         | 氏名                    | 代              | <b>表</b> 1太郎            |   |
|                           |                         | 〈連絡先〉                 | ****           | <del>¥</del> ☆P         |   |
|                           |                         | 田 写(連 裕 元 石 朴)<br>氏 夕 | 名:<br>(1)      | 表音P<br>5 、午前R           |   |
|                           |                         | 住所                    | /∨<br>∧i       | ====001-1-1             |   |
|                           |                         | 電話番号                  | 01             | 78-99-9999              |   |
|                           |                         | E-Mail                | acc            | :epter@hisasp.com       |   |
|                           |                         | 入札書提出日時               | 平,             | 成26年12月08日 15時53分04秒    |   |
|                           |                         |                       |                |                         |   |
|                           |                         | 印刷を                   | 行ってから、入札状況一覧   | 『ボタンを押下してください           |   |

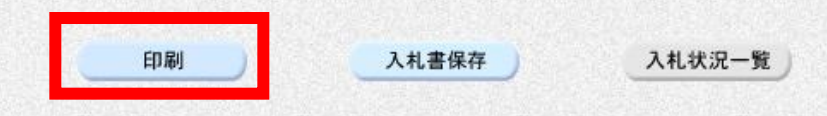

🔩 100% 🛛 👻

| <pre>     http://asp-wb01/CALS/UregAcce</pre> | pter/ebidmlit/jsp/common1                                                                                     | 14/headerMenuUAccepter.jsp - Windows Internet Explorer                     |   |
|-----------------------------------------------|----------------------------------------------------------------------------------------------------|----------------------------------------------------------------------------|---|
|                                               | ♡(P) ▼ セーフティ(S) ▼ ♡                                                                                           | ソ−ル(0) ▾ 🕢 ▼                                                               |   |
|                                               | (P) ▼ セーフティ(S) ▼ Y<br>発注者名称<br>案件番号<br>案件名称<br>執行回数<br>締切日時<br>企業20<br>企業名称<br>氏名<br>〈連絡先〉<br>商号(連絡先名称)<br>氏名 | Yール(0) ▼ ② ▼<br><b>     たれ書受信確認通知</b><br>入札書は下記の内容で正常に送信されました。             |   |
|                                               | 住所<br>電話番号<br>E-Mail<br>入札書提出日時                                                                               | 八戸市〇〇1-1-1<br>0178-99-9999<br>accepter@hisasp.com<br>平成26年12月08日 15時53分04秒 | E |

+

| http://c00432539/ - CALS/EC - Win | dows Internet Explorer |
|-----------------------------------|------------------------|
|-----------------------------------|------------------------|

| nttp://c00432539/ - CALS | /EC - Windows Internet | Explorer      |                |                         |   |
|--------------------------|------------------------|---------------|----------------|-------------------------|---|
| 八戸市                      |                        | 2014          | 年12月08日 15時53分 | <b>CALS/EC</b> 電子入札システム | ø |
| 電子人札システム                 | 入札情報サービス               | 電子入札システム      |                |                         |   |
| 簡易案件検索                   |                        |               | 入札書受信確         | 記通知                     |   |
| 調達案件検索                   |                        |               | 入札書は下記の内容で正常   | に送信されました。               |   |
| 調達案件一覧                   |                        | 発注者名称<br>案件番号 | 財政<br>102      | र部<br>430302020140022   |   |
| 入札状況一覧                   |                        | 案件名称          | 市道             | 1000線土木工事(その13)         |   |
| 登録者情報                    |                        | 執行回数<br>締切日時  | 1 回<br>平成      | 旧<br>⑵6年12月08日 16時00分   |   |
| 保存データ表示                  |                        | 企業₪           | 102            | 400000000004            |   |
|                          |                        | 企業名称          | 工事             | ¥02                     |   |
|                          |                        | 氏名<br><連絡先>   | 代表             | 1 太郎                    |   |
|                          |                        | 商号(連絡先名称)     | 営業             | (音)                     |   |
|                          |                        | 氏名            | 八戸             | ◎ 次郎                    |   |
|                          |                        | 住所            | NF             | 市〇〇1-1-1                |   |
|                          |                        | 電話番号          | 017            | 8-99-9999               |   |
|                          |                        | E-Mail        | acce           | epter@hisasp.com        |   |
|                          |                        | 入札書提出日時       | 平成             | 26年12月08日 15時53分04秒     |   |

#### 印刷を行ってから、入札状況一覧ボタンを押下してください

| 印刷 | 入札書保存 | 入札状济                      | !一覧          |
|----|-------|---------------------------|--------------|
|    |       | Server and the Content of | Take Disants |
|    |       |                           |              |
|    |       |                           |              |
|    |       |                           |              |
|    |       |                           |              |
|    |       |                           |              |
|    |       |                           |              |

| 2 | http://c00432539/ | - 1 | CALS/EC | - | Windows | Internet | Explorer |  |
|---|-------------------|-----|---------|---|---------|----------|----------|--|
|---|-------------------|-----|---------|---|---------|----------|----------|--|

2 市道〇〇〇線土木工事(その12)

3 市道〇〇〇線土木工事(その11)

9

0 | 0 | 0 | 0 |

|          |               |                     |             |                   |     |           |               |             |                 | 12        | 0.0          |
|----------|---------------|---------------------|-------------|-------------------|-----|-----------|---------------|-------------|-----------------|-----------|--------------|
| 八戸市      |               |                     | 2014年12月08日 | 15時54分            | CA  | LS/EC     | 電子入札システム      |             |                 |           | Ø            |
| 電子八札ンステム | 入札情報サ         | ービス 電子入札シス          | 74          |                   |     |           |               |             |                 |           |              |
| 易案件検索    |               |                     |             | 入札状》              | 兄一覧 | Ē         |               |             |                 |           |              |
| 達案件検索    | 企業₪           | 10240000000000      | )4          |                   |     |           |               |             |                 | 表示案(      | <b>#</b> 1-3 |
| 達案件一覧    | 業者番号<br>へ業々社  | 990000002<br>工事 o o |             |                   |     |           |               |             |                 | 全案件数      | 友 3          |
| 札状況一覧    | 正来石朴<br>氏名    | 工争02<br>代表 1太郎      |             |                   |     |           |               |             |                 |           | 1 🕑          |
| 经最者情報    | 客件表示順序 🔤      |                     | ○ ○昇順       |                   |     |           |               |             |                 | 最新表       | 示            |
| 存データ表示   | actives 1     |                     | ●降順         |                   |     |           |               |             |                 | 44.471 24 |              |
|          |               |                     |             |                   |     |           |               | 最新更新日       | 時 20            | 014.12.08 | 3 15:54      |
|          | <b>番</b><br>号 | 案件名称                | 入礼方式        | 入札/<br>再入札/<br>見積 | 辞退届 | 辞退<br>申諸書 | 受付票/通知書<br>一覧 | 资格確認<br>申諸書 | 企業<br>プロパ<br>ティ | 摘要        | 状況           |
|          | 1 市道〇〇〇       | 線土木工事(その13)         | 指名競争入札      |                   |     | 提出        | 表示            |             | 変更              |           | 表示           |

入札書提出

入札書提出

指名競争入札

指名競争入札

提出

提出

未参照有り

表示案件 1-3

🕙 1 🕟

全案件数 3

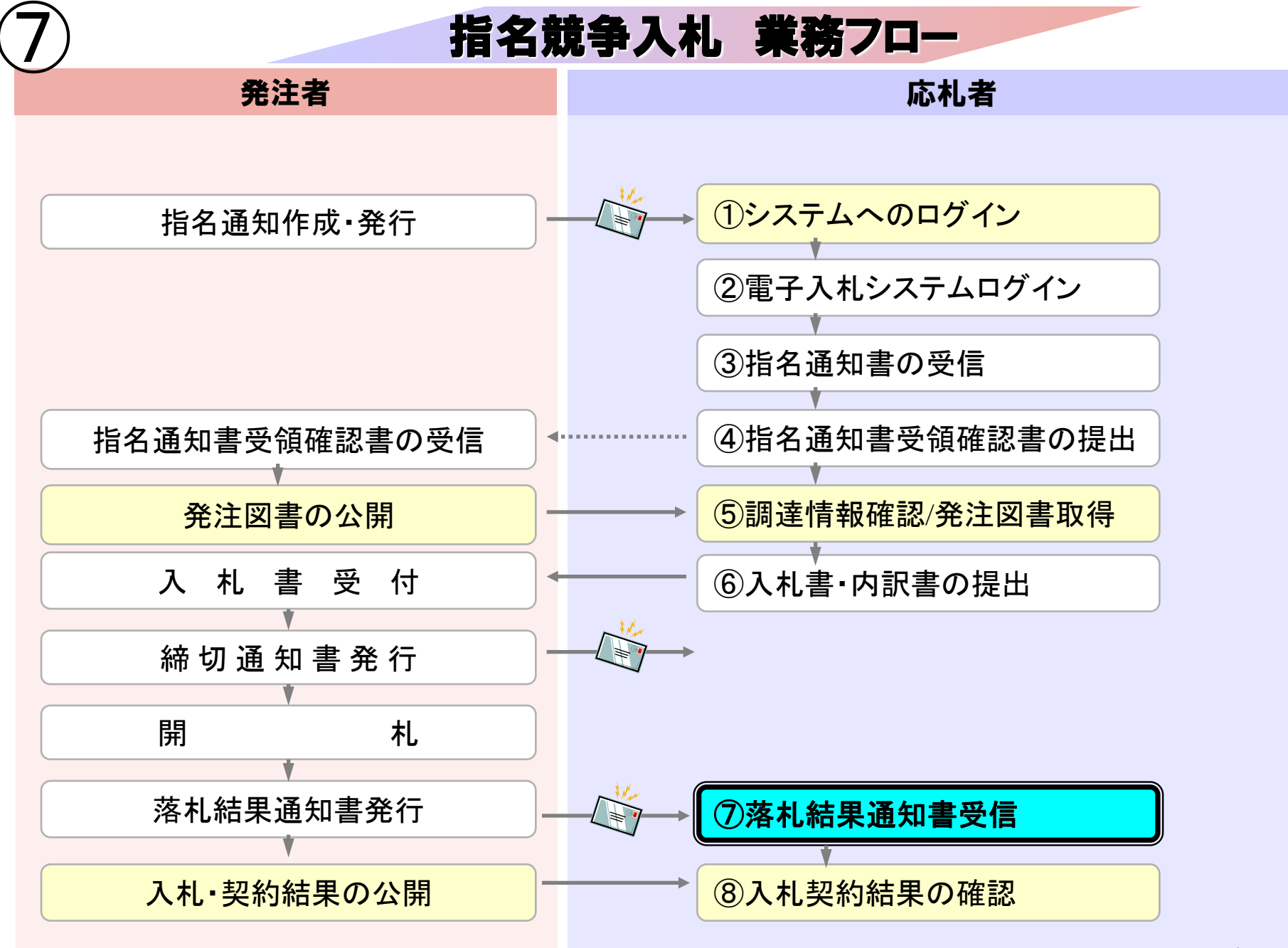

| http://c00432539/ - CALS/EC - Windows Internet Ex | plorer |
|---------------------------------------------------|--------|
|---------------------------------------------------|--------|

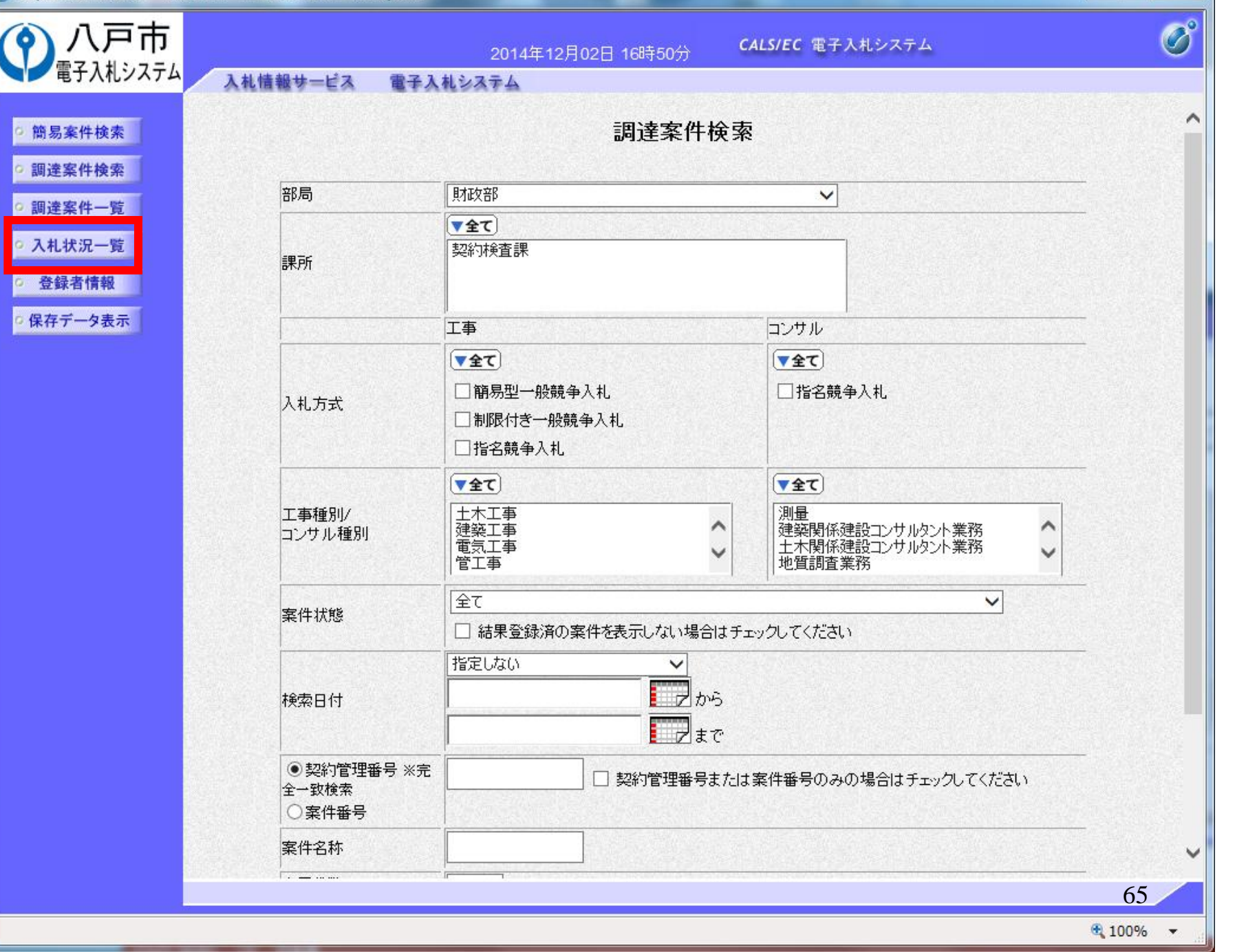

| @ http://c00432539/ - CAI                    | LS/EC - Windows Interne | et Explorer                  | on inserve the |                   |     |           |                    |             |                 |              |             |
|----------------------------------------------|-------------------------|------------------------------|----------------|-------------------|-----|-----------|--------------------|-------------|-----------------|--------------|-------------|
| ()八戸市                                        |                         |                              | 2014年12月09日    | 10時34分            | CA  | LS/EC     | 電子入札システム           |             |                 |              | Ø           |
| 電子入札ンステム                                     | 入札情報サービス                | 電子入札シス                       | 74             |                   |     |           |                    |             |                 |              |             |
| ◎ 簡易案件検索                                     |                         |                              |                | 入札状》              | 兄一覧 |           |                    |             |                 |              |             |
| ○ 調達案件検索<br>○ 調達案件一覧                         | 企業⊡<br>業者番号             | 102400000000000<br>990000002 | 4              |                   |     |           |                    |             |                 | 表示案(<br>全案件数 | 洋1−3<br>汷 3 |
| • 入札状況一覧                                     | 企業名称<br>氏名              | 工事02<br>代表 1太郎               |                |                   |     |           |                    |             |                 | ٩            | 1 🕑         |
| <ul> <li>登録者情報</li> <li>(保存データまで)</li> </ul> | 案件表示順序 案件番号             | <u></u> ₹                    | ✓ ○昇順<br>●降順   |                   |     |           |                    |             | C               | 最新表          | <b>标</b>    |
|                                              |                         |                              |                |                   |     |           |                    | 最新更新日時      | <b>寺 20</b>     | 14.12.09     | 9 10:34     |
|                                              | 물<br>물<br>물             | 件名称                          | 入礼方式           | 入札/<br>再入札/<br>見積 | 辞退届 | 辞退<br>申請書 | 受付票/通知書<br>→覧      | 资格確認<br>申請書 | 企業<br>プロパ<br>ティ | 摘要           | 状況          |
|                                              | 1 市道〇〇〇線土木              | <u>工事(その13)</u>              | 指名競争入札         |                   |     |           | <b>表示</b><br>未参照有り |             | 変更              |              | 表示          |
|                                              | 2 市道〇〇〇線土木              | <u>工事(その12)</u>              | 指名競争入札         |                   |     |           | 表示<br>未参照有り        |             | 変更              |              | 表示          |
|                                              | 3 市道〇〇〇線土木              | <u>工事(その11)</u>              | 指名競争入札         |                   |     |           | 表示<br>未参照有り        |             | 変更              |              | 表示          |
|                                              |                         |                              |                |                   |     |           |                    |             |                 | 表示案<br>全案件   | 件 13<br>数 3 |
|                                              |                         |                              |                |                   |     |           |                    |             |                 | ٩            | 1 🕑         |
|                                              |                         |                              |                |                   |     |           |                    |             |                 |              |             |
|                                              |                         |                              |                |                   |     |           |                    |             |                 |              |             |
|                                              |                         |                              |                |                   |     |           |                    |             |                 |              |             |
|                                              |                         |                              |                |                   |     |           |                    |             |                 | 61           | 5           |
|                                              |                         |                              |                |                   |     |           |                    |             |                 | 100          | % •         |

| 21 | http://c004 | 32539/ - | CALS/EC - | Windows | Internet | Explorer |
|----|-------------|----------|-----------|---------|----------|----------|
|----|-------------|----------|-----------|---------|----------|----------|

入札情報サービス

Ø

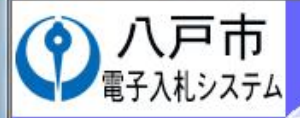

## 2014年12月09日 10時35分

電子入札システム

## > 簡易案件検索

2 調達案件検索

○ 調達案件一覧

○入札状況一覧

登録者情報

◎保存データ表示

## 入札状況通知書一覧

CALS/EC 電子入札システム

| 執行回数 | 通知書名     | <b>通知書発行日付</b>         | 通知書表示 | 通知書確認 |  |
|------|----------|------------------------|-------|-------|--|
|      | 落札者決定通知書 | 平成26年12月09日 (火) 09時35分 | 表示    | 未参照   |  |
| 1    | 入札締切通知書  | 平成26年12月08日 (月) 16時00分 | 表示    | 参照済   |  |
|      | 入札書受付票   | 平成26年12月08日 (月) 15時53分 | 表示    | 参照済   |  |

戻る

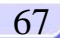

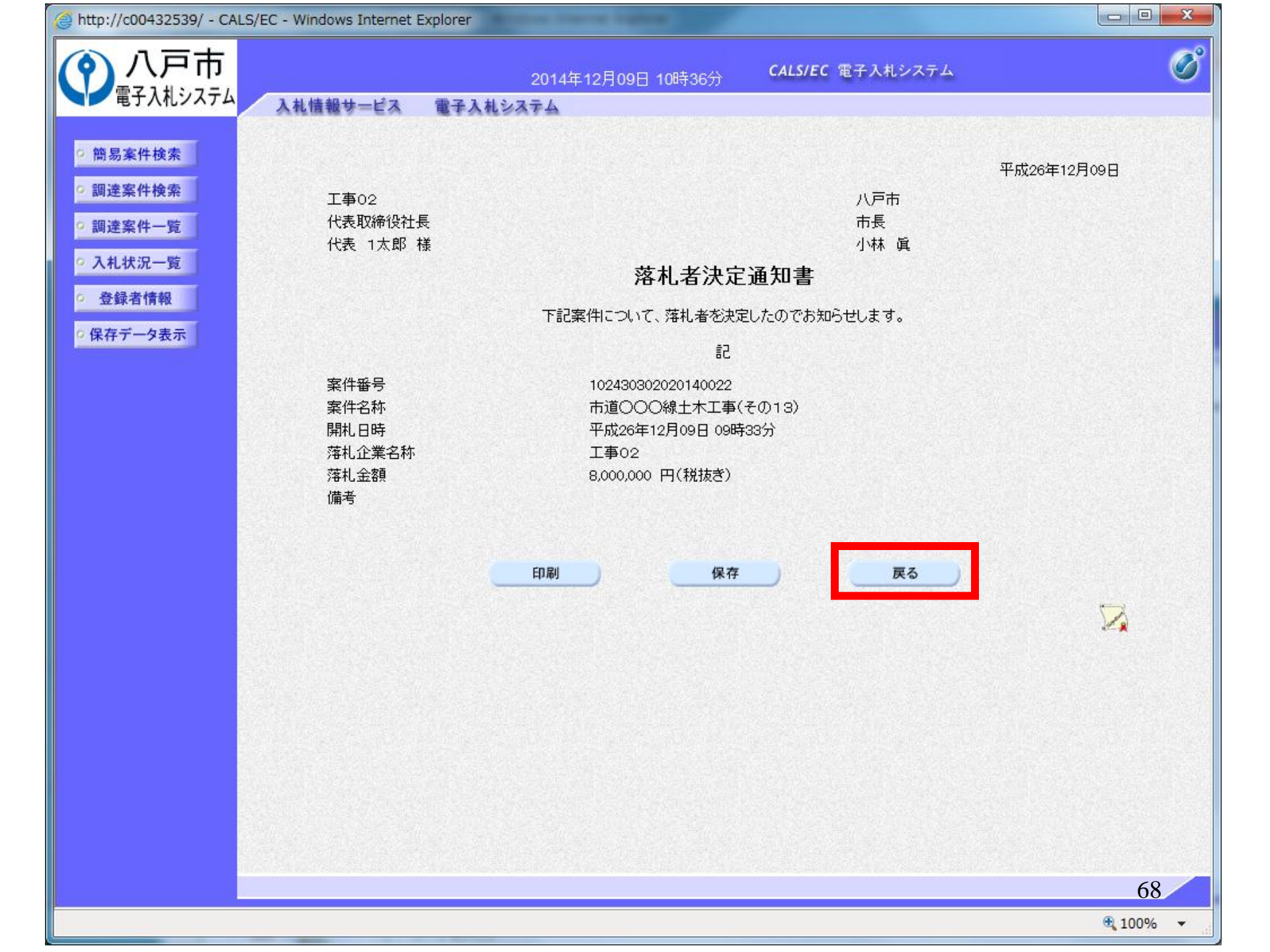

| 2 | http://c00432539/ | - CALS/EC | - Windows | Internet | Explorer |
|---|-------------------|-----------|-----------|----------|----------|
|---|-------------------|-----------|-----------|----------|----------|

入札情報サービス

Ø

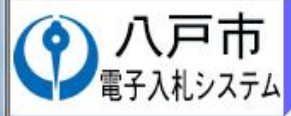

#### 2014年12月09日 10時37分 電子入札システム

# 7分 CALS/EC 電子入札システム

# 簡易案件検索 調達案件検索

○ 調達案件一覧

• 入札状況一覧

◎保存データ表示

登録者情報

#### 入札状況通知書一覧

| 執行回数 | 通知書名     | 通知書発行日付                | 通知書表示 | 通知書確認 |  |
|------|----------|------------------------|-------|-------|--|
|      | 落札者決定通知書 | 平成26年12月09日 (火) 09時35分 | 表示    | 参照済   |  |
| 1    | 入札締切通知書  | 平成26年12月08日 (月) 16時00分 | 表示    | 参照済   |  |
|      | 入札書受付票   | 平成26年12月08日 (月) 15時53分 | 表示    | 参照済   |  |

戻る

#### 69

🕄 100% 🛛 👻

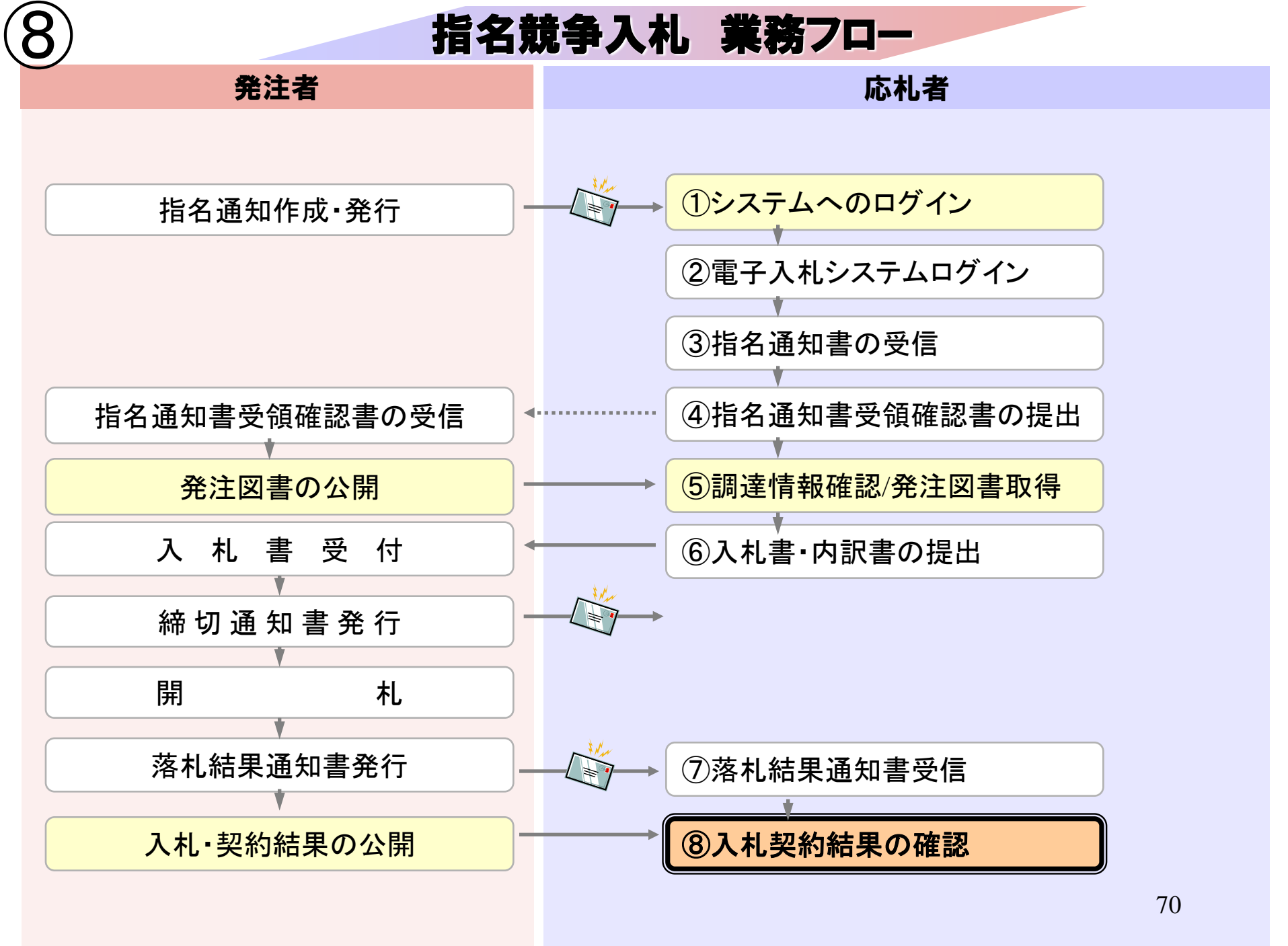

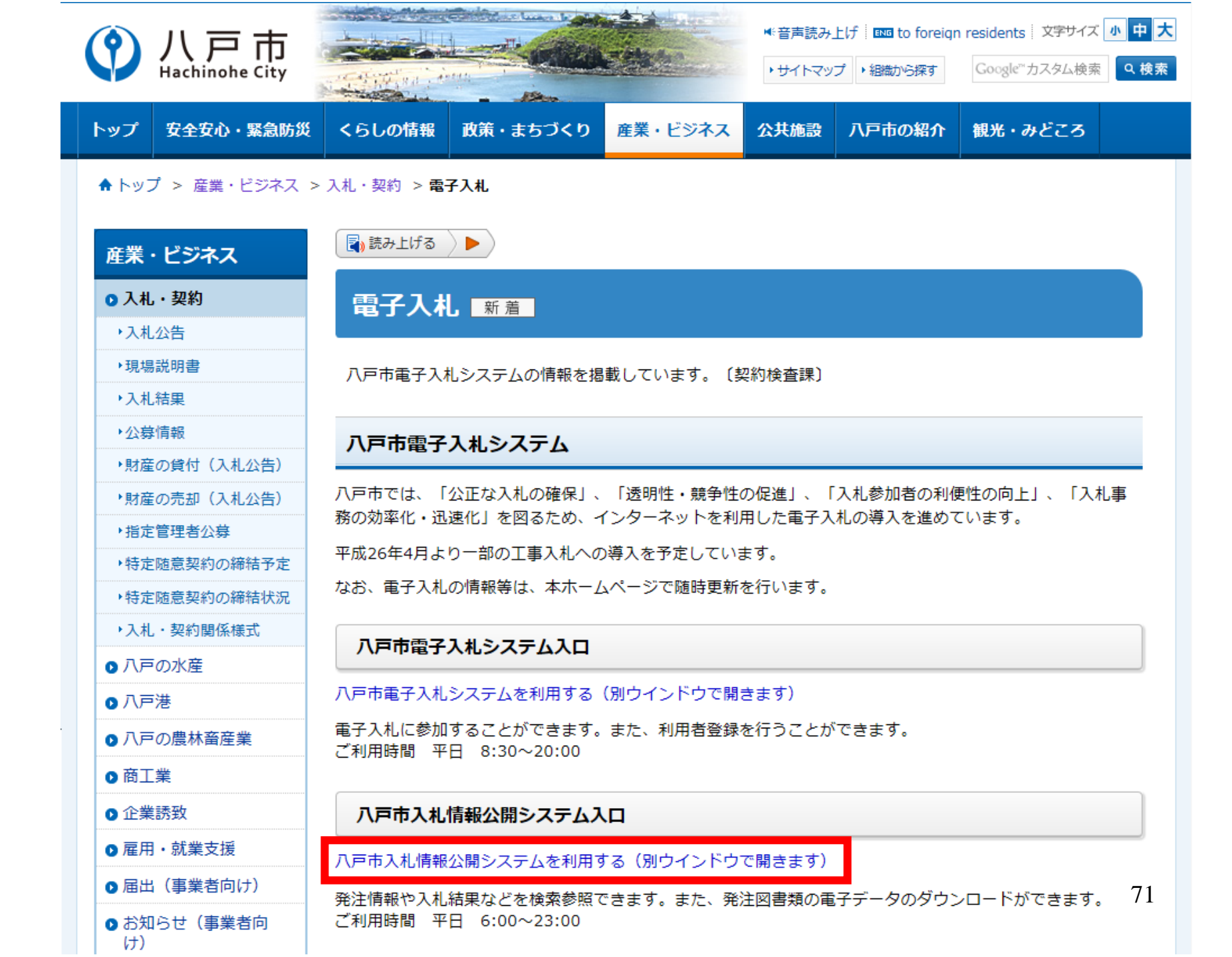

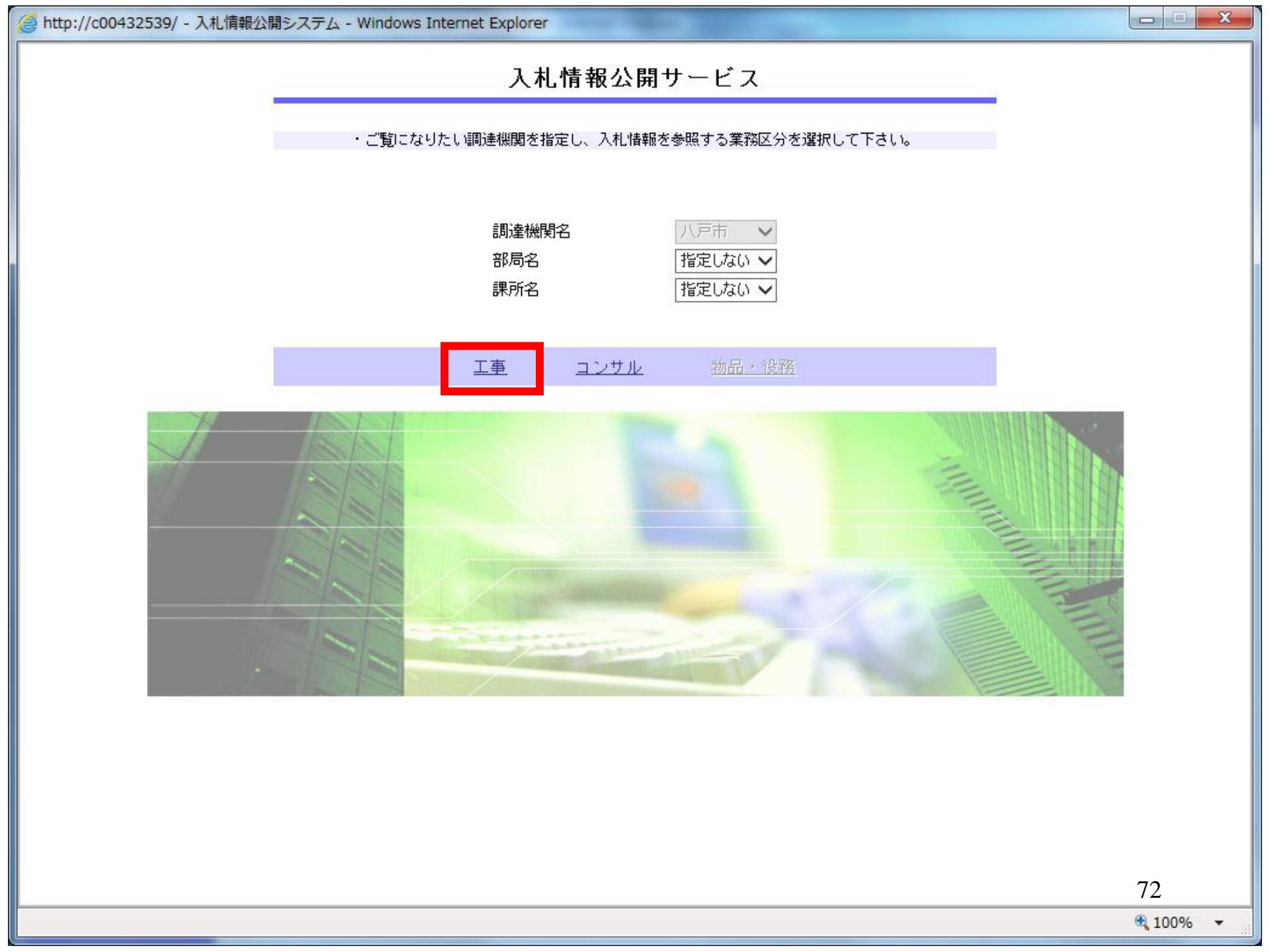
| <i>( http://c00432539/ -</i> 入札情報 | 公開システム - Windows Internet Explorer |          |
|-----------------------------------|------------------------------------|----------|
|                                   | 入札情報の閲覧                            |          |
| (今)八戶市                            | ・このサイトでは、以下のことが行えます。               |          |
| 電子入札システム                          | <ul> <li>発注情報の検索</li> </ul>        |          |
|                                   | ・入札・契約結果情報の検索                      |          |
| 発注情報検索                            |                                    |          |
| 入札・契約情報検索                         | ・人札情報公開ウービスのトッフメニューへ               |          |
| 受注者用<br>トップメニューへ                  |                                    |          |
|                                   |                                    |          |
|                                   |                                    |          |
|                                   |                                    |          |
|                                   |                                    |          |
|                                   |                                    |          |
|                                   |                                    |          |
|                                   |                                    |          |
|                                   |                                    |          |
|                                   |                                    |          |
|                                   |                                    |          |
|                                   |                                    |          |
|                                   |                                    |          |
|                                   |                                    |          |
|                                   |                                    |          |
|                                   |                                    | 73       |
|                                   |                                    | 🕄 100% 🔻 |

| http://c00432539/ - 入札情報             | 報公開システム - Windo  | ws Internet E | Explorer   |             | 101 m    |             | -              |          | <u> </u> |
|--------------------------------------|------------------|---------------|------------|-------------|----------|-------------|----------------|----------|----------|
|                                      |                  |               | Х          | 、札・契約       | 結果情報検    | 索           |                |          |          |
|                                      |                  |               |            |             |          |             |                | 検索       | クリア      |
| ■■■■■■■■■■■■■■■■■■■■■■■■■■■■■■■■■■■■ | 表示種別             | 指定しない         | $\sim$     |             | 年度       | 指定しない       | ~              |          |          |
|                                      | 入札方式             | 指定しない         | ~          |             | 工種       | 指定しない       |                | ~        |          |
| 発注情報検索                               | 工事名              |               |            |             |          |             |                | を含む      |          |
| 入札,契約情報檢索                            | 契約管理番号           |               |            | を含む         | 工事場所     |             |                |          | を含む      |
|                                      | 寺极               | 指定しない、        | ⊻®         | ·           | 0        |             |                |          |          |
| 受注者用<br>トップメニューへ                     |                  | ● 更新日  ▼      |            | I~ <u> </u> | <b>#</b> | 10.14       |                |          |          |
|                                      | 36214116         | 又利日           |            |             | 我不什奴     | 10 🗸        |                |          |          |
|                                      | · 詳細を参照す         | るには、工事約       | 名をクリックします。 | •           |          |             |                |          |          |
|                                      | 表示種別 開札日/<br>契約日 | /             | 工事名        | 契約管理<br>番号  | 入札方式     | 落札者/<br>契約者 | 落札金額(制<br>/契約金 | 〔抜〕<br>兡 | 課所名      |
|                                      |                  |               |            |             |          |             |                |          |          |
|                                      |                  |               |            |             |          |             |                |          |          |

|                                       | Q公開システム - Windov | vs Internet Explorer           |                |       |          |     |
|---------------------------------------|------------------|--------------------------------|----------------|-------|----------|-----|
|                                       |                  | 入札・                            | 契約結果情報植        |       |          |     |
|                                       |                  |                                |                |       | 検索       | シリア |
| ■ ■ ■ ■ ■ ■ ■ ■ ■ ■ ■ ■ ■ ■ ■ ■ ■ ■ ■ | 表示種別             | 指定しない                          | 年度             | 指定しない |          |     |
|                                       | 入札方式             | 指名競争入札 🗸                       | 工種             | 指定しない | ~        |     |
| 発注情報検索                                | 工事名              |                                |                |       | を含む      | t   |
|                                       | 契約管理番号           | 2                              | 含む <b>工事場所</b> |       |          | を含む |
| 入札・契約情報検索                             | 等級               | 指定しない 🗸                        |                |       |          |     |
| 受注者用                                  | 日付               | 更新日 🗸 🔤 🖓 ~ 🗌                  |                |       |          |     |
| トップメニューへ                              | 表示順              | 更新日 🗸 の 降順 🗸                   | 表示件数           | 10 🗸  |          |     |
|                                       | ・<br>詳細を参照する     | るには、工事名をクリックします。               |                |       |          |     |
|                                       | 表示種別開札日          | ,<br>丁 <u></u> 工 <u>事</u> 名 契約 | 管理 入札方式        | 落札者/  | 落札金額(税抜) | 課所名 |
|                                       |                  |                                |                |       |          |     |
|                                       |                  |                                |                |       |          |     |

| 🥑 http://c00432539/ - 入札情報 | 公開システム - Windov            | ws Internet Explorer       |                                   |        |             | -                 |               |
|----------------------------|----------------------------|----------------------------|-----------------------------------|--------|-------------|-------------------|---------------|
|                            |                            |                            | 入札・契約                             | 的結果情報  | 検索          |                   |               |
|                            |                            |                            |                                   |        |             | 検察                | 索 クリア         |
| 电丁八礼ンステム                   | 表示種別                       | 指定しない 🗸                    |                                   | 年度     | 指定しない       | ✓                 |               |
|                            | 入札方式                       | 指名競争入札                     | ~                                 | 工種     | 指定しない       | ~                 |               |
| 発注情報検索                     | 工事名                        |                            |                                   |        |             | を含                | <u>む</u>      |
| 1 +1 - 初始持起快击              | 契約管理番号                     |                            | を含む                               | 工事場所   |             |                   | を含む           |
| 入札・矢利情報快条                  | 等級                         | 指定しない 🗸                    | (P)                               |        |             |                   |               |
| 受注者用                       | 日付                         | 更新日 ✔                      | <b>``</b> `~                      |        |             |                   |               |
|                            | 表示順                        | ■更新日 🖌 の                   | 降順 🗸                              | 表示件数   | 10 🗸        |                   |               |
|                            | <ul> <li>詳細を参照す</li> </ul> | るには、工事名をクリッ                | っクします。                            |        |             |                   |               |
|                            | 検索結果一覧:3件の                 | うち1-3件を表示                  |                                   |        |             |                   | (全1ページ)       |
|                            | 表示種別 開札日/<br>契約日           | / 工事名                      | 契約管理<br>番号                        | 入札方式   | 落札者/<br>契約者 | 落札金額(税抜)<br>/契約金額 | 課所名           |
|                            | 入札・見 №E型<br>精結果 2014/12/0  | <u>市道〇〇〇線土木</u><br>9 12)   | <u>工事(その</u> 0000052              | 指名競争入札 | 工事02        | 8,000,000円        | 財政部 契約<br>検査課 |
|                            | 入札·見 №54<br>精結果 2014/12/0  | <u>市道000線土木</u> 3          | <u>工事(その</u> 0000051              | 指名競争入札 | 工事01        | 8,000,000円        | 財政部 契約<br>検査課 |
|                            | 入札·見 №54<br>積結果 2014/12/0  | - <u>市道○○○線土木</u><br>9 13) | <u>工事(その</u><br>( <b>)</b> 000053 | 指名競争入札 | 工事02        | 8,000,000円        | 財政部 契約<br>検査課 |
|                            |                            |                            | 1                                 | 1      | 1           | 1                 | IX HIL        |
|                            |                            |                            |                                   |        |             |                   |               |
|                            |                            |                            |                                   |        |             |                   |               |
|                            |                            |                            |                                   |        |             |                   |               |
|                            |                            |                            |                                   |        |             |                   |               |
|                            |                            |                            |                                   |        |             |                   |               |
|                            |                            |                            |                                   |        |             |                   |               |
|                            |                            |                            |                                   |        |             |                   |               |
|                            |                            |                            |                                   |        |             |                   |               |
|                            |                            |                            |                                   |        |             |                   |               |
|                            |                            |                            |                                   |        |             |                   | 76            |
|                            |                            |                            |                                   |        |             |                   | 10            |

| 札ンステム                                           |                                                                   |               |               |            | 原                |
|-------------------------------------------------|-------------------------------------------------------------------|---------------|---------------|------------|------------------|
|                                                 |                                                                   |               |               |            |                  |
|                                                 |                                                                   |               |               |            |                  |
| 開札結果                                            | 落札者決定                                                             |               |               |            |                  |
| <b>英案</b> 年度                                    | 2014(平成26)年度                                                      |               |               |            |                  |
| 工事名                                             | 市道〇〇〇線土木工                                                         | [事(その13)      |               |            |                  |
| 契約管理番号                                          | 0000053                                                           |               |               |            |                  |
| 入札方式                                            | 指名競争人札                                                            |               |               |            |                  |
|                                                 |                                                                   |               |               |            |                  |
| 落札方式                                            | 価格競争                                                              |               |               |            |                  |
| 二へし、二本場所                                        | 八戸市内丸一丁目付                                                         | 近             |               |            |                  |
| 開札日時                                            | 2014/12/09 09:33:2                                                | 28            |               |            |                  |
| 予定価格(税抜)                                        | 10,000,000円                                                       |               |               |            |                  |
| 基準評価値                                           |                                                                   |               |               |            |                  |
| 設計額又は見積額(税抜)                                    |                                                                   |               |               |            |                  |
| 調査基準価格/最低制限価格区分                                 | 調査基準価格                                                            |               |               |            |                  |
| 調査基準価格(税抜)<br>/最低制限価格(税抜)                       | 7,000,000円                                                        |               |               |            |                  |
| 等級                                              | A                                                                 |               |               |            |                  |
| その他                                             | 市内に本店を有してい                                                        | いること。         |               |            |                  |
| 添付ファイル                                          |                                                                   |               |               |            |                  |
| 課所名                                             | 財政部 契約検査課                                                         |               |               |            |                  |
| 備考                                              |                                                                   |               |               |            |                  |
| ※本画面上記載の金額は全て税抜きで                               | ्व.                                                               |               |               |            |                  |
| ※添付ファイルは必ず  保存」を選択!                             | J、タワンロードした後に開い<br>                                                | てたきい。         |               |            |                  |
| 入札経過(赤色で表示されているの                                | は落札業者です。)                                                         | 第2回           | 第3回           | 随音现约       |                  |
| <b>入札経過</b> (赤色で表示されているの<br><b>業者名</b>          | は落札業者です。)<br>第1回<br>金額(税抜)                                        | 第2回<br>金額(税抜) | 第3回<br>金額(税抜) | 随意契約<br>金額 | 摘要               |
| 入札経過(赤色で表示されているの)<br>業者名<br>工事02                | は落札業者です。)<br>第1回<br>金額(税抜)<br>8,000,000                           | 第2回<br>金額(税抜) | 第3回<br>金額(税抜) | 随意契約<br>金額 | <b>摘要</b><br>落札. |
| 入札経過(赤色で表示されているの)<br>業者名<br>工事02<br>工事03        | は落札業者です。)<br>第1回<br>金額(税抜)<br>8,000,000<br>8,500,000              | 第2回<br>金額(税抜) | 第3回<br>金額(税抜) | 随意契約<br>金額 | <b>摘要</b><br>落札  |
| <b>入札経過</b> (赤色で表示されているの<br>業者名<br>工事03<br>工事01 | は落札業者です。)<br>第1回<br>金額(税抜)<br>8,000,000<br>8,500,000<br>9,000,000 | 第2回<br>金額(税抜) | 第3回<br>金額(税抜) | 随意契約<br>金額 | <b>摘要</b><br>落札  |

- - X

🧭 http://c00432539/ - 入札情報公開システム - Windows Internet Explorer